#### All-IP Signaling and Traffic Analysis RTP/RTCP/Fax (T.38) Analysis

**GL** Communications Inc.

818 West Diamond Avenue - Third Floor, Gaithersburg, MD 20878 Phone: (301) 670-4784 Fax: (301) 670-9187 Email: <u>info@gl.com</u> Website: <u>https://www.gl.com</u>

#### PacketScan<sup>™</sup> All-IP Signaling and Traffic Analysis (5G/4G/3G/2G/VoIP/RTP, RTCP/ Video Analysis)

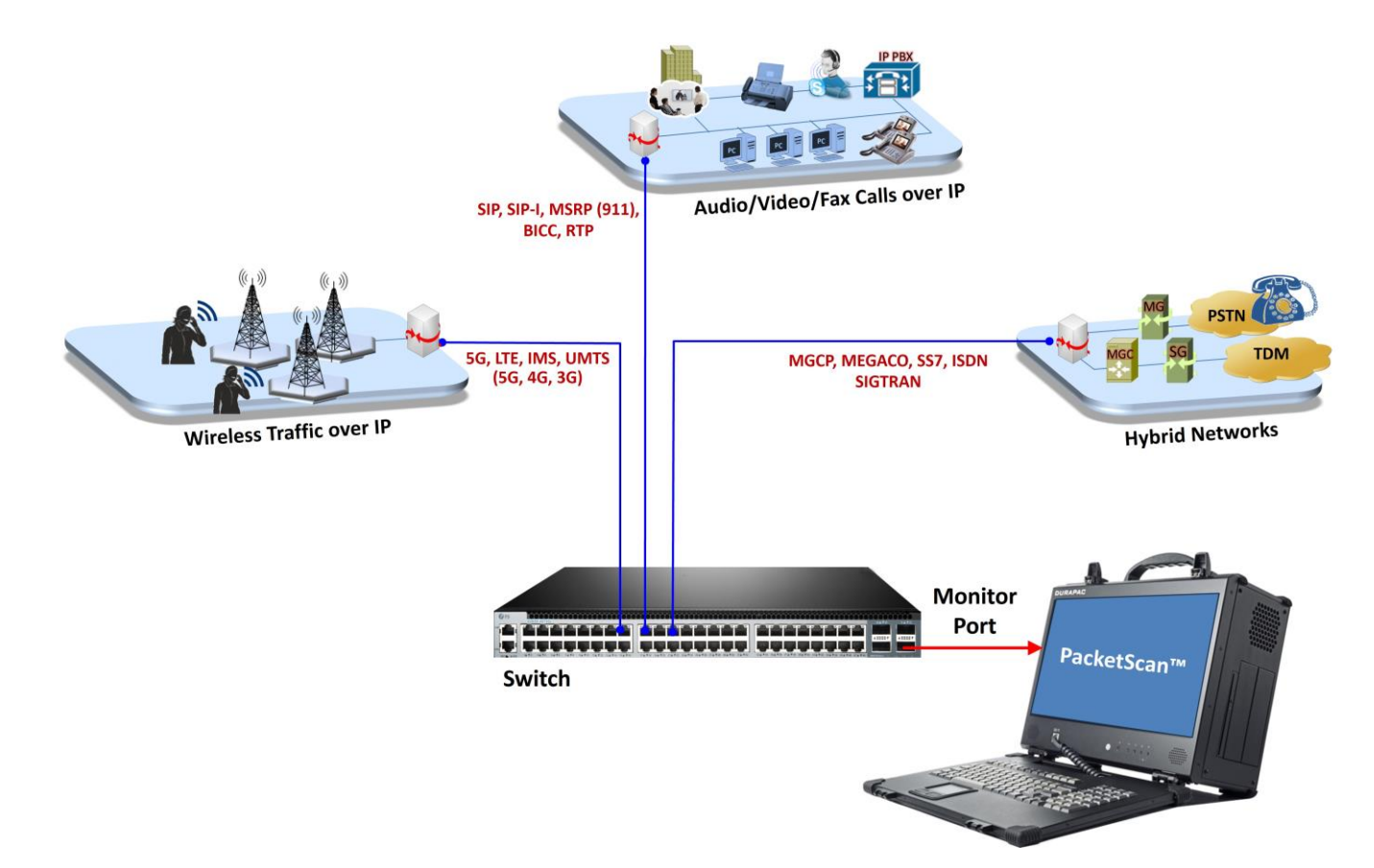

### What the Software does?

- Non-Intrusively capture real time IP traffic across high speed
- Captures, segregates, and monitors packets; perform voice quality testing in real-time over VoIP network
- Wirespeed hardware filtering capability to capture packets of interest
- Non-intrusively capture real-time signaling and traffic packets for infinite time and provide call details of per call and aggregated protocol statistics
- Supports monitoring of 5G networks. It captures, segregates, monitors and collects statistics on all calls over N1N2, N4, N8, N10, N11, N12 and N13 interfaces of the 5G network
- Capable of continuous monitoring of communication over IMS network over SIP, S6a, S6d, S13, Cx/Dx, Gx, Rx, Sh, Gy/Ro interfaces
- Monitors and segregates S1AP, NAS, Diameter and eGTP interfaces, deciphers NAS and decrypts Voice over Long-Term Evolution (VoLTE) calls over Internet Secured Protocol Security (IPSEC)
- Can be deployed as a Probe for a centralized monitoring system with Oracle database

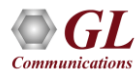

#### **5G and LTE Protocol Analysis**

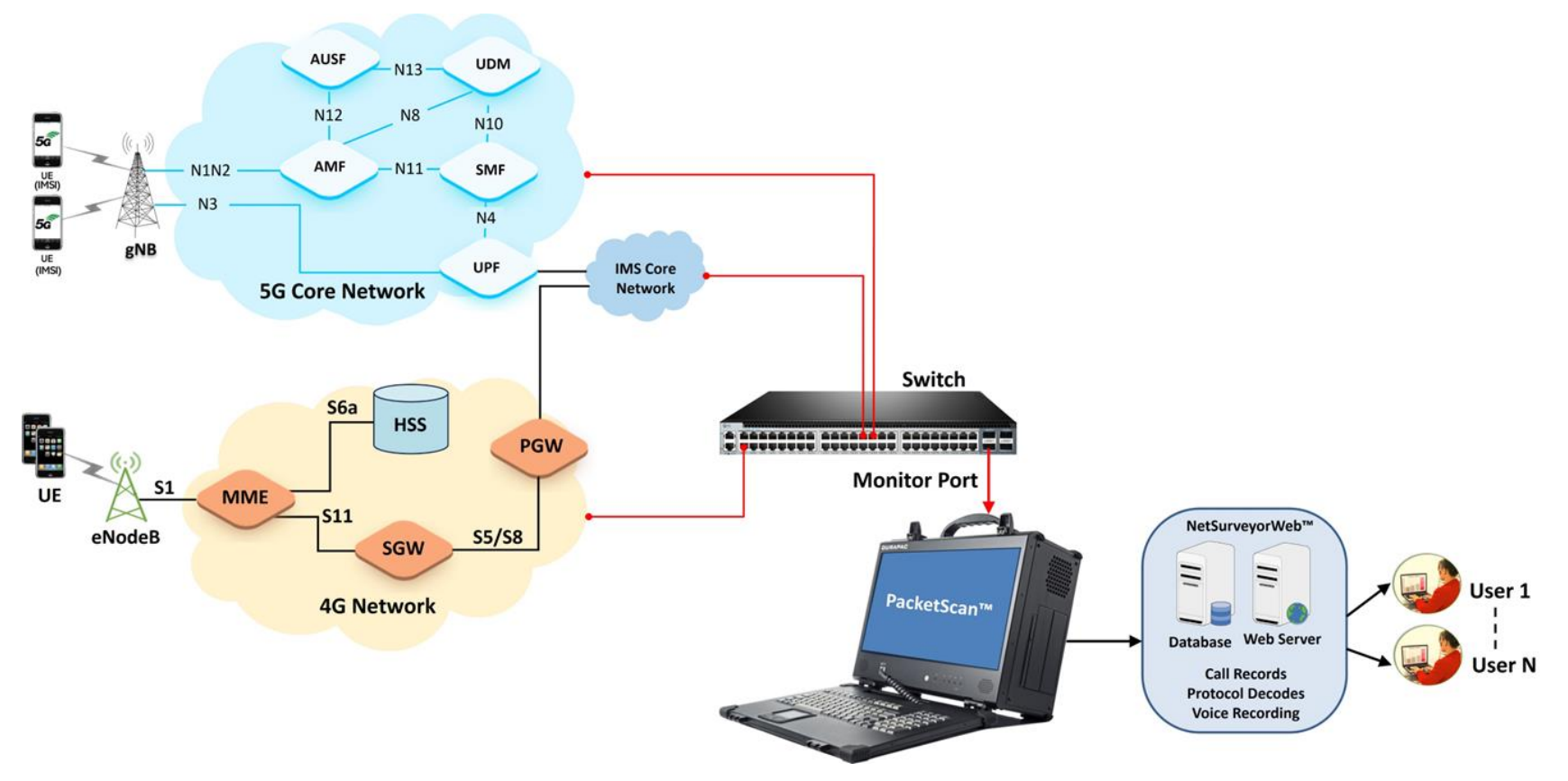

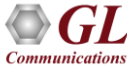

### **Applications**

- Real-time VoIP Traffic Analysis
  - ➤ Analyze 5G Calls
  - > View RTP, SIP, MSRP, H.323, and MEGACO Calls
  - > Trigger on Called and / or Calling Party, Packet Impairments
    - Save .HDL (GL's proprietary format) or .PCAP (Ethereal format) or \*.PCAPNG file format
    - Save .WAV time stamped file names
    - Save CDRs
  - > MOS R-factor view quality as the call proceeds
  - > Traffic limited only by hard drive capacity
  - T.38 Fax packets decoding
- Network Monitoring Solutions
  - > Multiple probes can be used for network monitoring
  - CDRs can be exported in a text format to a flat file or a remote computer

- Network Monitoring Solutions (Contd.) -
  - CDRs can also be exported to an Oracle data base
  - Results can be accessed remotely using NetSurveyorWeb<sup>TM</sup>, a simple web browserbased application
- Air Traffic Monitoring Solution
- Gateway Delay Measurement along with our TDM Protocol Analyzer

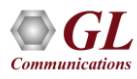

#### **Main Features**

| <u>Comprehensive</u><br><u>Analysis Tool</u> | <ul> <li>Capture calls in real-time for infinite time non-intrusively</li> <li>Detail Signaling, Audio, Video QoS statistics</li> <li>Call flow graph and Pictorial representation of the statistics</li> <li>Inband/Outband Detection, Wave graph, Audio play back, Audio/Video recording</li> <li>Ability to export Call Data Records of completed calls in CSV file format</li> <li>Complex Filtering and Search capabilities</li> <li>Option to create multiple aggregate column groups and prioritize the groups as per the requirement to display the summary results efficiently</li> <li>Allows the user to automatically create search/filter criteria from the current screen selection</li> <li>Decode support for multi-layer tunneled traffic - GTP, GRE, VXLAN</li> <li>Support export frame summary for tunneled traffic</li> </ul> |
|----------------------------------------------|----------------------------------------------------------------------------------------------------|
| QOS Parameters<br>and Performance<br>Metrics | <ul> <li>E-model (G.107) based MOS/R-Factor scores</li> <li>Media Delivery Index for video calls</li> <li>H.263, H.264 codec support</li> <li>Jitter, Delay, and Gap for Audio and Video traffic</li> <li>Minimum, maximum, and average Round Trip Delay (RTD)</li> <li>Reports Inband (DTMF &amp; MF) events, Outband events as per RFC 2833 or RFC 4733 events, RTP/RTCP packet count per direction</li> </ul>                                                                                                    |
| Triggers and<br>Actions                      | Captures calls based on filter criteria and performs set of actions for the completed calls such as recording, sending email, extraction of voice or fax traffic file                                                                                                    |

Communications

# Main Features (Contd.)

| SIP Registration<br>Details                                          | <ul> <li>Registration statistics and trace messages depicted graphically</li> </ul>                                                                                                    |
|----------------------------------------------------------------------|----------------------------------------------------------------------------------------------------|
| As a Probe with<br>Central Monitoring<br>System –<br>NetSurveyorWeb™ | <ul> <li>PacketScan<sup>™</sup> can send summary fields, frame octets, status, call detail records, along with traffic summary of captured calls to a central database.</li> <li>NetSurveyorWeb<sup>™</sup> displays the data from the database in a simple web-based browser. It features rich graphics, ladder diagrams, CDRs (Call Data Records), custom report and filter configurations</li> </ul> |
| <u>Single Point</u><br><u>Analysis System</u>                        | <ul> <li>Enhanced to work with GL's Voice Band Analyzer and Call Data Records applications to<br/>provide useful call detail records for further analysis using <u>built-in tool in Excel®</u>.</li> </ul>                                                                                                    |
| Utilities                                                            | <ul> <li>Provides HDL File Conversion utility to convert ethereal format file (*.PCAP, *.CAP, and *.PCAPNG) to GL's file format (*.HDL) and vice-versa</li> <li>Includes Excel® Addins to import CDRs into Excel® to analyze using Pivot Table, and Pivot Charts.</li> </ul>                                                                                                    |

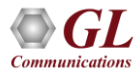

### **Supported Protocols**

- Session Initiation Protocol (SIP) RFC 3261
- Media Gateway Control Protocol (MGCP) RFC 2705/3435 (3991)
- Media Gateway Control (MEGACO) RFC 3525 and 3015
- Message Session Relay Protocol (MSRP)
- H.323
- RTP/RTCP
- SCTP RFC 2960
- Connection Oriented Transport Protocol (COTP, ISO 8073)

- 5G N1N2, N4, N8, N10, N11, N12 and N13
- SCCP (Skinny)
- SS7 SIGTRAN
- ISDN-SIGTRAN
- GSM A over IP
- GPRS over IP
- UMTS over IP
- LTE
- Diameter

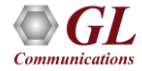

### **Supported Codecs**

- G.711 (mu-Law and A-Law), G.711 Application II (A-law and µ-law with VAD)
- G726 (40, 32, 24, 16kbps)
- GSM (13.2kbps), GSM EFR (12.2 kbit/s), GSM HR
- G729, G729B (8kbps)
- G.722, G.722.1
- ILBC\_15\_2 (for 20 msec), ILBC\_13\_33 (for 30 msec)
- SPEEX (Narrow band and Wideband)
- SMV\* (Modes 0, 1, 2 and 3)
- Video codecs include H263++ CIF 190, 350, 512 kbps, QCIF 64, 80, 128 kbps, and H264 codec offers video compression
- Other optional codec include (must be purchased with additional license)
  - > AMR (Narrow band and Wideband)
  - EVRC, EVRC0 (Rates 1/8, ½ and 1)
  - > EVRCB, EVRCB0 (Rates 1/8, 1/2 and 1); EVRC-C
  - > Opus and EVS (Narrow Band, Wideband, Super Wideband, Full Band)

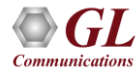

#### **PacketScan™** Analyzer View

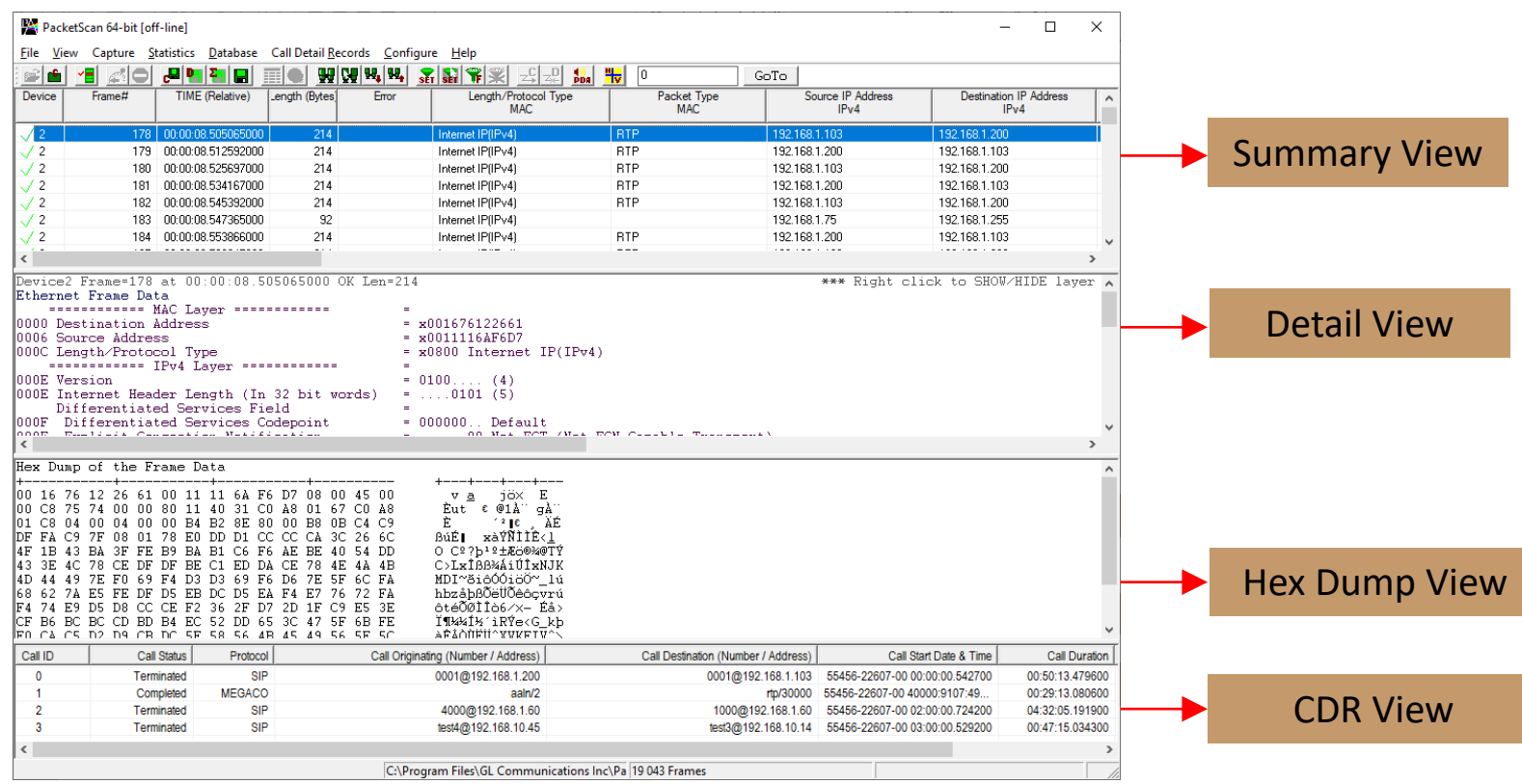

- · Default panes summary, detail, and hex dump of the frame data views
- Communications
- Optional panes statistics and call trace views

#### Layer Copy/Show/Hide Options

PacketScan 64-bit × \_ Provides File View Capture Statistics Database Call Detail Records Configure Help option to copy - 🖀 🔛 🗣 📽 🗳 20 98 C8 94 94 문 📴 🎦 📑 **4** 0 GoTo Frame# TIME (Relative) Length (Bytes) Length/Protocol Type Source IP Address Device Error Packet Type Destination A the entire layer MAC MAC IPv4 **IPv** / 2 00.00.00 00000000 82 Internet IP(IPv4) 192.168.1.70 192.168.1.255 decode / 2 00:00:01.841976000 82 Internet IP(IPv4) 192.168.1.142 255.255.255.255 / 2 836 information to 00:00:02.347154000 Internet IP(IPv4) SIP 192.168.1.200 192.168.1.103 / 2 00:00:02.347730000 354 Internet IP(IPv4) SIP 192.168.1.103 192.168.1.200 / 2 355 Internet IP(IPv4) SIP 00:00:02.349375000 192.168.1.103 192.168.1.200 the clipboard SIP / 2 5 00:00:02.349532000 820 Internet IP(IPv4) 192.168.1.103 192.168.1.200 / 2 92 Internet IP(IPv4) 00:00:04.467457000 \*Untitled - Notepad / 2 64 \_ 00:00:05.748389000 Internet IP(IPv4) / 2 64 File Edit Format View Help 00:00:05.830627000 Internet IP(IPv4) Device2 Frame=0 at 00:00:00.000000000 OK Len=82 / 2 9 00:00:05.847465000 82 Internet IP(IPv4) \*\*\* Right click to SHOW/HIDE layer details or copy \*\*\* 12 10 00:00:06 038609000 92 Internet IP(IPv4) Ethernet Frame Data < ========= MAC Layer ========= Ethernet Frame Data 0000 Destination Address = xFFFFFFFFFFFF ----- MAC Laver -----0006 Source Address = x0016760CFBD4 0000 Destination Address = xFFFFFFFFFFFFFFF 000C Length/Protocol Type = x0800 Internet IP(IPv4) 0006 Source Address = x0016760CFBD4 000C Length/Protocol Type = x0800 Internet IP(IPv4) 000F Version = 0100.... (4) ----- IPv4 Laver ------= ....0101 (5) 000E Internet Header Length (In 32 bit words) 000E Version = 010 Copy view to clipboard Differentiated Services Field 000E Internet Header Length (In 32 bit words) 000F Differentiated Services Codepoint = 000000. Default Laver show/hide Differentiated Services Field 000F Explicit Congestion Notification = .....00 Not-ECT (Not ECN-Capable = 000000.. Default 000F Differentiated Services Codepoint Transport) = .....00 Not-ECT (Not ECN-Capable Transpor 000F Explicit Congestion Notification IP Hdr No TCP SegmentationOffload IP Hdr No TCP SegmentationOffload 0010 Total Length = 68 (x0044)0010 Total Length = 68 (x0044)0012 Identification = 24272 (x5ED0) 0012 Identification = 24272 (x5ED0) 0014 Reserved Bit = 0..... Not Set = 0..... Not Set 0014 Reserved Bit 0014 Don't fragment = .0..... Not Set = .0..... Not Set 0014 Don't fragment 0014 More fragments = ...0..... Not Set 0014 More fragments = ..0.... Not Set 0014 Fragment Offset = 0 (...00000 0000000)0014 Fragment Offset = 0 (...00000 0000000)0016 Time To Live = 128 (x80)0016 Time To Live = 128 (x80)0017 Protocol = 00010001 UDP 0017 Protocol = 00010001 UDP 0018 Header Check Sum  $= \times 5743$ 0018 Header Check Sum = x5743001A Source IP Address = 192.168.1.70 (xC0A80146) 001A Source IP Address = 192.168.1.70 (xCOA80146) = 192.168.1.255 (xC0A801FF) 001E Destination IP Address 001E Destination IP Address = 192.168.1.255 (xCOA801FF) ----- UDP Laver ------0022 Source Port = 1025 (x0401)0022 Source Port = 1025 (x0401)0024 Destination Port = 1947 (x079B)0024 Destination Port = 1947 (x079B) 0026 Length (Header + Data) = 48 (x0030)0026 Length (Header + Data) = 48 (x0030)0028 Checksum = x9AC4 0028 Checksum = x9AC4 UTF-8 Ln 30, Col 1 100% Windows (CRLF)

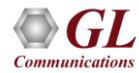

### **Wirespeed Filtering**

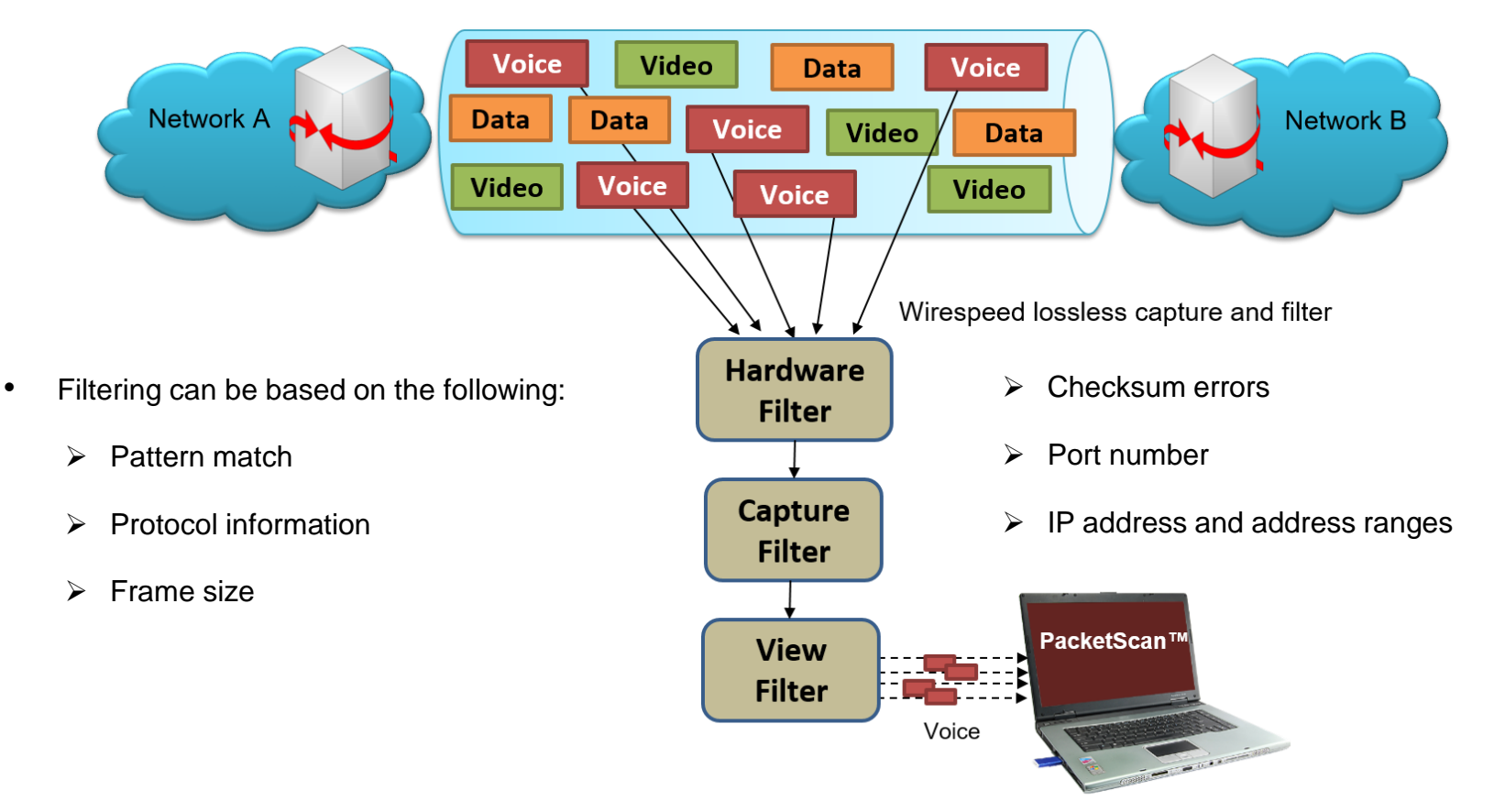

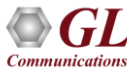

### **3 Stages of Filtering**

- Hardware Filter (HWF) "Special NIC" with hardware filtering very fast
- Capture Filter (CF) Powerful software filtering but a little slower
- View Filter (VF) applies on the captured frames to filter only frames of interest
- PacketScan<sup>™</sup> HD captured files to/from Wireshark
- PacketScan<sup>™</sup> HD PDA for detailed voice, fax, and video analysis

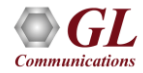

#### **Real-time and Offline Filters**

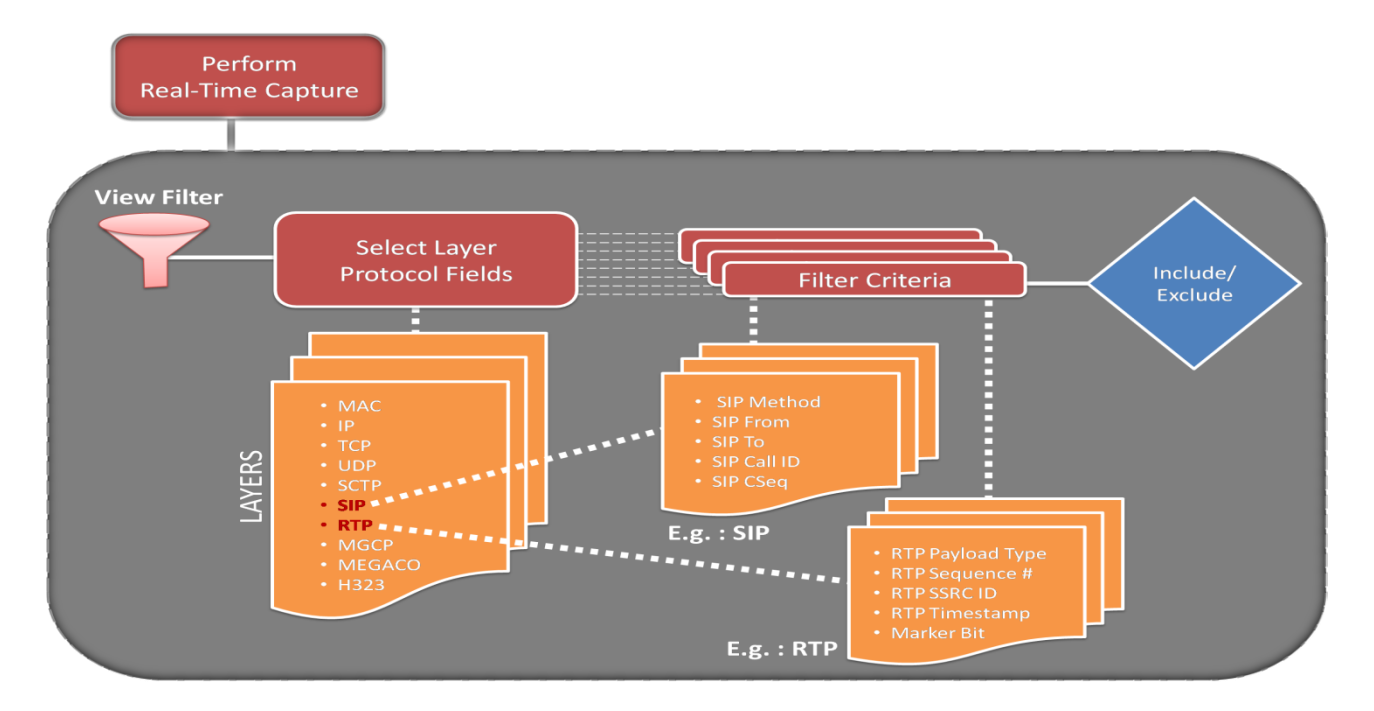

• Filtering and search capability isolates required frames from original frames in real-time / offline based on parameters set in Data Link layer, MAC layer, IP, TCP/UDP and more

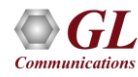

#### **Real-time Capture Filter**

| Protocol Capture Configuration                                                                                |                                                                                                    |                                                                                                    | _ | ×    |
|----------------------------------------------------------------------------------------------------|----------------------------------------------------------------------------------------------------|----------------------------------------------------------------------------------------------------|---|------|
| <u>S</u> ave <u>L</u> oad <u>D</u> efault                                                                     |                                                                                                    |                                                                                                    |   |      |
| Capture File Options<br>Card & Stream Selection<br>Capture Filter<br>Capture Filter<br>Cui & Protocol Options | □       Record Frames As Is       □       Packet S         Capture Filters       Filter Selection       Filter Selection         □       ✓       Layers       Filter Selection         □       ✓       Layers       Filter Selection         □       ✓       Layers       Filter Selection         □       ✓       Layers       Filter Selection         □       ✓       NAC       Filter Selection         □       ✓       NAC       Filter Selection         □       ✓       NAC       Filter Selection         □       ✓       NAC       Filter Selection         □       ●       NAC       Filter Selection         □       ●       NAC       Filter Selection         □       ●       NAC       Filter Selection         □       ●       NAC       Filter Selection         □       ●       NIP (Outer)       Filter Selection         □       ●       Inner IDP       ●       SIP         □       ●       MSRP       ●       MGCP         □       ●       MSRP       ●       MEGACO         □       ●       MSRP       ●       RTSP | Slicing Length 14<br>ters<br>Filter all RTP data<br>Auto Detect RTP<br>Truncate RTP Packets<br>Truncated Packet Length : 54 |   |      |
|                                                                                                    | Include C Exclude                                                                                                    | eactivate Sel Deactivate All                                                                                                |   | <br> |
|                                                                                                    | <                                                                                                    |                                                                                                    |   | >    |

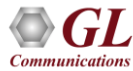

### **Display Filter (Offline)**

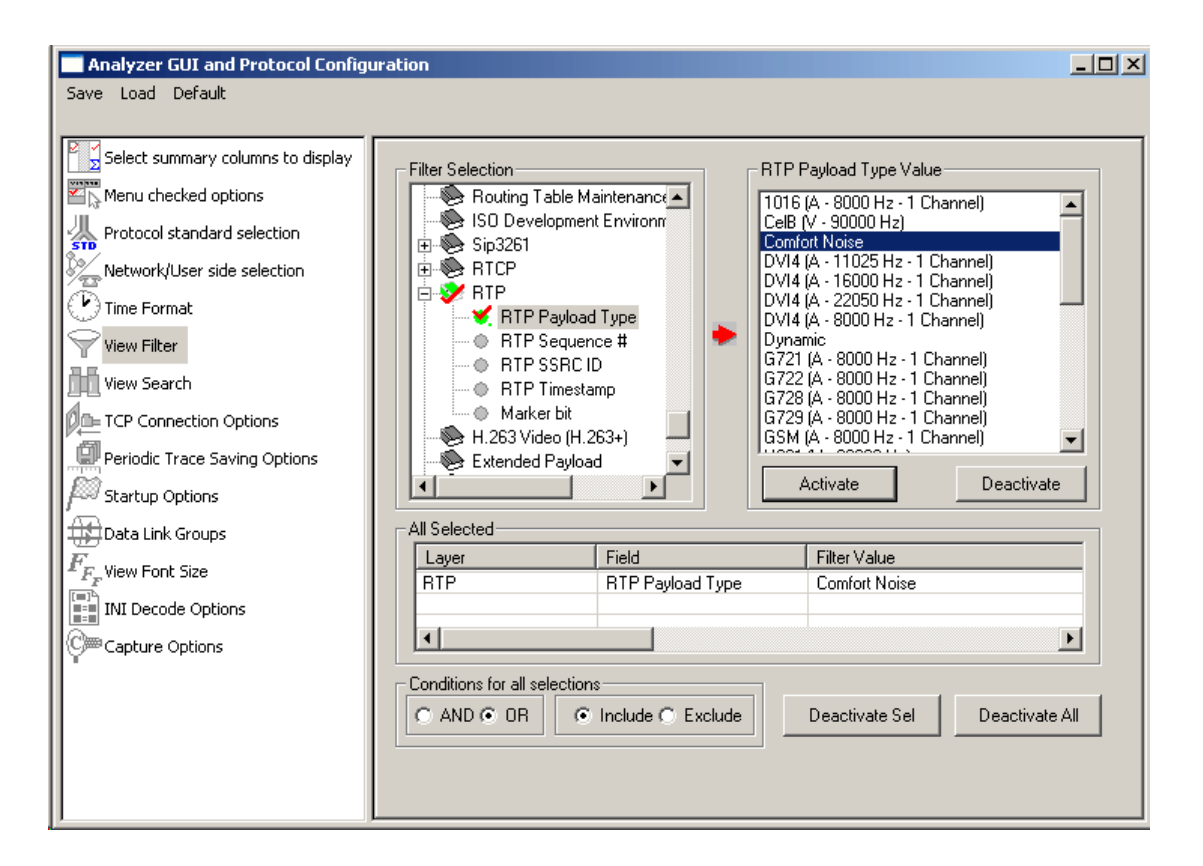

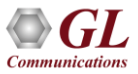

### **Encapsulated Security Payload (ESP) Deciphering**

| 🔳 Protocol C   | apture Configuratior | 1                  |            |                            |                                 |                       | - 🗆 X                         |
|----------------|----------------------|--------------------|------------|----------------------------|---------------------------------|-----------------------|-------------------------------|
| Save Load      | Default              |                    |            |                            |                                 |                       |                               |
|                |                      |                    |            |                            |                                 |                       |                               |
| 님 Capture File | e Options            |                    |            |                            |                                 |                       |                               |
| Card & Stre    | eam Selection        | Record Frames As   | ls 🕜       | Packet Slicing Lengt       | h 14                            |                       |                               |
|                |                      | - Capture Filters- |            |                            |                                 |                       |                               |
| Capture Filt   | ter                  |                    |            | Filters                    |                                 |                       |                               |
| 🚺 Gui & Prote  | ocol Options         | Filter Selection   |            | Filters                    |                                 |                       |                               |
|                |                      | 🗆 🎹 Layers         |            | 🔲 Filter all ESP           | ' data                          |                       |                               |
|                |                      | Protoco            | bl         | 🔽 Decode En                | crunted ESP Payload             |                       |                               |
|                |                      | H 😁 MAL            |            | - Extract                  |                                 |                       |                               |
|                |                      |                    | avale)     | 0.044                      | I Francisco Deuland             |                       |                               |
|                |                      | E S I AIL          | er)        | © Urigina                  | ii Encrypted Payload            |                       |                               |
|                |                      | ESP                |            | <ul> <li>Decipł</li> </ul> | hered Payload                   |                       |                               |
|                |                      | 🕀 🍉 TCP            |            | •                          | <b>E</b> 10                     |                       |                               |
|                |                      | 🕀 😥 UDP            |            | ESP SAs                    | Edit                            |                       |                               |
|                |                      | 🔢 🛛 🕀 🖳 🕀          | )          |                            |                                 |                       |                               |
| ESP SAs        |                      |                    |            |                            |                                 |                       | ×                             |
| Save Load      |                      |                    |            |                            |                                 |                       |                               |
| Save Loud      |                      |                    |            |                            |                                 |                       |                               |
|                |                      |                    |            |                            |                                 |                       | <u> </u>                      |
| IP Protocol    | Src IP               | Dest IP            | SPI        | Encryption                 | Encryption Key                  | Authentication        | Authentication Key            |
| IPv4           | 192.168.12.86        | 192.168.12.45      | 0x05d2ede0 | AES-CBC [RFC3602]          | 0x97D055ABC4E0826C394DC0F2CCBE6 | HMAC-MD5-96 [RFC2403] | 0x6CC1C7BE902D253286386E7B7C  |
| IPv4           | 192.168.12.45        | x.x.x.x            | 0x467113ba | AES-CBC [RFC3602]          | 0x97D055ABC4E0826C394DC0F2CCBE6 | HMAC-MD5-96 [RFC2403] | 0x6CC1C7BE902D253286386E7B7C2 |
| IPv4           | 192.168.12.86        | 192.168.12.251     | 0xd02382c2 | AES-CBC [RFC3602]          | 0x97D055ABC4E0826C394DC0F2CCBE6 | HMAC-MD5-96 [RFC2403] | 0x6CC1C7BE902D253286386E7B7C  |
| IPV4           | 192, 168, 12, 251    | 192.168.12.86      | 0x129e/b1a | AES-CBC [RFC3602]          | 0x97D055ABC4E0826C394DC0F2CCBE6 | HMAC-MD5-96 [RFC2403] | 0x6CC1C7BE902D253286386E7B7C  |
| IPV4           | 192,168,12,90        | 192,100,12,45      | 0x0527c4c9 | AES-CBC [RFC3602]          | 0x97D055ABC4E0826C394DC0F2CCBE6 | HMAC-MD5-96 [RFC2403] | 0x6CC1C78E902D253286386E7B7C  |
| IPv4           | 192, 168, 12, 90     | 192, 168, 12, 251  | 0x57be7f1a | AES-CBC [REC3602]          | 0x97D055ABC4E0826C394DC0F2CCBE6 | HMAC-MD5-96 [REC2403] | 0x6CC1C7BE902D253286386E7B7C  |
| IPv4           | *                    | 192.168.12.90      | *          | AES-CBC [RFC3602]          | 0x97D055ABC4E0826C394DC0F2CCBE6 | HMAC-MD5-96 [RFC2403] | 0x6CC1C7BE902D253286386E7B7C  |
|                |                      |                    |            |                            |                                 |                       |                               |
| <              |                      |                    |            |                            |                                 |                       | >                             |
| Add            | Delete               | Clear              |            |                            |                                 |                       |                               |

• ESP filter is used to provide ESP SAs value to decrypt ESP packets

#### **Comparison of Before and After ESP Deciphering**

| PacketScan 64-bit                                                                       |                                                                                  |                             |                                                         |                            |                                              |                              |                                | - 🗆 ×                                                                        |                               |                          |                        |                |
|-----------------------------------------------------------------------------------------|----------------------------------------------------------------------------------|-----------------------------|---------------------------------------------------------|----------------------------|----------------------------------------------|------------------------------|--------------------------------|------------------------------------------------------------------------------|-------------------------------|--------------------------|------------------------|----------------|
| le ⊻iew Capture Statistic                                                               | s Database Call Detail Re                                                        | cords <u>C</u> onfigure     |                                                         | ] c-7-                     |                                              |                              |                                |                                                                              |                               |                          |                        |                |
|                                                                                         | TIME (Relative)                                                                  | anoth (Buten)               | Stat TF SK 24 34 PDA TV U                               | GOIO<br>Packet Tune        | Source IP Address                            | Destination IP Addres        |                                | Source Address                                                               |                               |                          |                        |                |
| evice ridile#                                                                           | TIME (Nelative)                                                                  | Lengur (bytes)              | MAC                                                     | MAC                        | IPv4                                         | IPv4                         | •                              | IPv6                                                                         |                               |                          |                        |                |
| 1 0                                                                                     | 00.00.00.000000000                                                               | 822                         | Internet IP(IPv4)                                       |                            | 192.168.12.86                                | 192.168.12.45                |                                |                                                                              |                               |                          |                        |                |
| 1 1                                                                                     | 00:00:00.515721000                                                               | 822                         | Internet IP(IPv4)                                       |                            | 192.168.12.86                                | 192.168.12.45                |                                |                                                                              |                               |                          |                        |                |
| 1 2                                                                                     | 00:00:01.537143000                                                               | 822                         | Internet IP(IPv4)                                       |                            | 192 168 12 86                                | 192.168.12.45                |                                |                                                                              |                               |                          |                        |                |
| 1 4                                                                                     | 00:00:04.626310000                                                               | 806                         | Internet IP(IPv4)                                       |                            | 192.168.12.90                                | 192.168.12.45                |                                |                                                                              |                               |                          |                        |                |
| 1 5                                                                                     | 00:00:05.143077000                                                               | 806                         | Internet IP(IPv4)                                       |                            | 192.168.12.90                                | 192.168.12.45                |                                |                                                                              |                               |                          |                        |                |
| 1 6                                                                                     | 00:00:06.165570000                                                               | 806                         | Internet IP(IPv4)                                       |                            | 192.168.12.90                                | 192.168.12.45                |                                | ~                                                                            |                               |                          |                        |                |
| vicel Frame=0 at 00<br>hernet Frame Data<br>MAC 1                                       | 00:00.000000000 OK<br>Layer                                                      | Len=822                     |                                                         | *                          | ** Right click to                            | SHOW/HIDE layer detai        | ls or copy ***                 |                                                                              |                               |                          |                        |                |
| 00 Destination Address<br>06 Source Address<br>0C Length/Protocol '<br>IPv4             | sss<br>Type<br>Layer                                                             | = xEU<br>= xFC<br>= x081    | DSSEADFBFD<br>AA1492AB2F<br>00 Internet IP(IPv4)        |                            |                                              | Before De                    | ciphering                      |                                                                              |                               |                          |                        |                |
| 0E Internet Header 1<br>Differentiated Se<br>0F Differentiated Se<br>0F Explicit Conges | Length (In 32 bit we<br>ervices Field<br>Services Codepoint<br>tion Notification | ords) = 000                 | .0101 (5)<br>000 Default<br>00 Not-ECT (Not ECN-Capable | Pack<br>Transport Eile Vie | tScan 64-bit<br>v Capture <u>S</u> tatistics | Database Call Detail Records | <u>⊆</u> onfigure <u>H</u> elp |                                                                              |                               |                          |                        | - 0            |
| IP Hdr No TCP Sey<br>10 Total Length<br>12 Identification<br>14 Reserved Bit            | gmentationOffload                                                                | =<br>= 808<br>= 311:<br>= 0 | (x0328)<br>81 (x79CD)<br>Not Set                        | Device                     | Frame#                                       | TIME (Relative)              | h (Bytes)                      | Length/Protocol Type                                                         | GoTo<br>Packet Type<br>MAC    | Source IP Address        | Destination IP Address | Source Address |
| 14 Don't fragment                                                                       |                                                                                  | = .0.                       | Not Set                                                 |                            | 0                                            | 00-00-00-000000000           | 769                            | Internet (P(IPv4)                                                            | SIP                           | 19216912.96              | 1921681245             |                |
| 14 Hore fragments<br>14 Fragment Offset                                                 |                                                                                  | =                           |                                                         | 1                          | 1                                            | 00:00:00.515721000           | 769                            | Internet IP(IPv4)                                                            | SIP                           | 192.168.12.86            | 192.168.12.45          |                |
| 6 Time To Live                                                                          |                                                                                  | = 128                       | (x80)                                                   | 1                          | 2                                            | 00:00:01.537143000           | 769                            | Internet IP(IPv4)                                                            | SIP                           | 192.168.12.86            | 192.168.12.45          |                |
| 18 Header Check Sur                                                                     | a la la la la la la la la la la la la la                                         | = x24                       | 03                                                      | $\sqrt{1}$                 | 3                                            | 00:00:03.558945000           | 769                            | Internet IP(IPv4)                                                            | SIP                           | 192.168.12.86            | 192.168.12.45          |                |
| 1A Source IF Addres                                                                     | ss<br>Iddrees                                                                    | = 192                       | .168.12.86 (xC0A80C56)<br>168.12.45 (xC0A80C2D)         | 1                          | 4                                            | 00:00:04.626310000           | 764                            | Internet IP(IPv4)                                                            | SIP                           | 192.168.12.90            | 192.168.12.45          |                |
| Encar                                                                                   | psulating Security                                                               | Payload Proto               | col Layer                                               | <                          |                                              |                              |                                |                                                                              |                               |                          |                        |                |
| 22 Security Paramete<br>26 Sequence Number                                              | er Index                                                                         | = 977                       | x00000001)                                              | 0018 H                     | eader Check Sum                              |                              | = x2403                        | 0.6 (wC0300CE6)                                                              |                               |                          |                        |                |
| ESP Payload Data                                                                        |                                                                                  | = x491                      | F74319A723AF44BFA3074B9C6D5                             | 534 (Lengt 001A 001E 1     | estination IP Add                            | Iress                        | = 192.168.1                    | 2.45 (xC0A80C2D)                                                             |                               |                          |                        |                |
|                                                                                         |                                                                                  |                             |                                                         | 00000 00                   | UDP Lay                                      | er                           | =                              | -                                                                            |                               |                          | After De               | ciphering      |
|                                                                                         |                                                                                  |                             |                                                         | 0022 Sc<br>0024 De         | urce Fort<br>stination Port                  |                              | = 5060 (x13)                   | -4)<br>24)                                                                   |                               |                          |                        |                |
| line Viewing                                                                            |                                                                                  |                             | C:\Ukarr\Sunil\Darkton\EartBacordar                     | 0026 Le                    | ngth (Header + Da                            | ita)                         | = 735 (x02D                    | 7)                                                                           |                               |                          |                        |                |
| -inte viewing.                                                                          |                                                                                  |                             | C: (Users (Sumir/Desktop) (Pastrecorden                 | andPacketextra 0028 CP     | ecksum                                       | er                           | = x16FB                        |                                                                              |                               |                          |                        |                |
|                                                                                         |                                                                                  |                             |                                                         | HI                         | R                                            |                              | = INVITE si                    | 0001@192.168.12.45 SI                                                        | IP/2.0                        |                          |                        |                |
|                                                                                         |                                                                                  |                             |                                                         | HI                         | R                                            |                              | = Via: SIP/<br>= Max-Forva     | 2.0/0DP 192.168.12.86:5<br>rds: 70                                           | 5050;branch=z9hG4bK-          | -29-103772070-10509-44   | 172                    |                |
|                                                                                         |                                                                                  |                             |                                                         | HI                         | R                                            |                              | = Allow: IN                    | ITE, BYE, CANCEL, ACK, INF                                                   | FO, OPTIONS, SUBSCRIBE        | , NOTIFY, REFER, REGISTE | ER, UPDATE             |                |
|                                                                                         |                                                                                  |                             |                                                         | HI                         | R                                            |                              | = From: 000<br>= To: 0001      | l <sip:0001@192.168.12.<br>(sip:0001@192.168.12.45</sip:0001@192.168.12.<br> | .86>;tag=FroaTag-26-<br>5>    | -103772070-10506-4472    |                        |                |
|                                                                                         |                                                                                  |                             |                                                         | HI                         | R                                            |                              | = Call-ID:                     | GL-MAPS-28-103772070-10                                                      | 0508-4472@192.168.12          | 2.86                     |                        |                |
|                                                                                         |                                                                                  |                             |                                                         | HI                         | R                                            |                              | = CSeq: 1 I<br>= Contact:      | WITE<br>1001 (sin:0001@192.168)                                              | 12 86>                        |                          |                        |                |
|                                                                                         |                                                                                  |                             |                                                         | HI                         | R                                            |                              | = Content-T                    | pe: application/sdp                                                          | .12.007                       |                          |                        |                |
|                                                                                         |                                                                                  |                             |                                                         | HI                         | R                                            |                              | = Content-L                    | ength: 238                                                                   |                               |                          |                        |                |
|                                                                                         |                                                                                  |                             |                                                         | BO                         | DY                                           |                              | = v=0                          |                                                                              |                               |                          |                        |                |
|                                                                                         |                                                                                  |                             |                                                         | BC                         | DY                                           |                              | = o=0001 31                    | 062954 1 IN IP4 192.168                                                      | 8.12.90                       |                          |                        |                |
|                                                                                         |                                                                                  |                             |                                                         | BC                         | DY                                           |                              | = c=IN IP4                     | 192.168.12.90                                                                |                               |                          |                        |                |
|                                                                                         |                                                                                  |                             |                                                         | BO                         | DY                                           |                              | = t=0 0                        |                                                                              |                               |                          |                        |                |
|                                                                                         |                                                                                  |                             |                                                         | BO                         | DY                                           |                              | = m=audio 1<br>= a=rtpmap:     | 34 RIF/AVP U 8 101<br>0 PCHU/8000                                            |                               |                          |                        |                |
|                                                                                         |                                                                                  |                             |                                                         | BC                         | DY                                           |                              | = a=rtpmap:                    | B PCHA/8000                                                                  |                               |                          |                        |                |
|                                                                                         |                                                                                  |                             |                                                         | BO                         | DY                                           |                              | = a=rtpmap:<br>= a=fmtp:10     | 101 telephone-event/800<br>L 0-15                                            | 00                            |                          |                        |                |
|                                                                                         |                                                                                  |                             |                                                         | BC                         | DY                                           |                              | = a=ptime:2                    | )                                                                            |                               |                          |                        |                |
|                                                                                         |                                                                                  |                             |                                                         | BC                         | DY                                           |                              | = a=sendrec                    | 7                                                                            |                               |                          |                        |                |
|                                                                                         |                                                                                  |                             |                                                         | <                          |                                              |                              |                                |                                                                              |                               |                          |                        |                |
| UL                                                                                      |                                                                                  |                             |                                                         | Off-line Vi                | ewing.                                       |                              | C                              | \Users\Sunil\Desktop\FastRecorde                                             | erAndPacketExtractor_ 56 Fran | mes                      |                        |                |
|                                                                                         |                                                                                  |                             |                                                         |                            |                                              |                              |                                |                                                                              |                               |                          |                        |                |

### **5G Protocol Analysis**

- Captures, segregates, monitors and collects statistics on all calls over N1N2, N4, N8, N12 and N13 interfaces of the 5G network
- Provides VoNR call statistics such as caller, callee, MOS scores, discarded packets and voice storage

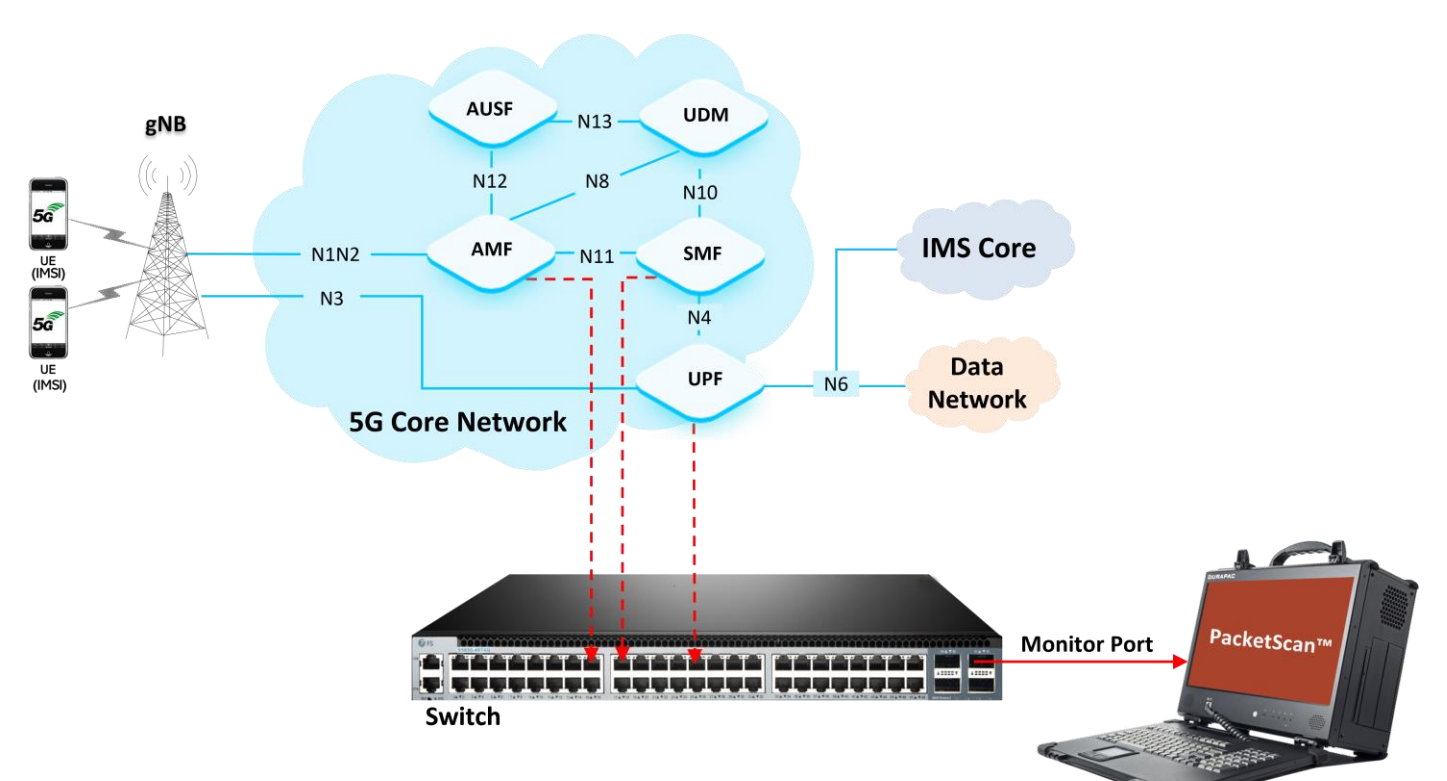

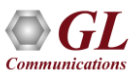

#### **Decode View - 5G NGAP Layer**

| 🔛 Paci         | ketScan 64-bit      | atistics Database Call Dotail D | ecords Confis                         | ure Help                       |                              |                          |                           | - 0                            | ×            |
|----------------|---------------------|---------------------------------|---------------------------------------|--------------------------------|------------------------------|--------------------------|---------------------------|--------------------------------|--------------|
| ine <u>u</u> i |                     |                                 | iculus <u>c</u> oning<br>Iculus Ius I | yure <u>n</u> erp<br>▼ISTI≪I≪I |                              | CoTo                     | . 1                       |                                |              |
| Device         | Frame#              | TIME (Relative)                 | Length (Bytes)                        | Error                          | Length/Protocol Type<br>MAC  | Packet Type<br>MAC       | Source IP Address<br>IPv4 | Destination IP Address<br>IPv4 | ^            |
| <u></u> 0      | 0                   | 00:00:00.00000000               | 130                                   |                                | Internet IP(IPv4)            |                          | 192.168.31.55             | 192.168.31.77                  |              |
| <u> </u>       | 1                   | 00:00:00.070066000              | 126                                   |                                | Internet IP(IPv4)            |                          | 192.168.31.77             | 192.168.31.55                  |              |
| 10             | 2                   | 00:00:00.400049000              | 102                                   |                                | Internet IP(IPv4)            |                          | 192.168.31.55             | 192.168.31.77                  | _            |
| 10             | 3                   | 00:00:00.472182000              | 130                                   |                                | Internet IP(IPv4)            |                          | 192.168.31.77             | 192.168.31.55                  |              |
| 10             | 4                   | 00:00:05.829074000              | 230                                   |                                | Internet IP(IPv4)            |                          | 192,168,31,55             | 192,168,31,77                  |              |
| 10             | 5                   | 00:00:05 883006000              | 82                                    |                                | Internet IP(IPv4)            |                          | 192 168 31 77             | 192 168 31 55                  | - U          |
| < T            |                     |                                 |                                       |                                | internet in (in 1 i)         |                          |                           | 102.100.0100                   | >            |
| 0.001          | <u> </u>            | 1.71.4141                       |                                       |                                | 210                          |                          |                           |                                |              |
| UUJA           | Payload Frot        | ocol Identifier                 | =                                     | X0000003C N(<br>∞0000          | 5AP                          |                          |                           |                                | ^            |
| = =            | ====== N            | GAP Laver =========             |                                       | X0000                          |                              |                          |                           |                                |              |
| 003E N         | GAP-PDU             |                                 | =                                     | InitiatingMe                   | essage (0)                   |                          |                           |                                | -            |
| 003E           | InitiatingMe        | essage                          | =                                     |                                |                              |                          |                           |                                |              |
| 003F           | ProcedureCo         | de                              | =                                     | 4 id-Downlin                   | nkNASTransport               |                          |                           |                                |              |
| 0040           | procedureCr         | riticality                      | =                                     | 1 ignore(1)                    | )                            |                          |                           |                                |              |
| 0042           | Value<br>DownlinkWA | STransport                      | _                                     |                                |                              |                          |                           |                                |              |
| 0042           | ProtocolI           | E-Container                     | =                                     | 3 Items                        |                              |                          |                           |                                |              |
| 0045           | Item                |                                 | =                                     | 0                              |                              |                          |                           |                                |              |
| 0045           | Protocol            | IE-Field                        | =                                     |                                |                              |                          |                           |                                |              |
| 0045           | Protoco             | IIE-ID                          | =                                     | 10 id-AMF-UH                   | E-NGAP-ID                    |                          |                           |                                |              |
| 0047           | procedu             | reCriticality                   | =                                     | U reject(U)                    | )                            |                          |                           |                                |              |
| 0049           | Value<br>AME_HE     | -NGAP_TD                        | _                                     | 2                              |                              |                          |                           |                                |              |
| 004B           | Item                | -NGRI -ID                       | =                                     | 1                              |                              |                          |                           |                                |              |
| 004B           | Protocol            | IE-Field                        | =                                     |                                |                              |                          |                           |                                |              |
| 004B           | Protoco             | IIE-ID                          | =                                     | 85 id-RAN-UH                   | E-NGAP-ID                    |                          |                           |                                |              |
| 004D           | procedu             | reCriticality                   | =                                     | 0 reject(0)                    | )                            |                          |                           |                                |              |
| 0045           | Value<br>DAN UD     | NCAR ID                         | =                                     | 2                              |                              |                          |                           |                                |              |
| 0050           | Item                | -WGHF-ID                        | _                                     | 2                              |                              |                          |                           |                                |              |
| 0051           | Protocol            | IE-Field                        | =                                     | -                              |                              |                          |                           |                                |              |
| 0051           | Protoco             | IIE-ID                          | =                                     | 38 id-NAS-PI                   | DU                           |                          |                           |                                |              |
| 0053           | procedu             | reCriticality                   | =                                     | 0 reject(0)                    | )                            |                          |                           |                                |              |
| 0055           | Value               |                                 | =                                     |                                |                              |                          |                           |                                |              |
| 0055           | NAS-PD<br>NAC D     | DU Dump                         | =                                     | ₩7 <b>₽</b> 005600000          | 1000210002105240002          |                          | 047201037535000455        | 79000000885358845454515        | E .          |
| ==             | ина г<br>====== 5   | G NAS Laver ========            |                                       | A/2003000021                   | 00002100021DE340CB3          | SODDIEPHOSOSUIA:         | IOAHZOIOJHEJJOOD451       | /00000CDE333rE4F4D15           | 5            |
| 0056 E         | xtended Prot        | ocol Discriminator              | =                                     | 01111110 5G9                   | 6 Mobility Manageme          | nt Messages              |                           |                                |              |
| 0057 S         | ecurity Head        | ler Type                        | =                                     | 0000 Pla                       | ain NAS message, no          | t security prote         | ected                     |                                | $\checkmark$ |
| <              |                     |                                 |                                       |                                |                              |                          |                           |                                | >            |
| Filter is a    | ctive.              |                                 | C:\Pr                                 | ogram Files\GL Co              | ommunications Inc\Pai Idle f | itr 23 of 113 395 frames | Missed F                  | rames : 0                      |              |

Communications

### **LTE Protocol Analysis**

- Captures and monitors realtime signaling and traffic on LTE networks
- The application segregates, monitors and collects statistics on all calls and can test eNodeB or UE over various interfaces, including S1, S3, S4, S5 (or S8), S6a, S10, S11, S13, and X2

| Pack             | etScan 64-bit (off                                                                                             | -line]                          |                       |                   |                       |             |                  |       |                       |           | -                       |         | × |
|------------------|----------------------------------------------------------------------------------------------------|---------------------------------|-----------------------|-------------------|-----------------------|-------------|------------------|-------|-----------------------|-----------|-------------------------|---------|---|
| <u>F</u> ile ⊻ie | w Capture St                                                                                                   | atistics Database Call Detail R | ecords <u>C</u> onfig | gure <u>H</u> elp |                       |             |                  |       | 1                     |           |                         |         |   |
| : 🔤 💼            |                                                                                                    |                                 | 74 W4 W4              | ser ser 👎 💥       | 74 74 Pos             |             |                  | GoTo  |                       |           | _                       |         |   |
| Device           | Frame#                                                                                                    | TIME (Relative)                 | Length (Bytes)        | Error             | Length/Protoco<br>MAC | olType      | Packet Ty<br>MAC | pe    | Source IP Add<br>IPv4 | less      | Destination IP/<br>IPv4 | Address | ^ |
| 12               | 13                                                                                                    | 00:00:04.216954000              | 62                    |                   | Internet IP(IPv4)     |             |                  |       | 192.168.12.27         | 19        | 2.168.12.26             |         |   |
| V 2              | 14                                                                                                    | 00:00:04.222937000              | 154                   |                   | Internet IP(IPv4)     |             |                  |       | 192.168.12.27         | 19        | 2.168.12.26             |         |   |
| ✓ 2              | 15                                                                                                    | 00:00:04.242992000              | 382                   |                   | Internet IP(IPv4)     |             |                  |       | 192.168.12.26         | 19        | 2.168.12.110            |         | ~ |
| <                |                                                                                                    |                                 |                       |                   |                       |             |                  |       |                       |           |                         |         | > |
|                  |                                                                                                    | 1AP Layer                       |                       |                   |                       |             |                  |       |                       |           |                         |         | ^ |
| 003E S1          | AP-PDU                                                                                                    | -                               | =                     | InitiatingMe      | essage (O)            |             |                  |       |                       |           |                         |         |   |
| 003E 1           | InitiatingMe                                                                                                   | ssage                           |                       | 12 id unlink      | NACT another          |             |                  |       |                       |           |                         |         |   |
| 0040             | Criticality                                                                                                    |                                 | -                     | 1 ignore(1)       | mastransport          |             |                  |       |                       |           |                         |         |   |
| 0042             | Value                                                                                                    |                                 | =                     | 3,                |                       |             |                  |       |                       |           |                         |         |   |
| 0042             | UplinkNAST                                                                                                    | ransport                        | -                     | F                 |                       |             |                  |       |                       |           |                         |         |   |
| 0042             | Iten                                                                                                    | E-Container                     |                       | 5 Items           |                       |             |                  |       |                       |           |                         |         |   |
| 0045             | Protocol                                                                                                    | IE-Field                        | -                     | -                 |                       |             |                  |       |                       |           |                         |         |   |
| 0045             | Protoco                                                                                                    | IIE-ID                          | -                     | 0 id-MME-UE-      | SIAP-ID               |             |                  |       |                       |           |                         |         |   |
| 0047             | Value                                                                                                    | lity                            |                       | U reject(U)       |                       |             |                  |       |                       |           |                         |         |   |
| 004A             | NNE-UE                                                                                                    | -S1AP-ID                        | -                     | 17                |                       |             |                  |       |                       |           |                         |         |   |
| 004B             | Iten                                                                                                    |                                 | -                     | 1                 |                       |             |                  |       |                       |           |                         |         |   |
| 004B             | Protocol                                                                                                    | IE-Field                        |                       | o id and HE       | CIND TD               |             |                  |       |                       |           |                         |         |   |
| 004D             | Critica                                                                                                    | lity                            | -                     | 0 reject(0)       | -SIAF-ID              |             |                  |       |                       |           |                         |         |   |
| 004F             | Value                                                                                                    |                                 | -                     | ,,                |                       |             |                  |       |                       |           |                         |         |   |
| 0050             | eNB-UE                                                                                                    | -SIAP-ID                        |                       | 10006             |                       |             |                  |       |                       |           |                         |         |   |
| 0052             | Protocol                                                                                                    | IE-Field                        |                       | 2                 |                       |             |                  |       |                       |           |                         |         |   |
| 0052             | Protoco                                                                                                    | IIE-ID                          | -                     | 26 id-NAS-PD      | U                     |             |                  |       |                       |           |                         |         |   |
| 0054             | Critica                                                                                                    | lity                            | -                     | 0 reject(0)       |                       |             |                  |       |                       |           |                         |         |   |
| 0056             | Value<br>NAS Pr                                                                                                | 17                              |                       |                   |                       |             |                  |       |                       |           |                         |         |   |
| 0057             | NAS-F                                                                                                    | UU                              | =                     | x27F98D58670      | 0BA14F34C1D2          | 46F2948     | BC4A5F4AB7       | 70DA5 | 2DD7E52EEEB43A        | 6A1DAF32A | F08B49C98F              | 81D4DD  | 3 |
| 0081             | Iten                                                                                                    |                                 | -                     | 3                 |                       |             |                  |       |                       |           |                         |         |   |
| 0081             | Protocol                                                                                                    | IE-Field                        | -                     | 100 dd EUTDA      | N COT                 |             |                  |       |                       |           |                         |         |   |
| 0083             | Critica                                                                                                    | lity                            |                       | 1 ignore(1)       | IN-CGI                |             |                  |       |                       |           |                         |         |   |
| 0085             | Value                                                                                                    |                                 | -                     |                   |                       |             |                  |       |                       |           |                         |         |   |
| 0085             | EUTRAN                                                                                                    | -CGI                            | -                     |                   |                       |             |                  |       |                       |           |                         |         |   |
| 0086             | MCC                                                                                                    | dentity                         | -                     | 001               |                       |             |                  |       |                       |           |                         |         |   |
| 0087             | MNC                                                                                                    |                                 | -                     | 01                |                       |             |                  |       |                       |           |                         |         |   |
| 0089             | CellI                                                                                                    | dentity                         | =                     |                   |                       |             |                  |       |                       |           |                         |         |   |
| 0001             | Cell<br>Iten                                                                                                   | Identity                        |                       | 4                 | 011110 01100          | 1000 001    | 10 (50           | 45606 | b)                    |           |                         |         |   |
| 008D             | Protocol                                                                                                    | IE-Field                        | -                     |                   |                       |             |                  |       |                       |           |                         |         |   |
| 008D             | Protoco                                                                                                    | IIE-ID                          | -                     | 67 id-TAI         |                       |             |                  |       |                       |           |                         |         |   |
| 008F             | Critica                                                                                                    | lity                            |                       | 1 ignore(1)       |                       |             |                  |       |                       |           |                         |         | ~ |
| <                | value                                                                                                    |                                 |                       |                   |                       |             |                  |       |                       |           |                         |         | > |
| 06 500.16        | er de la companya de la companya de la companya de la companya de la companya de la companya de la companya de |                                 | CAR                   | ogram Eiler\GL Co | mmunications Inc      | 1 Day 87 Fr | amer             |       |                       |           |                         | _       |   |

21

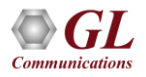

#### **Filter Criteria From Screen Selection**

Allows the user to automatically create filter criteria from the current screen selection

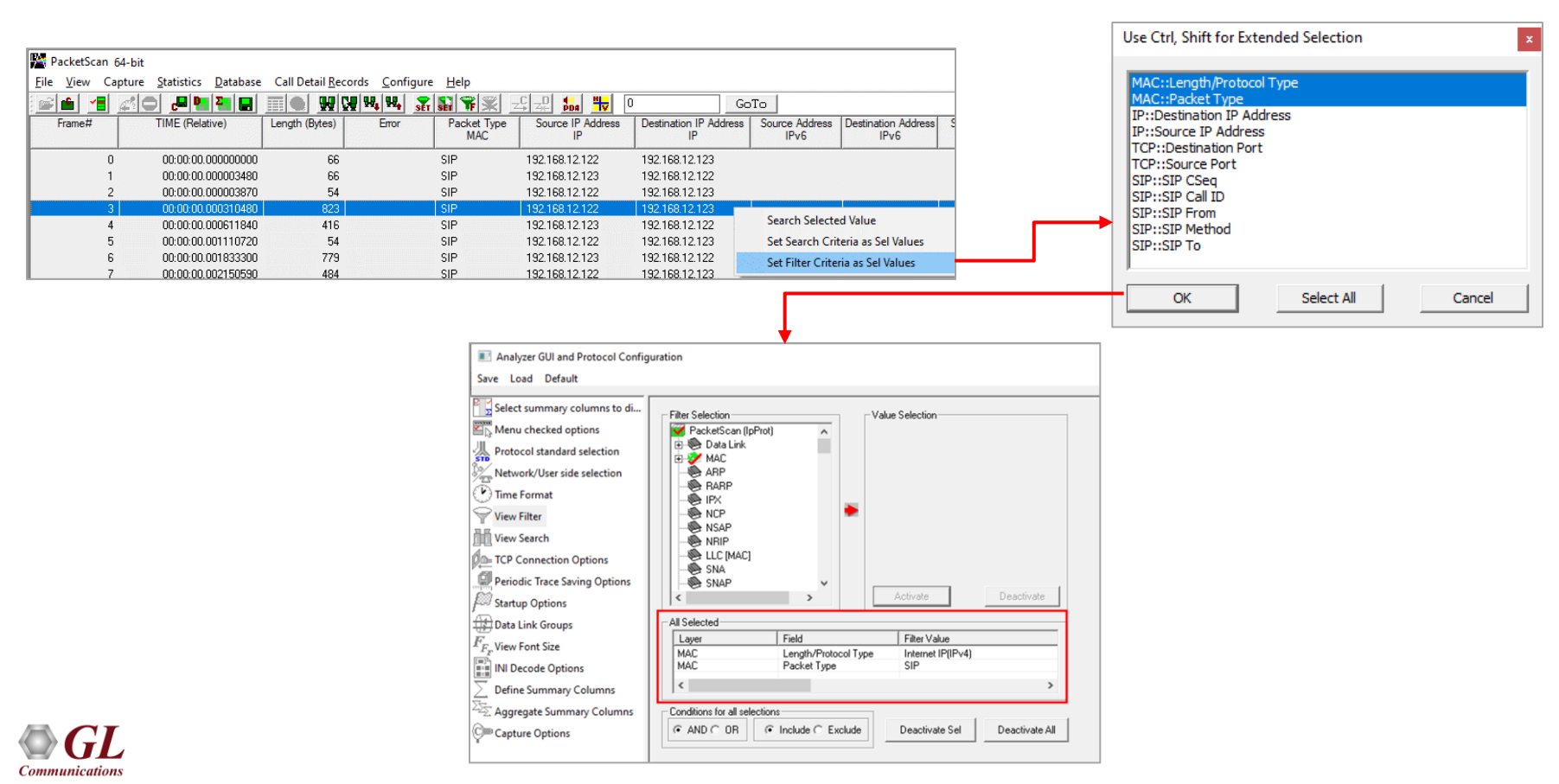

### **Search Criteria From Screen Selection**

Allows the user to automatically create search criteria from the current screen selection ٠

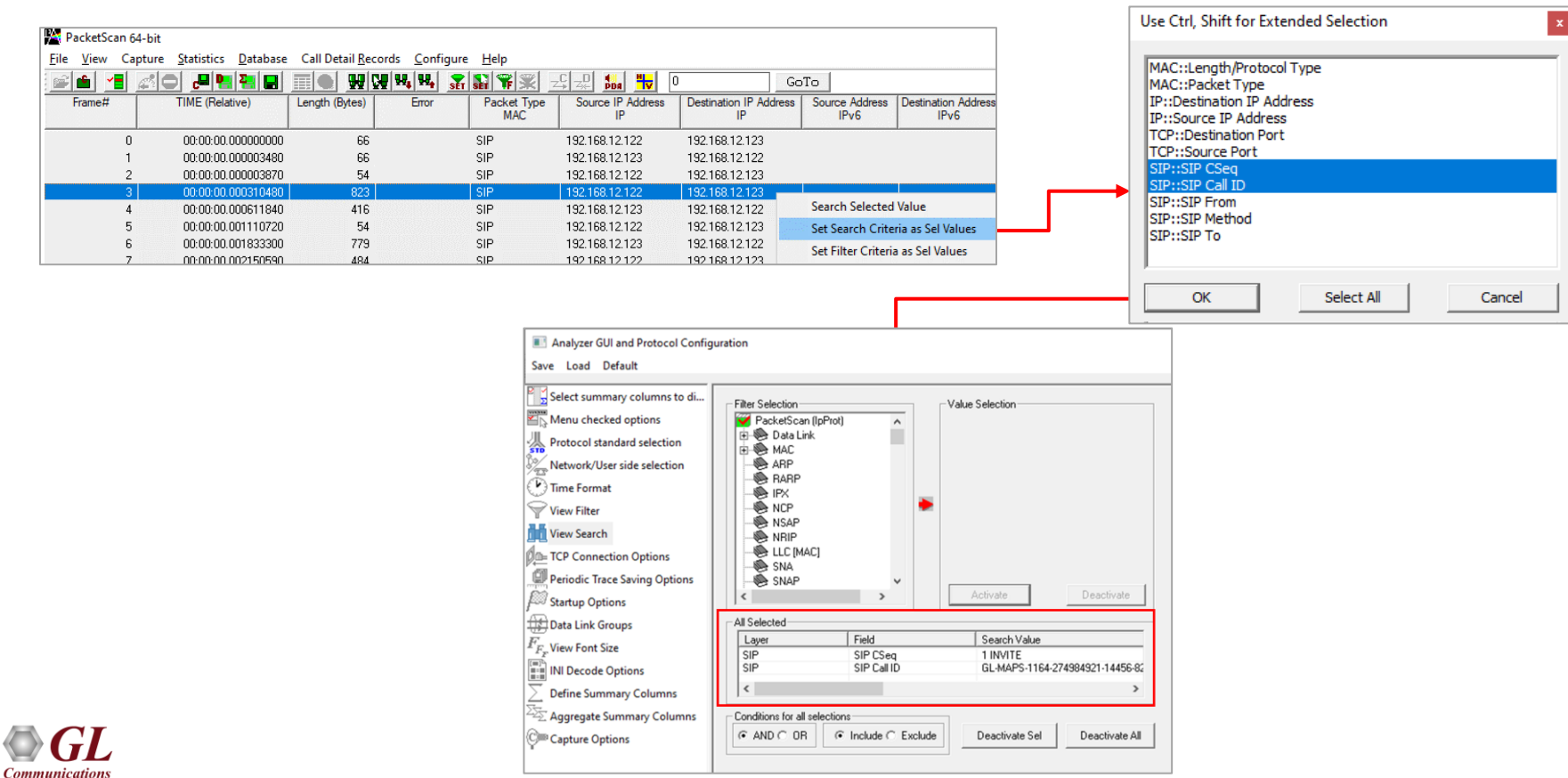

23

#### **Aggregate Summary Columns**

| Aggregate Summary Columns     |                                                                                                    |                                                                                                | - 0                                                                                                    | ×                                                              |           |                      |                   |                        |                  |
|-------------------------------|----------------------------------------------------------------------------------------------------|------------------------------------------------------------------------------------------------|----------------------------------------------------------------------------------------------------|----------------------------------------------------------------|-----------|----------------------|-------------------|------------------------|------------------|
| Save Load Default             |                                                                                                    |                                                                                                |                                                                                                    |                                                                |           |                      |                   |                        |                  |
| Select summary columns to di  | Add Delete Alases Reorder           Name         Display Format           Source IP> Destination IP         T | Reverse Use '_' in the name Summary Columns The Destination IP Address_IP Source IP Address_IP | for multiline headers Separator>                                                                                                    |                                                                |           |                      |                   |                        |                  |
| View Filter                   | <u></u>                                                                                                    |                                                                                                |                                                                                                    |                                                                |           |                      |                   |                        |                  |
| View Search                   |                                                                                                    | PacketScan 64-bit                                                                              |                                                                                                    |                                                                |           |                      |                   | _                      |                  |
| In= TCP Connection Options    |                                                                                                    | <u>File View Capture Statist</u>                                                               | tics <u>D</u> atabase Call Detail <u>R</u> e                                                                                                    | cords <u>C</u> onfigure <u>H</u> elp                           |           |                      |                   |                        |                  |
| Periodic Trace Saving Options |                                                                                                    | ie 🖆 📶 🖉                                                                                       |                                                                                                    | 몇 백 백 👔 🔛 🏶 🕱 그두 곳의 🎭 🔫 🛛                                      |           | GoTo                 |                   |                        |                  |
| Startup Options               |                                                                                                    | Frame# TIME (Relative)                                                                         | Length (Bytes) Packet Type                                                                                                    | Source IP> Destination IP                                      | Error     | Length/Protocol Type | Source IP Address | Destination IP Address | Destinat A       |
| Data Link Groups              |                                                                                                    |                                                                                                |                                                                                                    |                                                                |           | MAC                  | IF                | IF                     |                  |
| $F_{F_{F}}$ View Font Size    |                                                                                                    | 3 00:00:00.000310480<br>4 00:00:00.000611840                                                   | 823 SIP<br>416 SIP                                                                                                    | 192.168.12.123>192.168.12.122<br>192.168.12.122>192.168.12.123 |           | Internet IP(IPv4)    | 192.168.12.122    | 192.168.12.123         | 57494            |
| INI Decode Options            |                                                                                                    | 5 00:00:00.001110720                                                                           | 54 SIP                                                                                                    | 192.168.12.123>192.168.12.122                                  |           | Internet IP(IPv4)    | 192.168.12.122    | 192.168.12.123         | 5060             |
| Define Summary Columns        |                                                                                                    | 6 00:00:00.001833300                                                                           | 779 SIP                                                                                                    | 192.168.12.122>192.168.12.123                                  |           | Internet IP(IPv4)    | 192.168.12.123    | 192.168.12.122         | 57494            |
| Aggregate Summary Columns     |                                                                                                    | 7 00:00:00.002150590                                                                           | 484 SIP                                                                                                    | 192.168.12.123>192.168.12.122                                  |           | Internet IP(IPv4)    | 192.168.12.122    | 192.168.12.123         | 5060             |
| Capture Options               |                                                                                                    | 8 00:00:00.002188670                                                                           | 214 RTP<br>214 RTP                                                                                                    | 192.168.12.123>192.168.12.122<br>192.168.12.122>192.168.12.123 |           | Internet IP(IPv4)    | 192.168.12.122    | 192.168.12.123         |                  |
|                               |                                                                                                    | <                                                                                              | 214 1111                                                                                                    | 132.100.12.122 - 9132.100.12.123                               |           | nicenecii (n v4)     | 132.100.12.123    | 132.100.12.122         | >                |
|                               |                                                                                                    | Device2 Frame=3 at 0<br>Ethernet Frame Data<br>                                                | 0:00:00.000310480 OK<br>Layer<br>ress<br>Type<br>Layer<br>Length (In 32 bit wo<br>Services Field<br>Services Codepoint<br>stion Notification<br>egmentationOffload<br>t | <pre>Len=823</pre>                                             | ble Tra   | ***<br>ansport)      | Right click to    | 9 SHOW∕HIDE layer      | details <b>^</b> |
| <b>UU</b> L                   |                                                                                                    | <                                                                                              |                                                                                                    | Cillerr Archana Desiton Aggregate Summan                       | 11 Frame  |                      |                   |                        | >                |
| Communications                |                                                                                                    | Off-line viewing.                                                                              |                                                                                                    | C:\Users\Archana\Desktop\Aggregate Summan                      | i i rrame | >                    |                   |                        | ///              |

24

### **Aggregate Summary Column Group**

• The user can create multiple aggregate column groups and prioritize the groups as per the requirement to display the summary results efficiently

| Aggregate Summary Columns                                                                        |            |                 |                                                          | -                                                                                                    |                                                                                                    |                                                                                                    |                                                                                                    |                                                                                                |
|--------------------------------------------------------------------------------------------------|------------|-----------------|----------------------------------------------------------|----------------------------------------------------------------------------------------------------|----------------------------------------------------------------------------------------------------|----------------------------------------------------------------------------------------------------|----------------------------------------------------------------------------------------------------|------------------------------------------------------------------------------------------------|
| <u>S</u> ave <u>L</u> oad <u>D</u> efault                                                        |            |                 |                                                          |                                                                                                    |                                                                                                    |                                                                                                    |                                                                                                    |                                                                                                |
| Select summary columns to di                                                                     | Add Delete | e Aliases Reord | er Reverse                                               | Use '_' in the name for multil                                                                                                    | ne headers                                                                                                    |                                                                                                    |                                                                                                    |                                                                                                |
| Protocol standard selection                                                                      | Name       | Display Format  | Summary Colum                                            | nns                                                                                                    | Separator                                                                                                    |                                                                                                    |                                                                                                    |                                                                                                |
| Network/User side selection                                                                      | Group~0    | Col_Alias Value | SIP Method<br>SIP From_SIF                               | _SIP<br>P                                                                                                    | •                                                                                                    |                                                                                                    |                                                                                                    |                                                                                                |
| View Filter                                                                                      |            |                 | SIP Call ID_S<br>SIP Cseq_SI                             | PacketScan 64-bit                                                                                                    |                                                                                                    |                                                                                                    |                                                                                                    | o ×                                                                                            |
| View Search                                                                                      | Group~1    | Col_Alias Value | Payload typ                                              | File View Capture Statistics Database Call                                                                                                    | Detail Records Configur                                                                                                    |                                                                                                    |                                                                                                    |                                                                                                |
| De TCP Connection Options                                                                        |            | F               | SSRC identif                                             | Frame# TIME (Relative) Length (Bytes) Pack                                                                                                    | E Type                                                                                                    | jabat 177 ]≪ ⊴3 ≪ jaca 177 U GO10<br>Group ~0                                                                                                    | Error Length/Protocol Type                                                                                                    | Source IP / A                                                                                  |
| Periodic Trace Saving Options Startup Options Data Link Groups Fr. View Each Size                | Group~2    | Concat          | TimeStamp_<br>Marker bit_F<br>Source Port<br>Destination | 3         00:00:00000010480         62.2         SIP           4         00:00:000011840         416         SIP           5         00:00:000110720         54         SIP           6         00:00:00010333300         779         SIP           7         00:00:00010333300         779         SIP           8         00:00:0002185670         214         RTP           9         00:00:00020160500         214         RTP                                                                                                    | INVITE         From 00           100 Trying         From 01           57494         → 5060           200 0K         From 01           ACK         From 00           ACK         From 00           PT = (0) PCMU (A         PT = (0) PCMU (A | 01693216112122, 16:00016912616812123, Cell (0: 64:M45-1164/2469451144564240691516812122, Ciseg 1 IN/1TE<br>0001695216812122, 16:00016912216812123, Cell (0: 64:M45-1164/24694521445562406915216812122, Ciseg 1 IN/1TE<br>01695216812122, 17:00016912516812123, Cell (0: 64:M45-1164/24694521445562406915216812122, Ciseg 1 IN/1TE<br>9125176812122, 17:00016912516812123, Cell (0: 64:M45-1164/24694521464264206915216812122, Ciseg 1 IN/1TE<br>9125176812122, 17:00016912516812123, Cell (0: 64:M45-1164/24694521464264206915216812122, Ciseg 1 IN/1TE<br>9125176812122, 17:00016912516812123, Cell (0: 64:M45-1164/24694521464264206915216812122, Ciseg 1 IN/1TE<br>9125176812122, 17:00016912516812123, Cell (0: 64:M45-1164/24694521642640691516812122, Ciseg 1 IN/1TE<br>9100147-1 Ohamel), SSPC63233305, See 5143, 1me 02333233, Matee- Set | Internet IP(IPv4)<br>Internet IP(IPv4)<br>Internet IP(IPv4)<br>Internet IP(IPv4)<br>Internet IP(IPv4)<br>Internet IP(IPv4)<br>Internet IP(IPv4) | 192.168.12<br>192.168.12<br>192.168.12<br>192.168.12<br>192.168.12<br>192.168.12<br>192.168.12 |
| INI Decode Options<br>Define Summary Columns<br>Segregate Summary Columns<br>Com Capture Options |            |                 |                                                          | c<br>Device2 Frame*1 at 00.00.00 000310<br>Ethernet Frame Data<br>MCL Layer ************************************                                                                                                    | 180 OK Len=823                                                                                                    | *** Right click to SHOW-HIDE layer de<br>CAA149CEF99<br>CAA149CEF99<br>200 Internet IP(IPv4)<br>200 Internet IP(IPv4)<br>200010 (5)<br>2000 Default<br>00 Not-ECT (Not ECH-Capable Transport)                                                                                                    | stails or copy ***                                                                                                    |                                                                                                |
|                                                                                                  |            |                 |                                                          | 0010 <sup>11</sup> Total Length Organical Lubbr<br>1011 Identification<br>0014 Reserved Bit<br>0014 Reserved Bit<br>0016 The Tragment<br>0016 The To Live<br>0017 The To Live<br>0017 The To Live<br>0017 Destination Fort<br>0018 Beader Chochdress<br>0018 Destination Fort<br>0022 Source Fort<br>0024 Destination Fort<br>0024 Destination Fort<br>0024 Destination Fort<br>0024 Destination Fort<br>0024 Destination Fort<br>0024 Destination Fort<br>0024 Destination Fort<br>0024 Destination Fort<br>0024 Destination Fort<br>0025 Data Offset |                                                                                                    | 9 (x01279)<br>511 (x4F5F)<br>Not Set<br>(0000 00000000)<br>8 (x80)<br>000110 TCP<br>000 12 (22 (xC0A80C7A)<br>2.168 12.123 (xC0A80C7B)<br>444 (x2056)<br>0 (x15C4)<br>0 (x15C4)<br>459 (x155 (x0387FABD)<br>0 ( (5)                                                                                                    |                                                                                                    |                                                                                                |
| CI                                                                                               |            |                 |                                                          | Off-line Viewing.                                                                                                    |                                                                                                    | CAUSers/Archana/Desktop/Acorecate Summary Column 11 Frames                                                                                                    |                                                                                                    | >                                                                                              |

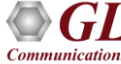

# **Copy Frames to Memory File**

The user can select and copy the frames (frame range) to the desired location

| Pac              | ketScan 64-bit              |                                            |                        |              |                       | _              | $\Box$ $\times$      |
|------------------|-----------------------------|--------------------------------------------|------------------------|--------------|-----------------------|----------------|----------------------|
| File Vi          | iew Capture S               | tatistics Database Call De                 | tail Records Confi     | gure Help    |                       |                |                      |
| 🕋 🗳              |                             | J 😫 🏭 📰 🌑                                  | ## \$# ## <b>.</b>     | 🛃 🔛 🌹 🛒      |                       | 0              | GoTo                 |
| Device           | Frame#                      | TIME (Relative)                            | Length (Bytes)         | Error        | Length/Protoco<br>MAC | ol Type        | Packet Type 🔺<br>MAC |
| <u>_</u> 2       | 0                           | 00:00:00.00000                             | 0000 82                |              | Internet IP(IPv4)     |                |                      |
| 🗸 2              | 1                           | 00:00:01.84197                             | 5000 82                |              | Internet IP(IPv4)     |                |                      |
| <mark>√</mark> 2 | 2                           | 00:00:02.34715                             | 4000 836               |              | Internet IP(IPv4)     | SIP            |                      |
| √ 2              | 3                           | 00:00:02.34773                             | 0000 354               |              | Internet IP(IPv4)     | SIP            |                      |
| √ 2              | 4                           | 00:00:02.34937                             | 5000 355               |              | Internet IP(IPv4)     | SIP            |                      |
| 🗸 2              | 5                           | 00:00:02.34953                             | 2000 820               |              | Internet IP(IPv4)     | SIP            |                      |
| 🗸 2              | 6                           | 00-00-04 40745                             | 7000 02                |              | Internet ID(IDud)     |                |                      |
| √ 2              | 7                           | Copy Frames to Memory                      | File                   |              | ×                     |                |                      |
| √ 2              | 8                           | _                                          |                        |              |                       |                |                      |
| √ 2              | 9                           | Total Frames in Memory:                    | 1                      |              |                       |                |                      |
| <u> </u>         | 10                          | List of frame ranges to c                  | pov like 1 10-19 33-77 |              | opy Selected          |                | ×                    |
| <                |                             | 10-15                                      |                        |              |                       |                | /                    |
| Device           | e2 Frame=0 a                | t                                          |                        |              | copy Ranges           |                | ^                    |
| Ethern           | iet Frame Da                | ta<br>Mλ                                   |                        |              | Copy All              |                |                      |
| 0000 E           | estination .                | Ad                                         |                        |              |                       |                |                      |
| 0006 9           | Source Addres               | SS Save & Exit Cle                         | ar Memory              | Exit         |                       |                |                      |
| 000C I           | length/Proto                |                                            |                        | EAR          |                       |                |                      |
| 000F V           | Jersion                     | lf va huyor                                | -                      | 0100 (4)     |                       |                |                      |
| 000E I           | Internet Head               | der Length (In 32 b                        | it words) =            |              |                       |                |                      |
| E                | Differentiate               | ed Services Field                          | =                      |              |                       |                |                      |
| 000F             | Differentiat                | ted Services Codepo                        | int =                  | 000000. Def  | ault                  | ~ <b></b>      |                      |
| UUUF<br>T        | Explicit Com<br>P Hdr No TC | ngestion Notificati<br>P SegmentationOfflo | on =<br>ad =           |              | -ECI (Not ECN-        | -Capable Irans | port)                |
| 0010             | Total Lengtl                | h segmentationollio                        |                        | 68 (x0044)   |                       |                |                      |
| 0012             | Identificat:                | ion                                        | =                      | 24272 (x5ED0 | ))                    |                |                      |
| 0014             | Reserved Bit                | t                                          | =                      | 0Not         | : Set                 |                | ~                    |
| <                | 15 11 F                     |                                            |                        |              | 1.5.1                 |                | >                    |

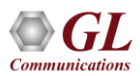

٠

#### **Statistics**

Select Use Type • Total, Key, Field

Percent, Byte count,

SIP Method

SIP Call ID

SIP CSeq

SIP To

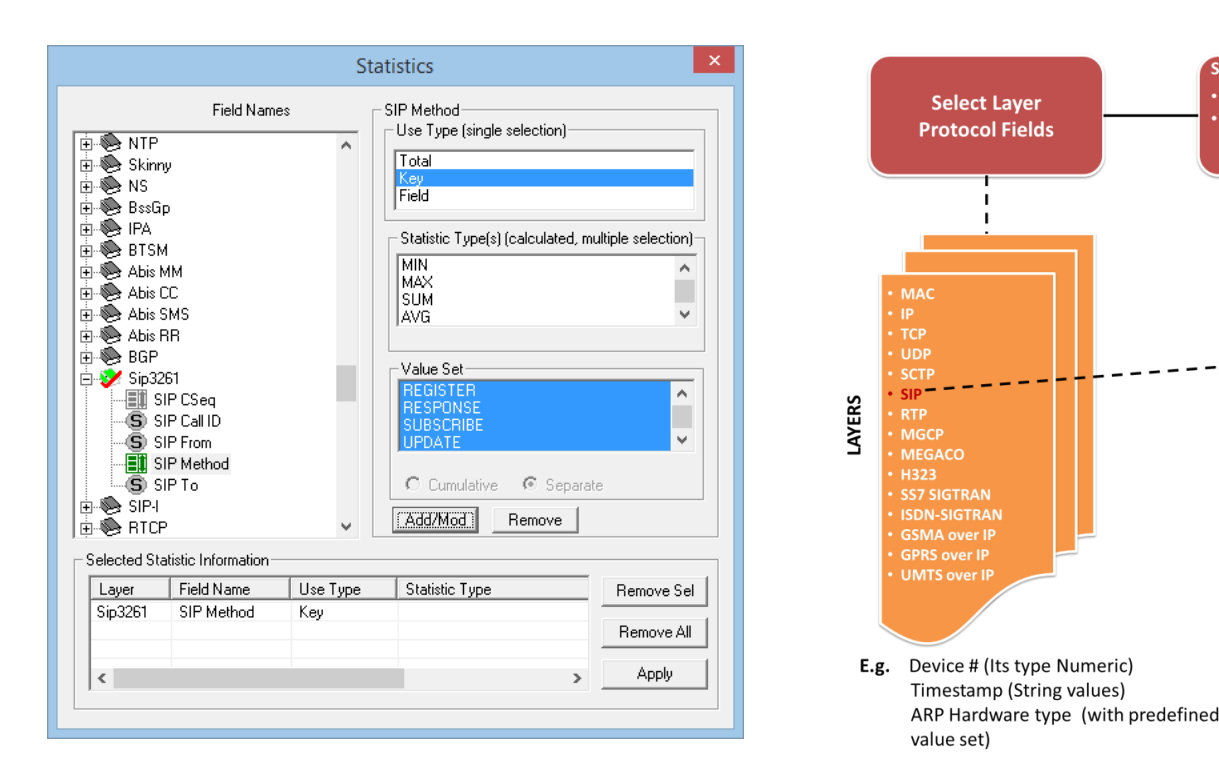

Various statistics can be obtained to study the performance and trend in the VoIP network, based on protocol fields and different parameters

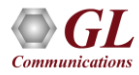

٠

### **Packet Data Analysis**

- Packet Data Analysis in PacketScan<sup>™</sup> displays the following views
  - Summary view
  - Detail view
  - Registration summary view

| PDA Pac  | ket Data Analyzer - Summary ' | View                                              | tions Help             |                                              |               | -                                  | - 🗆       | ×     |
|----------|-------------------------------|---------------------------------------------------|------------------------|----------------------------------------------|---------------|------------------------------------|-----------|-------|
|          | 🎦 🙀 🖳 🕨 🗉                     | 🖹 🖄 🚮 🌾 📲 SIP                                     | ▼ Sh                   | iow All Calls                                | •             | Total : 824                        |           |       |
| Call Sun | mary SIP Registration Summary | Alert Summary                                     | ,                      |                                              |               |                                    |           |       |
| Call #   | Caller                        | Callee                                            | StartTime              | Duration                                     | VoiceQuality  | L VoiceQuality R                   |           | Cor ^ |
| 1        | 0001@192.168.12.92            | 0001@192.168.12.94                                | 2023-06-01 15:01:34.41 | 00:01:00.023                                 |               |                                    |           |       |
| 2        | 0002@192.168.12.92            | 0002@192.168.12.94                                | 2023-06-01 15:01:34.48 | 00:01:00.033                                 |               |                                    |           |       |
| 3        | 0003@192.168.12.92            | 0003@192.168.12.94                                | 2023-06-01 15:01:34.53 | 33 00:01:00.045                              |               |                                    |           |       |
| 4        | 0004@192.168.12.92            | 0004@192.168.12.94                                | 2023-06-01 15:01:34.58 | 3 00:01:00.037                               |               |                                    |           |       |
| 5        | 0005@192.168.12.92            | 0005@192.168.12.94                                | 2023-06-01 15:01:34.62 | 3 00:01:00.049                               |               |                                    |           |       |
| 6        | 0006@192.168.12.92            | 0006@192.168.12.94                                | 2023-06-01 15:01:34.68 | 84 00:01:00.041                              |               |                                    |           |       |
| 7        | 0007@192.168.12.92            | 0007@192.168.12.94                                | 2023-06-01 15:01:34 71 | 15 00:01:00.043                              |               |                                    |           | ~     |
| <        | 000700152.100.12.52           | 000702152.100712.57                               | 2020 00 01 15:01:0 :   | 001011001010                                 |               |                                    |           | >     |
|          |                               |                                                   |                        |                                              |               | D.                                 |           | _     |
|          |                               | Export Graph Duration 1                           | min 💌 2023-11-12       | 7 10:36:19 V Goto Save                       | Undate Granh  | Counter Type                       | Counters  |       |
|          |                               |                                                   |                        |                                              | opuace arapir | Total Calls                        | 824       |       |
|          |                               |                                                   |                        |                                              |               | Active Calls                       | 0         |       |
|          |                               |                                                   |                        |                                              |               | Completed Calls                    | 756       |       |
|          |                               |                                                   |                        |                                              |               | Purged Calls(cleared)              | 0         |       |
|          |                               |                                                   |                        |                                              |               | Failed Calls                       | 68        |       |
| Call     | Per Second                    |                                                   |                        |                                              |               | Calls Per Second                   | 0         |       |
|          |                               |                                                   |                        | d calls                                      |               | Non Purged Calls                   | 824       |       |
| 11       |                               | Attempt                                           | ed Calls               | ed Calls                                     |               |                                    |           |       |
| 11       |                               |                                                   |                        |                                              |               | Total Frames                       | 5 496     |       |
|          |                               |                                                   |                        |                                              |               | Last Frame Processed               | 5 496     |       |
| ш,       | . 1                           |                                                   |                        |                                              |               | Total Processed Frames             | 5 496     |       |
| II '     | ° ]                           |                                                   |                        |                                              |               | Frames Purged Before Processing    | 0         |       |
|          |                               |                                                   |                        |                                              |               | Queue ToDecode:Decoded             | 0:0       |       |
|          | 8-                            |                                                   |                        |                                              |               | TimeToProcess(mm:ss)               |           |       |
| S S      | -                             |                                                   |                        |                                              |               | FrameProcess/Sec :: Hate(Mbps)     | 0 :: 0.00 |       |
| s/s      | 6 -                           |                                                   |                        |                                              |               | HdlWriteDrop <frm:byte></frm:byte> |           |       |
|          | -                             |                                                   |                        |                                              |               | VOIP Randwidth                     | 0.00      |       |
| ΠŬ       | 4-                            |                                                   |                        |                                              |               | SIP Bandwidth                      | 0.00      |       |
|          | 1                             |                                                   |                        |                                              |               | H323 Bandwidth                     | 0.00      |       |
|          | 2 -                           |                                                   |                        |                                              |               | MEGACO Bandwidth                   | 0.00      |       |
|          | 1                             |                                                   |                        |                                              |               | BTP Bandwidth                      | 0.00      |       |
|          | 0                             |                                                   |                        |                                              |               | JuCS Bandwidth                     | 0.00      |       |
|          |                               | 00:00:00                                          |                        | 00:01:00                                     |               | Gsma Bandwidth                     | 0.00      |       |
|          |                               |                                                   | Time                   |                                              |               | SCCP Bandwidth                     | 0.00      |       |
| \Calls   | Rate / RTP Packets Graph      | $\lambda$ Average Jitter Distribution $\lambda$ E | -Model 🔪 T.38 Analysis | $\lambda$ Call Flow $\lambda$ Call Summary / |               |                                    | /         |       |

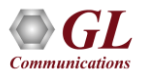

### **PDA Summary View**

- Summary View displays -
  - Summary of data transmission in each direction including calling number, called number, call id, start time, duration, missing packets, etc.
  - Includes separate statistical counts on total packets, calls, failed calls, captured frames, etc., for SIP, H323, MEGACO, and RTP based calls
  - Provides various graphs to view active calls, average jitter distribution, E-model based measurements for R-factor / MOS/ Packet discarded, RTP packets, T.38 fax analysis, and call signaling, Gap, Jitter, Gap/Jitter Distribution, Wave and Spectral Display for media stream analysis, VoIP calls and more

| PDA Pack | ket Data Analyzer - Summary<br>ew Call Summary Protoco | View<br>ol Configurations - GUI Configura         | tions Help                                      |                                         |                                    | – 🗆 X                |
|----------|--------------------------------------------------------|---------------------------------------------------|-------------------------------------------------|-----------------------------------------|------------------------------------|----------------------|
|          | 🍇 👽 📑 🖿                                                | 🔄 🖄 🚮 🏶 📲 SIP                                     | ▼ Show All                                      | Calls                                   | ▼ Ca                               | all Count: 824       |
| Call Sum | mary SIP Registration Summary                          | y Alert Summary                                   |                                                 |                                         |                                    |                      |
| Call#    | Caller                                                 | Callee                                            | StartTime                                       | Duration                                | VoiceQuality_L                     | VoiceQuality_R Con ^ |
| 1        | 0001@192.168.12.92                                     | 0001@192.168.12.94                                | 2023-06-01 15:01:34.419                         | 00:01:00.023                            |                                    |                      |
| 2        | 0002@192.168.12.92                                     | 0002@192.168.12.94                                | 2023-06-01 15:01:34.482                         | 00:01:00.033                            |                                    |                      |
| 3        | 0003@192.168.12.92                                     | 0003@192.168.12.94                                | 2023-06-01 15:01:34.533                         | 00:01:00.045                            |                                    |                      |
| 4        | 0004@192.168.12.92                                     | 0004@192.168.12.94                                | 2023-06-01 15:01:34.583                         | 00:01:00.037                            |                                    |                      |
| 5        | 0005@192.168.12.92                                     | 0005@192.168.12.94                                | 2023-06-01 15:01:34.623                         | 00:01:00.049                            |                                    |                      |
| 6        | 0006@192.168.12.92                                     | 0006@192.168.12.94                                | 2023-06-01 15:01:34.684                         | 00:01:00.041                            |                                    |                      |
| 7        | 0007@192.168.12.92                                     | 0007@192.168.12.94                                | 2023-06-01 15:01:34.715                         | 00:01:00.043                            |                                    |                      |
| 8        | 0008@192.168.12.92                                     | 0008@192.168.12.94                                | 2023-06-01 15:01:34.786                         | 00:01:00.024                            |                                    |                      |
|          |                                                        |                                                   |                                                 |                                         |                                    | *                    |
| ¢.       |                                                        |                                                   |                                                 |                                         |                                    | >                    |
|          |                                                        |                                                   |                                                 |                                         | Country Trans                      | Country (            |
|          |                                                        | Export Graph Duration 1                           | day 💌 2023-06-01 15:01:                         | 34 ▼ Goto Save                          | Lounter Type                       |                      |
|          |                                                        |                                                   |                                                 |                                         | - I otal Calls<br>Active Calls     | 824                  |
| 1        |                                                        |                                                   |                                                 |                                         | Completed Calls                    | 756                  |
|          |                                                        | Graph Start - (2023-05-31 15:02:                  | 16) Graph End - (2023-06-01 15:02               | :15)                                    | Purged Calls(cleared)              | 0                    |
|          |                                                        |                                                   | (                                               | ,                                       | Failed Calls                       | 68                   |
| Calls    | PerSecond                                              |                                                   |                                                 |                                         | Calls Per Second                   | 0                    |
| Trees    | 2222.05.01.15:02:12.022.1                              | Attempt                                           |                                                 | Eniled Calle                            | Non Purged Calls                   | 824                  |
| Time=    | 2023-06-01 - 15:02:13 CPS=1                            | Attempt                                           | eu cails                                        |                                         | Total France                       | E 400                |
|          |                                                        |                                                   |                                                 |                                         | Last Frame Processed               | 5 496                |
|          |                                                        |                                                   |                                                 |                                         | Total Processed Frames             | 5 496                |
| 2        | 0 -                                                    |                                                   |                                                 |                                         | Frames Purged Before Processing    | 0                    |
| -        |                                                        |                                                   | ~                                               | M                                       | Queue ToDecode:Decoded             | 0:0                  |
|          | - 1                                                    |                                                   |                                                 |                                         | TimeToProcess(mm:ss)               |                      |
| 8        | 2 ]                                                    |                                                   |                                                 | U V                                     | FrameProcess/Sec :: Rate(Mbps)     | 0 :: 0.00            |
| Is/S     | -                                                      | · · · · · ·                                       |                                                 |                                         | HdlWriteDrop <frm:byte></frm:byte> |                      |
| 31       | 0 -                                                    |                                                   |                                                 |                                         | VOIP Bandwidth                     | 0.00                 |
|          | ]                                                      |                                                   |                                                 |                                         | SIP Bandwidth                      | 0.00                 |
|          | 5 -                                                    |                                                   |                                                 |                                         | H323 Bandwidth                     | 0.00                 |
|          |                                                        |                                                   |                                                 |                                         | MEGACO Bandwidth                   | 0.00                 |
|          | 01                                                     |                                                   |                                                 |                                         | RTP Bandwidth                      | 0.00                 |
|          | -                                                      |                                                   | 01 - 15:02:00                                   |                                         | IuCS Bandwidth                     | 0.00                 |
|          |                                                        |                                                   | Time                                            |                                         | Lisma Bandwidth                    | 0.00                 |
|          | /                                                      | ,                                                 |                                                 | . , , , , , , , , , , , , , , , , , , , | SUCH Bandwidth                     | 0.00                 |
| Calls F  | Rate / RTP Packets Graph                               | $\lambda$ Average Jitter Distribution $\lambda$ E | -Model $\lambda$ T.38 Analysis $\lambda$ Call F | Flow Call Summary                       | OverAll (SIP ) RTP ) ED137         |                      |
|          |                                                        |                                                   |                                                 |                                         |                                    | -                    |
|          |                                                        |                                                   |                                                 |                                         |                                    |                      |

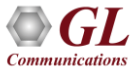

### **Displaying Filtered Calls using Filter Expressions**

- Filter CDRs (Call Detail Records) based on parameters such as caller, time, message count, etc.
- The expression supports the following mathematical operators: ==, <=, >=, !=, <, >, &&, ||
- For example, the filter expression "ErrorCode==400||ErrorCode>600" will display calls with ErrorCode equal to 400 and calls with ErrorCode greater than 600

| FDA Packet Data | Analyzer - Sur    | nmary View      |                                                                                                    |                                                    |               | - 0          | ×        |
|-----------------|-------------------|-----------------|----------------------------------------------------------------------------------------------------|----------------------------------------------------|---------------|--------------|----------|
| File View Ca    | II Summary        | Protocol Config | jurations GUI Configurations Help                                                                               |                                                    |               |              |          |
| 🚰 Q 🎦 🖞         | #   🞐   🕨         | · • 🔳 🖄 🤅       | 🖄 🚮 🌾 👅 SIP 💽 Show Filtered Cal                                                                                 | lls 🗾                                              | Ca            | all Count: 6 |          |
| ErrorCode==400  | ErrorCode>600     |                 |                                                                                                    |                                                    |               | X            |          |
| Call Summary S  | IP Registration 9 | Summary Alert S | Summary                                                                                                    |                                                    |               |              |          |
| Payload_R       | ErrorCode         | FailureCause    | CallID                                                                                                    | EndTime                                            | PostDialDelay | SessionDisc  | onnectDe |
|                 | 400               | 5               | GL-MAPS-2654-766727097-26124-3688@192.168.12.92                                                                 | 2023-06-01 15:02:12.275                            | 9             |              | 0        |
|                 | 603               | 4               | GL-MAPS-2679-766728649-26314-14696@192.168.12.92                                                                | 2023-06-01 15:02:13.828                            | 9             |              | 0        |
|                 | 604               | 4               | GL-MAPS-2677-766728698-26320-13540@192.168.12.92                                                                | 2023-06-01 15:02:13.879                            | 19            |              | 0        |
|                 |                   |                 |                                                                                                    |                                                    |               |              | 0        |
|                 | 606               | 4               | GL-MAPS-2677-766728748-26326-14572@192.168.12.92                                                                | 2023-06-01 15:02:13.919                            | 9             |              | 0        |
|                 | 606<br>400        | 4<br>5          | GL-MAPS-2677-766728748-26326-14572@192.168.12.92<br>GL-MAPS-2685-766728798-26332-6156@fe80::3f20:7953:f2df:f26a | 2023-06-01 15:02:13.919<br>2023-06-01 15:02:13.973 | 9<br>18       |              | 0        |

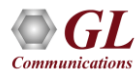

### Save Call in \*.hdl, \*.pcap, and \*.pcapng Formats

| PDA<br>File               | Packe<br>Vie | et Data<br>w Ca | Analyzer<br>II Summa | - Summary    | View<br>ol Configurations                 | GUI      | Config     | jurations Help                          |                  |                              |       |              |                                   | - C       | ) ×       |
|---------------------------|--------------|-----------------|----------------------|--------------|-------------------------------------------|----------|------------|-----------------------------------------|------------------|------------------------------|-------|--------------|-----------------------------------|-----------|-----------|
|                           | Q            | <b>2</b>        | H   🖵                | ▶ ■          | -<br>************************************ | TF       | <b>a</b> [ | SIP                                     | - Show           | All Calls                    | •     |              | Total : 824                       |           |           |
| Ca                        | ll Sumn      | hary S          | IP Registra          | ation Summar | y Alert Summary                           |          |            |                                         |                  |                              |       |              |                                   |           |           |
| Ca                        | #            |                 | Caller               | r            | Cal                                       | ee       |            | Sta                                     | rtTime           | Duration                     | Voice | Quality_L    | VoiceQuality_                     | ۶ 🗌       | Cor \land |
|                           | 1            | 000             | 1@192.16             | 58.12.92     | 0001@192                                  | 168.12   | .94        | 2023-06-01                              | 15:01:34.419     | 00:01:00.023                 |       |              |                                   |           |           |
|                           | 2            | 000             | 2@192.16             | 58.12.92     | 0002@192                                  | 168.12   | .94        | 2023-06-01                              | 15:01:34.482     | 00:01:00.033                 |       |              |                                   |           |           |
|                           | 3            | 000             | 3@192.16             | 58.12.92     | 0003@192                                  | 168.12   | .94        | 2023-06-01                              | 15:01:34.533     | 0.00                         |       |              |                                   |           |           |
|                           | 4            | 000             | 4@192.16             | 58.12.92     | 0004@192                                  | 168.12   | .94        | 2023-06-01                              | 15:01:34.583     | Save Call                    |       |              |                                   |           |           |
|                           | 5            | 000             | 5@192.16             | 58.12.92     | 0005@192                                  | 168.12   | .94        | 2023-06-01                              | 15:01:34.623     | Copy Cell Value              |       |              |                                   |           |           |
|                           | 6            | 000             | 6@192.16             | 58.12.92     | 0006@192                                  | 168.12   | .94        | 2023-06-01                              | 15:01:34.684     | 00:01:00.041                 |       |              |                                   |           |           |
| _                         | 7            | 000             | 7@192.16             | 58.12.92     | 0007@192                                  | 168.12   | .94        | 2023-06-01                              | 15:01:34.715     | 00:01:00.043                 |       |              | _                                 |           |           |
| _                         | 8            | 000             | 8@192.16             | 58.12.92     | 0008@192                                  | 168.12   | .94        | PDA Save Call                           | - CallNum 3      |                              |       | ×            |                                   |           | v         |
| <                         | ^            | 000             | 0@102.14             | 0 10 00      | 0000@102                                  | 120 17   | 04         |                                         | -                |                              |       |              |                                   |           | >         |
|                           |              |                 |                      |              |                                           |          |            |                                         |                  |                              |       |              |                                   |           |           |
|                           |              |                 |                      |              | Export                                    | Graph D  | Duratio    | File Type —                             | [                |                              |       |              |                                   | Counters  |           |
| Ш.,                       |              |                 |                      |              |                                           | <u> </u> |            | HDL File                                | PCAP File        | PCAPNG Link Tune 0           | _     |              |                                   | 824       |           |
|                           |              |                 |                      |              |                                           |          |            |                                         |                  |                              |       |              |                                   | 750       |           |
| 11                        |              |                 |                      |              | Graph Start - (                           | 023-05   | -27 15     |                                         |                  |                              |       |              | s<br>eared)                       | 0         |           |
|                           |              |                 |                      |              | Graph Start (2                            | .025 05  |            | Path C:\Prog                            | ram Files\GL Cor | mmunications Inc\PacketScan\ |       |              | ,                                 | 68        |           |
|                           | Calls        | Per Se          | cond                 |              |                                           |          |            |                                         |                  | in a well and the            |       |              | hd                                | 0         |           |
| llī                       |              |                 |                      |              |                                           | -<br>-   | Atte       | <b> </b> √                              | Overwrite Files  | Save Call(s) Exit            |       |              | alis                              | 824       |           |
|                           |              |                 |                      |              |                                           | _        | -          |                                         |                  |                              |       |              |                                   | 5 496     |           |
|                           |              |                 |                      |              |                                           |          | l          |                                         |                  |                              |       | Last Frame F | rocessed                          | 5 496     |           |
|                           |              | 1               |                      |              |                                           |          |            |                                         | ~                |                              |       | Total Proces | sed Frames                        | 5 496     |           |
|                           | 20           | 1               |                      |              |                                           |          |            | ~~~~~~~~~~~~~~~~~~~~~~~~~~~~~~~~~~~~~~~ | ~                | <b>M</b> I                   |       | Prames Purg  | ea Berore Processing              | 0.0       |           |
|                           |              |                 |                      |              |                                           |          |            |                                         |                  |                              |       | TimeToProce  | ess(mm:ss)                        | 0.0       |           |
|                           | ్ట 15        | -               |                      |              |                                           |          |            |                                         |                  |                              |       | FrameProces  | s/Šec :: Řate(Mbps) 🦷             | 0 :: 0.00 |           |
|                           | s/s          | 1               |                      |              | I                                         |          |            |                                         |                  | · · ·                        |       | HdWriteDrop  | o <frm:byte></frm:byte>           |           |           |
|                           | 3 10         | -               |                      |              |                                           |          |            |                                         |                  |                              |       | VOIR Randu   | idth                              | 0.00      |           |
|                           |              | 1               |                      |              |                                           |          |            |                                         |                  |                              |       | SIP Bandwid  | th                                | 0.00      |           |
|                           | 5            | -               |                      |              |                                           |          |            |                                         |                  |                              |       | H323 Bandw   | idth                              | 0.00      |           |
|                           |              |                 |                      |              |                                           |          |            |                                         |                  |                              |       | MEGACO Ba    | indwidth                          | 0.00      |           |
|                           | 0            | 1               |                      |              |                                           |          |            |                                         |                  |                              |       | RTP Bandwi   | dth                               | 0.00      |           |
|                           |              |                 |                      |              |                                           |          |            |                                         | 01 - 15:02:00    |                              |       | IuCS Bandwi  | dth                               | 0.00      |           |
|                           |              |                 |                      |              |                                           |          |            | Tim                                     | a                |                              |       | Gisma Bandw  | /idth                             | 0.00      |           |
|                           |              |                 | 070.0                |              |                                           | Dental   |            |                                         |                  |                              |       | - SLLP Bandy | viath                             | 0.00      |           |
| $\mathbf{V}_{\mathbf{C}}$ | alis R       | ate /           | KTP Pac              | kets Graph   | Average Jitter                            | Distribu | tion       | Y E-Model Y I                           | .38 Analysis C   | all Flow Call Summary        |       |              | $SIP \lambda RTP \lambda ED137 /$ | /         |           |
| -                         |              |                 |                      |              |                                           |          |            |                                         |                  |                              |       | -            |                                   |           |           |

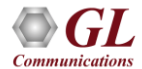

#### **Copy Cell Value to Clipboard**

| PDA Pac | IPDA Packet Data Analyzer - Summary View     —     —     —     X       File     View     Call Summary     Protocol Configurations     GUI Configurations     Help                                                                                                    |              |                  |              |                       |               |                 |           |                |                                  |           |           |  |  |  |
|---------|----------------------------------------------------------------------------------------------------|--------------|------------------|--------------|-----------------------|---------------|-----------------|-----------|----------------|----------------------------------|-----------|-----------|--|--|--|
|         | ) 🏹 👯 🖾                                                                                                    | ary Protoc   | i Configurations |              |                       | ▼ Sho         | w All Calls     | <b>•</b>  |                | Total : 824                      |           |           |  |  |  |
| Call Su | mmary SIP Benis                                                                                                    | ration Summa |                  |              | 1                     |               |                 |           |                |                                  |           |           |  |  |  |
| Call #  | Call                                                                                                    | er           | Calle            | 2e           | Start                 | ·tTime        | Duration        | Voice     | Quality L      | VoiceQuality                     | R         | Cor \land |  |  |  |
| 1       | 0001@192.                                                                                                    | 168.12.92    | . 0001@192.      | 168.12.94    | 2023-06-01            | 15:01:34.419  | 00:01:00.023    |           | - /-           |                                  |           |           |  |  |  |
| 2       | 0002@192.                                                                                                    | 168.12.92    | 0002@192.        | 168.12.94    | 2023-06-01            | 15:01:34.482  | 00:01:00.033    |           |                |                                  |           |           |  |  |  |
| 3       | 0003@192.                                                                                                    | 168.12.92    | 0003@192.        | 168.12.94    | 2023-06-01            | 15:01:34.5    | Save Call       |           |                |                                  |           |           |  |  |  |
| 4       | 0004@192.                                                                                                    | 168.12.92    | 0004@192.        | 168.12.94    | 2023-06-01            | 15:01:34.5    | Copy Cell Value | •         |                |                                  |           |           |  |  |  |
| 5       | 5       0005@192.168.12.92       0005@192.168.12.94       2023-06-01 15:01:34.61       Copy Cent Value       Image: Copy Cent Value         6       0006@192.168.12.92       0006@192.168.12.94       2023-06-01 15:01:34.684       00:01:00.041       Image: Copy Cent Value       Image: Copy Cent Value |              |                  |              |                       |               |                 |           |                |                                  |           |           |  |  |  |
| 6       | 0006@192.                                                                                                    | 168.12.92    | 0006@192.        | 168.12.94    | 2023-06-01            | 15:01:34.684  | 00:01:00.041    |           |                |                                  |           |           |  |  |  |
| 7       | 0007@192.                                                                                                    | 168.12.92    | 0007@192.        | 168.12.94    | 2023-06-01            | 15:01:34.715  | 00:01:00.043    | File Edit | Format Vie     | w Help                           |           |           |  |  |  |
| 8       | 0008@192.                                                                                                    | 158.12.92    | 0008@192.        | 168.12.94    | 2023-06-01            | 15:01:34.785  | 00:01:00.024    | 2023-06   | -01 15:0       | 1:34.533                         | ^         | ~         |  |  |  |
| <       |                                                                                                    |              |                  |              |                       |               |                 | 00:01:0   | 0.045          |                                  |           | >         |  |  |  |
|         |                                                                                                    |              |                  |              |                       |               |                 | 0003@19   | 2.168.12       | .92                              | ~         | _         |  |  |  |
|         | Export         Graph Duration         5 days         2023-06-01 15:01:34         Goto         Save         L         100%         Windows (CRLF)         UTF-8                                                                                                    |              |                  |              |                       |               |                 |           |                |                                  |           |           |  |  |  |
|         |                                                                                                    |              |                  |              |                       |               |                 |           | Active Call:   |                                  | 0         |           |  |  |  |
|         |                                                                                                    |              |                  |              |                       |               |                 |           | Completed      | Calls                            | 756       |           |  |  |  |
|         |                                                                                                    |              | Graph Start - (2 | 023-05-27    | 15:02:16) Graph End · | - (2023-06-01 | 15:02:15)       |           | Purged Cal     | ls(cleared)                      | 0         |           |  |  |  |
| Cal     | le Per Second                                                                                                    |              |                  |              |                       |               |                 |           | Failed Calls   | econd                            | 68        |           |  |  |  |
|         |                                                                                                    |              |                  | _            |                       |               |                 |           | Non Purge      | d Calls                          | 824       |           |  |  |  |
|         |                                                                                                    |              |                  | At           | tempted Calls         | Passed        | Calls           |           |                |                                  | 5.400     |           |  |  |  |
|         |                                                                                                    |              |                  |              |                       |               |                 |           | Local Frame    | Processed                        | 5 4 9 5   |           |  |  |  |
|         |                                                                                                    |              |                  |              |                       |               |                 |           | Total Proce    | ssed Frames                      | 5 496     |           |  |  |  |
|         | 20 -                                                                                                    |              |                  |              |                       | ~             |                 |           | Frames Pur     | ged Before Processing            | 0         |           |  |  |  |
|         |                                                                                                    |              |                  |              | · · · · ·             |               | M               |           | Queue ToE      | ecode:Decoded                    | 0:0       |           |  |  |  |
|         |                                                                                                    |              |                  |              |                       |               |                 |           | TimeToPro      | cess(mm:ss)                      |           |           |  |  |  |
| ec l    | 15 -                                                                                                    |              |                  |              |                       |               | 1 1             |           | FrameProc      | ess/Sec :: Rate(Mbps)            | 0 :: 0.00 |           |  |  |  |
| Is/s    |                                                                                                    |              |                  |              |                       |               |                 |           | HdiWriteDr     | op <frm:byte></frm:byte>         |           |           |  |  |  |
| Cal     | 10 -                                                                                                    |              |                  |              |                       |               |                 |           | VOIP Band      | width                            | 0.00      |           |  |  |  |
|         | ]                                                                                                    |              |                  |              |                       |               |                 |           | SIP Bandw      | idth                             | 0.00      |           |  |  |  |
|         | 5 -                                                                                                    |              |                  |              |                       |               | Ι.              |           | H323 Band      | lwidth                           | 0.00      |           |  |  |  |
|         | 1                                                                                                    |              |                  |              |                       |               |                 |           | MEGACO E       | Bandwidth                        | 0.00      |           |  |  |  |
|         | 0                                                                                                    |              |                  | ,            |                       |               |                 |           | RTP Band       | width                            | 0.00      |           |  |  |  |
|         |                                                                                                    |              |                  |              | 0                     | 01 - 15:02:00 |                 |           | IuCS Band      | width                            | 0.00      |           |  |  |  |
|         |                                                                                                    |              |                  |              | Time                  |               |                 |           | Lisma Band     | Iwidth<br>Iwidth                 | 0.00      |           |  |  |  |
| Calle   | Pote / PTP Po                                                                                                    | ekote Granh  | Average litter   | Distribution |                       | 20 Applyoin   |                 |           | - Ban          | uwidan                           | 0.00      |           |  |  |  |
| Cails   |                                                                                                    | uncts Graph  |                  | Jianbuuon    |                       |               |                 |           | <b>∖OverAl</b> | (SIP <u></u> RTP <u></u> ED137 ) | /         |           |  |  |  |

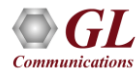

# Key Performance Indicators (KPIs) Report for SIP Calls

The SIP Call Summary KPI Report includes KPIs for the following fields:

- **Call Success Ratio**: Displays graph for "Successful" and "Unsuccessful Calls," including counts and percentages (%)
- Calls Per Second: Shows graph "Total," "Passed," and "Failed Calls per second."
- **Post Dial Delay**: Shows delay counts in milliseconds (0-250ms, 251-500ms, etc.)
- Error Code Distribution: Lists Top 10 Call Failure Causes with counts and percentages (%)
- Answer Seizure Ratio: Shows
   "Answered" and "Unanswered Calls,"
   with counts and percentages (%)
- Call Duration Distribution: Provides call counts for different durations (0-1 sec, 1-10 sec, etc.)

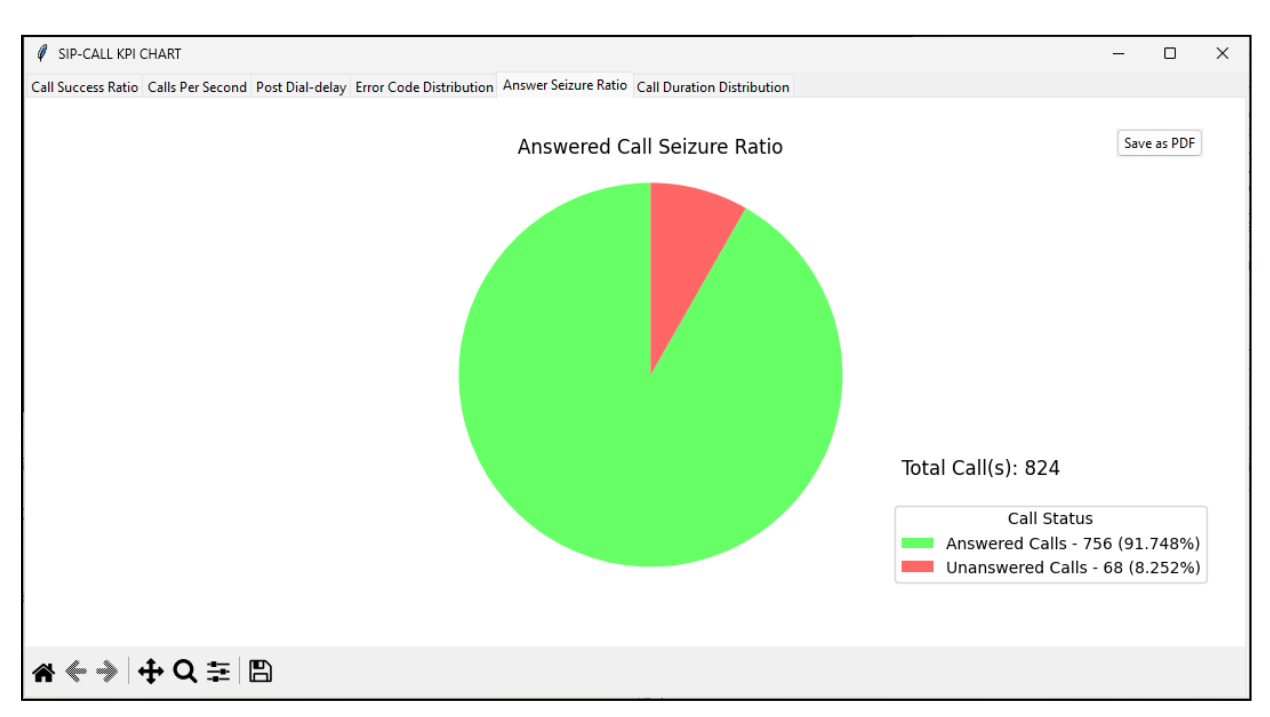

#### **Calls Per Second and Post Delay KPIs**

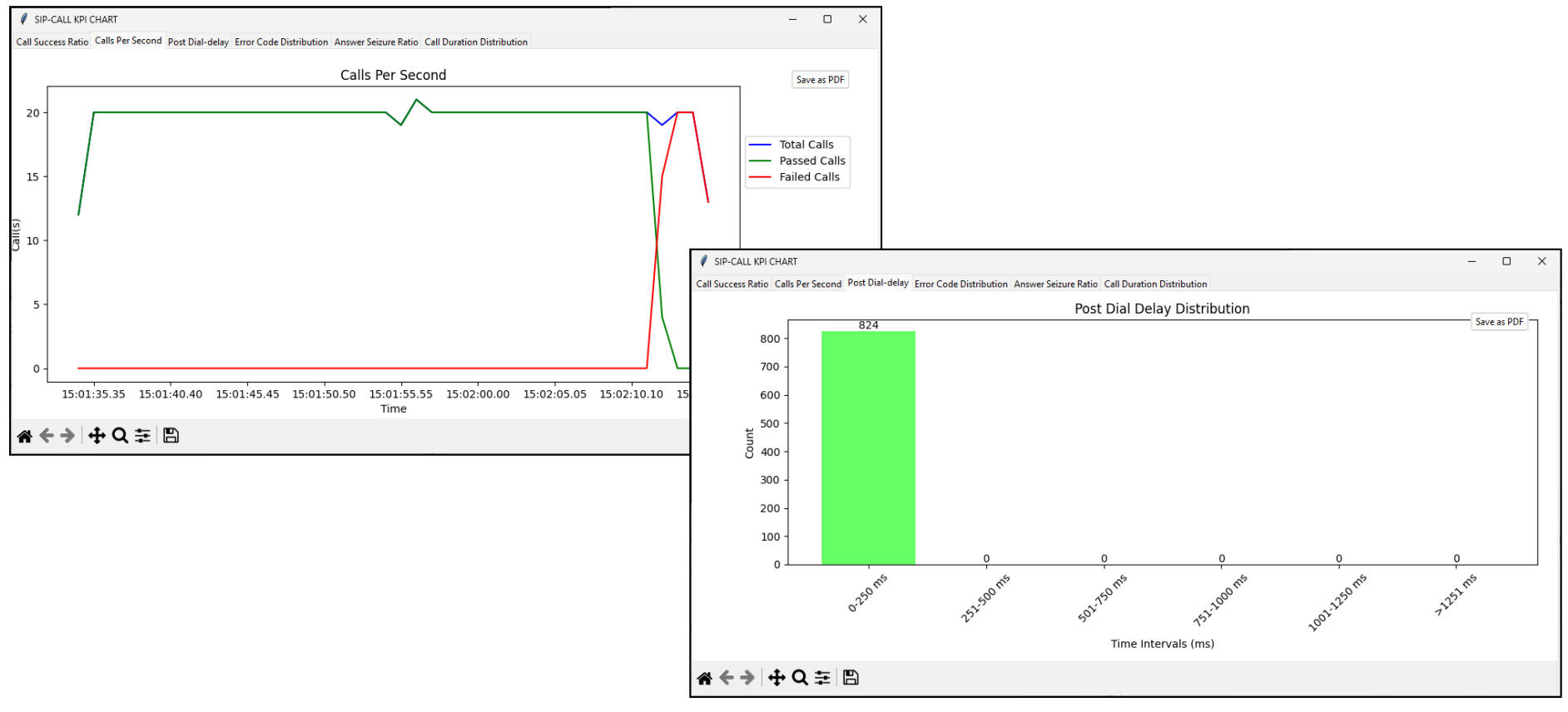

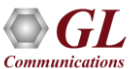

#### **Error Code Distribution KPI**

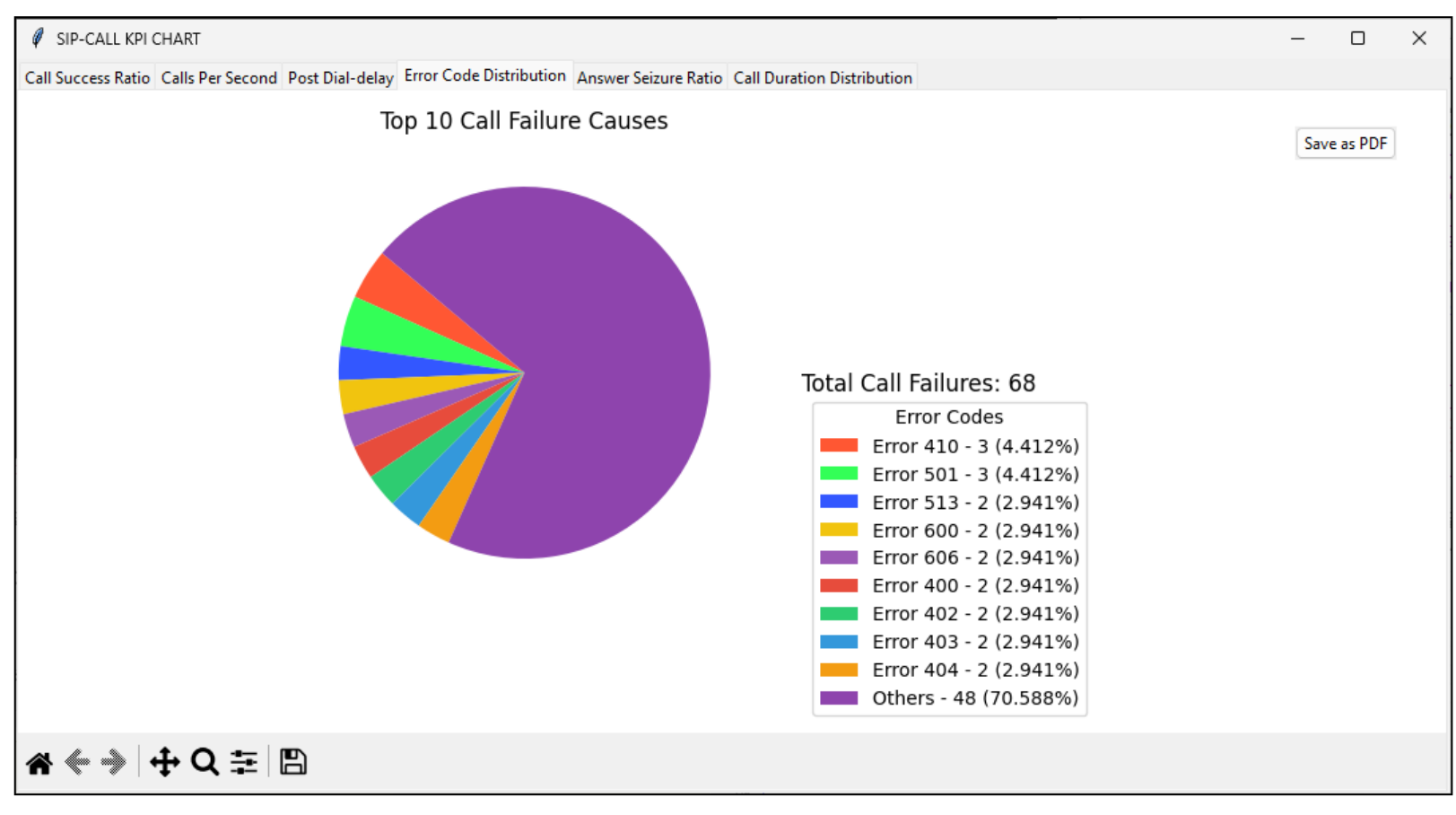

Communication

### **Answer Seizure Ratio and Call Duration Distribution KPIs**

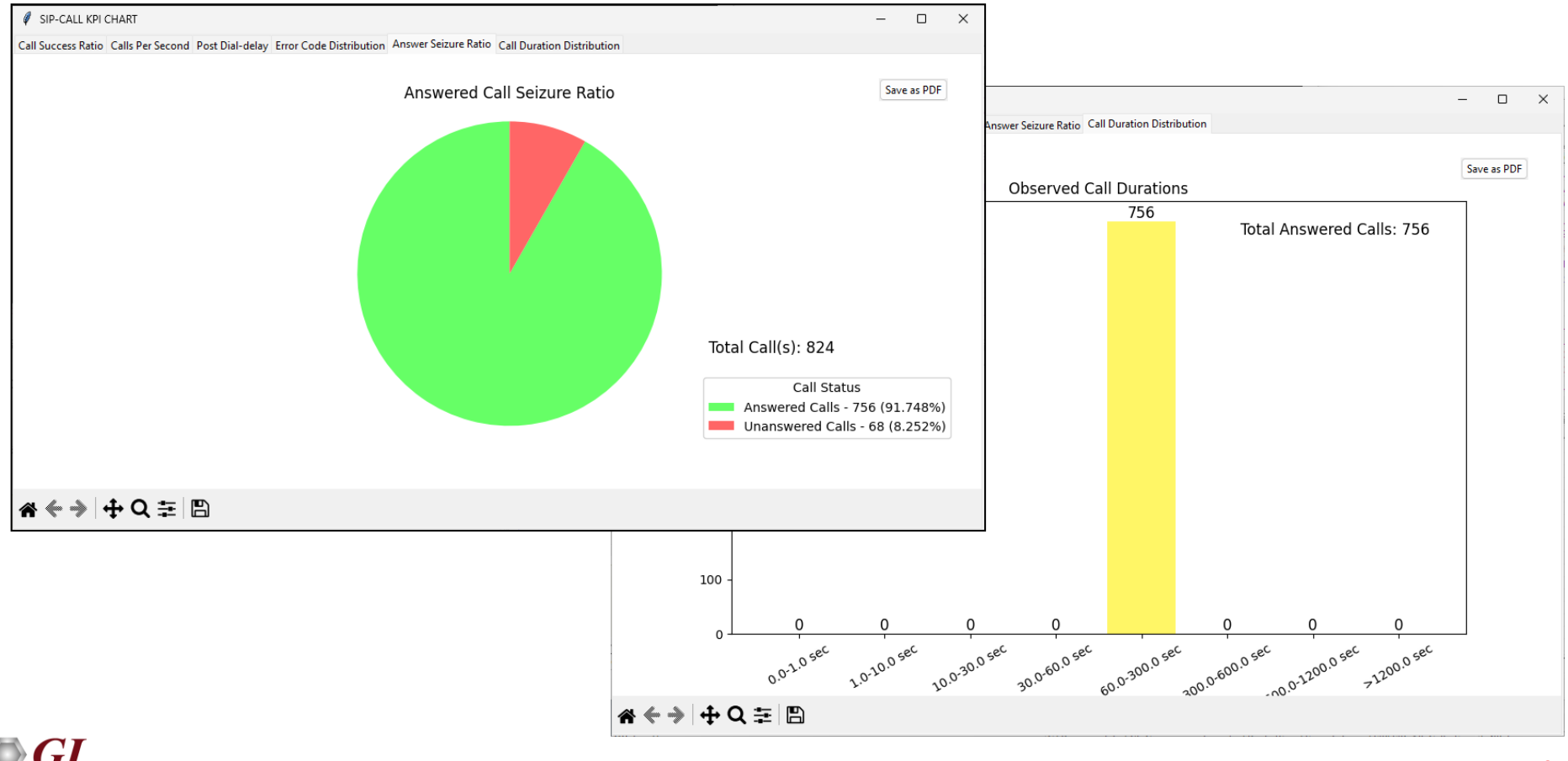

Communication

### Call Graph – SIP Call

- Displays the message sequences of captured VoIP calls
- Decodes of the selected SIP message is displayed on the right pane
- The Complete Stack option enables the user to view the full call details for the selected message on the ladder diagram

|           | 2         | 9         | •        | <u></u>  | 剤   ま     | WF      |          | SIP     |              | •       | Show A | l Calls                                                                                                    |           | <u>•</u>                   | Tota    | 1:824          |          |      |
|-----------|-----------|-----------|----------|----------|-----------|---------|----------|---------|--------------|---------|--------|----------------------------------------------------------------------------------------------------|-----------|----------------------------|---------|----------------|----------|------|
| all Summa | ary SIP F | Registrat | on Summa | ry Alert | Summary   |         |          |         |              |         |        |                                                                                                    |           |                            |         |                |          |      |
| al #      |           | Caller    | 40.00    |          | Ca        | allee   |          |         | Start        | Time    |        | Duration                                                                                                    | _         | VoiceQuality_L             | · · · · | oiceQuality_R  | _        | Cor  |
| 1         | 0001@     | 192,168   | 12.92    |          | 0001@19   | 2.168.  | 2.94     | -       | 2023-06-01 1 | 15:01:3 | 34.419 | 00:01:00.023                                                                                                    |           |                            |         |                | _        | - 4  |
| 3         | 0002@     | 192,168   | 12.92    |          | 0002@19   | 2, 168. | 2.94     |         | 2023-06-01 1 | 15:01:3 | 34,533 | 00:01:00.045                                                                                                    |           |                            |         |                |          |      |
| 4         | 0004@     | 192.168   | .12.92   |          | 0004@19   | 2, 168. | 2.94     |         | 2023-06-01   | 15:01:3 | 34,583 | 00:01:00.037                                                                                                    |           |                            |         |                |          |      |
| 5         | 0005@     | 192.168   | .12.92   |          | 0005@19   | 2.168.  | 2.94     |         | 2023-06-01   | 15:01:3 | 34.623 | 00:01:00.049                                                                                                    |           |                            |         |                |          |      |
|           |           |           | 12.02    |          |           |         | 2.04     |         |              |         | 14 004 | 00-04-00-044                                                                                                    |           |                            |         |                |          |      |
|           |           |           |          |          |           |         |          |         |              |         |        |                                                                                                    |           |                            |         |                |          | ,    |
| lumn Wi   | dth       |           | - F      | Absolute | Timina [  | Sho     | w Lates  |         |              |         |        |                                                                                                    |           |                            |         |                |          |      |
|           | -         |           |          |          |           |         |          |         |              |         |        | 1                                                                                                    | Find      |                            | -       |                |          |      |
| lime      | Fr        | ame#      |          | 192.     | 168.12.92 |         |          |         | 192.1        | 68.12.9 | 34     |                                                                                                    | Find      | Complete Stack             |         |                |          |      |
| 0.00.00   | 0         | 0         | 5        | 000      |           |         | INV      | TE      |              | 4       | 5000   | Destination Add                                                                                                    | Layer     |                            | -       | x6C626D3EEB30  |          |      |
| 0.00.00   | 0         | 0         | 3        | 000      |           |         |          |         |              | 1       | 0000   | Source Address                                                                                                    |           |                            | -       | x54BEF737BC79  |          |      |
| 0.00.02   | 0         | 1         | 5        | 060      | 4         | 5       | P72.01   | 00 I IJ | ling         | -       | 5060   | Length/Protocol                                                                                                    | Type      |                            | =       | x0800 Internet | IP(IPv4  | 4)   |
|           |           |           |          |          |           | CI      | 0/2 0 10 | 0.0     | aina         |         |        | In a second second seco | 4 Layer   |                            | =       | 0100 (4)       |          |      |
| 0.00.02   | 9         | 2         | 5        | 060      | -         | 31      | 72.0 10  | Unin    | yny          | +       | 5060   | Internet Header                                                                                                    | Length    | (In 32 bit wor             | ds) =   | 0101 (5)       |          |      |
|           | 20        | 3         |          | 202      |           |         | SIP/2.0  | 200 0   | IK           |         | 100000 | Differentiated                                                                                                    | Service   | s Field                    | =       |                |          |      |
| 0.00.15   | 3         | 9         | 5        | 060      |           |         |          |         |              |         | 5060   | Differentiated                                                                                                    | Servic    | es Codepoint               | -       | 000000. Defau: | 1t       | -372 |
| 0 00 10   | 2         | 11        | 5        | 020      |           |         | AC       | Ж       |              |         | 5060   | Explicit Conge                                                                                                    | stion N   | otification<br>tionOffload |         | 00 Not-E       | CT (Not  | EC   |
| 0.00.10   |           | 11        | 5        | 000      |           |         |          |         |              | 11      | 5000   | Total Length                                                                                                    | regmentoa | CIONOIIIOAU                | -       | 761 (x02F9)    |          |      |
| 1.00.177  | ,         | 3984      | 5        | 060      |           |         | BJ       | Έ       |              |         | 5060   | Identification                                                                                                    | Disp      | plays decode               | d =     | 15592 (x3CE8)  |          |      |
|           |           |           |          |          |           |         | SIP/2.0  | 200.0   | ĸ            |         |        | Reserved Bit                                                                                                    | in in     | formation of               | -       | 0 Not Se       | et       |      |
| 01.00.187 | ,         | 3985      | 5        | 060      | -         |         | 011 72.0 | 200 0   | IX .         |         | 5060   | More fragments                                                                                                    | +         | he selected                | -       | 0 Not St       | et       |      |
|           |           |           |          |          | 100       |         |          |         |              |         |        | Fragment Offse                                                                                                    | t o       |                            | =       | 0 (00000 00    | 000000)  |      |
|           |           |           |          |          |           |         |          |         |              |         |        | Time To Live                                                                                                    | 3         | ir message                 | =       | 128 (x80)      |          |      |
|           |           |           |          |          |           |         |          |         |              |         |        | Protocol                                                                                                    |           |                            | -       | 00010001 UDP   |          |      |
|           |           |           |          |          |           |         |          |         |              |         |        | Header Check S                                                                                                    | um        |                            | =       | 20000          |          | ~~~~ |
|           |           |           |          |          |           |         |          |         |              |         |        | Destination II                                                                                                    | Addres    |                            |         | 192.168.12.92  | (xCOA800 | CEP  |
|           |           |           |          |          |           |         |          |         |              |         |        | sestination In                                                                                                    | Laver     |                            | -       | 120.100.10.24  | (ACOAOUL | UUS, |
|           |           |           |          |          |           |         |          |         |              |         |        | Source Port                                                                                                    | Taller    |                            | -       | 5060 (x13C4)   |          |      |
|           |           |           |          |          |           |         |          |         |              |         |        | Destination Por                                                                                                    | t         |                            | -       | 5060 (x13C4)   |          |      |
|           |           |           |          |          |           |         |          |         |              |         | >      | Tangth (Wandar                                                                                                    | + Datal   |                            | -       | 741 (**0225)   |          |      |

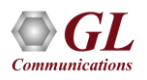

#### Call Graph – SIP ED-137

- Displays the message sequences of SIP ED-137 call
- Decodes of the selected SIP message is displayed on the right pane

| PDA            |                                                                                                    |                        |                       |           |                         | Packe                 | t Data Analy | zer - Summary            | View                            |                         |                     |                               | - 🗆 ×        |  |
|----------------|----------------------------------------------------------------------------------------------------|------------------------|-----------------------|-----------|-------------------------|-----------------------|--------------|--------------------------|---------------------------------|-------------------------|---------------------|-------------------------------|--------------|--|
| <u>F</u> ile \ | <u>(</u> iew <u>C</u> a                                                                                                    | all Summary <u>P</u> r | otocol Configu        | rations   | GUI Configurations H    | elp                   |              |                          |                                 |                         |                     |                               |              |  |
|                | P                                                                                                    | 🛓 👽   🞐                | ▶ ■ 🖄                 | 3         | 🖌 🌾 📲 SIP               |                       | Show All S   | Gessions                 | -                               |                         |                     |                               |              |  |
| Call Su        | mmary F                                                                                                    | Registraton Summa      | ry Alert Summar       | y   _     |                         |                       |              |                          |                                 |                         |                     |                               |              |  |
| Call #         |                                                                                                    | Caller                 | Callee                |           | CallID                  | StartTime             | Duration     | Ssrc_L                   | Payload_L                       | TotalPackets_L          | ConversationalMos_L | ConversationalR_L             | Listenir 🔺   |  |
| 1              | 0001                                                                                                    | @192.168.1.52          | 0001@192.168          | . 12. 105 | GL-MAPS_3_1879751-8     | 2017-01-13 12:31:10   | 00:00:29.844 | 29014389                 | PCMA/8000                       | 444                     | 4.20                | 93                            | 4            |  |
| 2              |                                                                                                    | @192.168.1.52          |                       |           | GL-MAPS_10_2093727      | 2017-01-13 12:34:44   |              |                          |                                 |                         |                     |                               |              |  |
| 3              | 0001                                                                                                    | @192.168.1.52          | 0001@192.168          | .12.105   | GL-MAPS_10_2145086      | 2017-01-13 12:35:35   | 00:00:37.021 | 21949045                 | G729/8000                       | 550                     | 4.06                | 87                            | 4            |  |
| 4              | 0005                                                                                                    | @192.168.1.52          | 0005@192.168          | . 12. 117 | GL-MAPS_44_2802778      | 2017-01-13 12:46:33   | 00:00:00.000 |                          |                                 |                         |                     |                               |              |  |
| 5              | 0005                                                                                                    | @192.168.1.52          | 0001@192.168          | . 12. 105 | GL-MAPS 3 2920954-1     | 2017-01-13 12:48:31   | 00:00:28.116 | 2092952065               | PCMA/8000                       | 1399                    | 4.20                | 93                            | 4 💙          |  |
| <              |                                                                                                    |                        |                       |           |                         |                       |              |                          |                                 |                         |                     |                               | >            |  |
| Time           | itamn                                                                                                    | Frame Number           | 1921                  | 68152     |                         | 192 168 12 105        | ^            |                          | Find                            | Complete Sta            | ack                 |                               |              |  |
|                | Timescamp         Frame Number         132,158,132         132,168,12,103           00,000         0         5060         INVITE         Destination Address         = xC0EAE484EA90 |                        |                       |           |                         |                       |              |                          |                                 |                         |                     |                               |              |  |
| 00             | .00.000                                                                                                    | 0                      | 5060                  |           |                         |                       |              | Source Add               | ress                            |                         | = x54BEF            | 737BC42                       |              |  |
| 00             | .00.023                                                                                                    | 1                      | 5060                  | 4         | SIP/2.0 100 Trying      | 5060                  |              | Length/Pro               | tocol Type                      |                         | = x0800 :           | Internet IP(IPv4)             |              |  |
|                |                                                                                                    |                        |                       |           | SIP/2.0 200 OK          |                       |              | Version                  | - if layer                      |                         | = 0100              | (4)                           |              |  |
| 00             | .00.148                                                                                                    | 2                      | 5060                  | -         |                         | 5060                  |              | Internet H               | eader Length  <br>ated Services | (In 32 bit wor<br>Field | rds) =01(           | 01 (5)                        |              |  |
| 00             | .00.154                                                                                                    | 3                      | 5060                  |           | ACK                     | 5060                  |              | Different                | iated Services                  | S Codepoint             | = 100010            | . Assured Forwardin           | ig 41        |  |
| 00             | 00.155                                                                                                    |                        | 0000                  |           | Keep Alive              | C000                  |              | Explicit<br>Total Leng   | Congestion Not<br>th            | tification              | =(<br>= 961 (x)     | 00 Not-ECT (Not ECN-<br>03C1) | Capable Tran |  |
| 00             | .00.155                                                                                                    | 4                      | 6000                  |           | Kana Aliva              | 6000                  |              | Identifica               | tion                            |                         | = 22542             | (x580E)                       |              |  |
| 00             | .00.161                                                                                                    | 5                      | 6000                  | -         | Neep Alive              | 6000                  |              | Reserved B<br>Don't frag | it<br>ment                      |                         | = 0                 | Not Set<br>Not Set            |              |  |
| 00             | 01 170                                                                                                    | 16                     | 5060                  |           | SUBSCRIBE               | 5060                  |              | More fragm               | ents                            |                         | =0                  | . Not Set                     |              |  |
|                | .01.170                                                                                                    | 10                     | 3000                  |           | SIR/2.0.200.0K          | 3000                  |              | Time To Li               | ffset<br>ve                     |                         | = 0 ()<br>= 128 (xi | 30000 0000000)<br>30)         |              |  |
| 00             | .01.176                                                                                                    | 17                     | 5060                  | -         | 311 72.0 200 010        | 5060                  |              | Protocol                 |                                 |                         | = 0001000           | 01 User Datagram              |              |  |
| 00             | .01.178                                                                                                    | 18                     | 5060                  | 4         | NOTIFY                  | 5060                  |              | Source IP                | Address                         |                         | = 192.16            | 8.1.52 (xCOA80134)            |              |  |
|                |                                                                                                    |                        |                       |           | SIP/2.0 200 OK          |                       |              | Destinatio               | n IP Address                    |                         | = 192.16            | 8.12.105 (xCOA80C69)          |              |  |
| 00             | .01.182                                                                                                    | 19                     | 5060                  |           |                         | 5060                  | ~            | Source Por               | t                               |                         | = 5060 (1           | «13C4)                        |              |  |
| <              |                                                                                                    |                        |                       |           |                         |                       | >            | Destinatio               | n Port                          |                         | = 5060 ()           | «13C4)                        | ~            |  |
| Acti           | ve Calls G                                                                                                    | iraph Avera            | ge Jitter Distributio | n }€      | E-Model X RTP Packets ( | Graph 🔪 T.38 Analysis | Call Graph   | Call Summary             | /                               |                         |                     |                               |              |  |

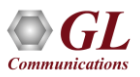

#### Call Graph – MSRP Call

• Decodes of the selected MSRP message is displayed on the right pane

| PDA Packet Data | Analyzer - Summa                                                                       | ry View      |           |                    |                                                                                                    |                                 |               |            |                |               |                |               |                                              |                    |
|-----------------|----------------------------------------------------------------------------------------|--------------|-----------|--------------------|----------------------------------------------------------------------------------------------------|---------------------------------|---------------|------------|----------------|---------------|----------------|---------------|----------------------------------------------|--------------------|
| File View C     | all Summary Pro                                                                        | tocol Config | gurations | GUI                | Configura                                                                                                    | tions Help                      |               |            |                |               |                |               |                                              |                    |
| 🕼 🔎 🏭           | W 🗗 🕨                                                                                  | · 1          | SET SET   | WF                 | The state of the state of the s | )                               | ▼ S           | show All C | alls           | •             |                |               |                                              |                    |
| Call Summary    | Registraton Summary                                                                    | Alert Summ   | nary      |                    |                                                                                                    |                                 |               |            |                |               |                |               |                                              |                    |
| Call #          | Caller                                                                                 |              |           | Calle              | e .                                                                                                    |                                 | CalID         |            | Start          | Time          | Du             | ration        | EndTime                                      | CallSuccess        |
| 2               | 0002@192.168.10.                                                                       | 13           | 0002      | 2@192.1            | 168.10.14                                                                                                    | GL-MAPS-2465                    | 2-493054435   | 5-1755     | 2021-05-110    | 1:43:17.742   | 00:02          | 2:00.037      | 2021-05-11 01:45:17.909                      | 1                  |
| 3               | 0003@192.168.10.                                                                       | 13           | 0003      | 3@192.1            | 168.10.14                                                                                                    | GL-MAPS-2465                    | 6-493054534   | -1755      | 2021-05-110    | 1:43:17.828   | 00:02          | 2:00.057      | 2021-05-11 01:45:18.028                      | 1                  |
| 4               | 0004@192.168.10.                                                                       | 13           | 0004      | 1@192.1            | 168.10.14                                                                                                    | GL-MAPS-2458                    | 7-493054633   | 8-1755     | 2021-05-110    | 1:43:17.915   | 00:02          | 2:00.024      | 2021-05-11 01:45:18.081                      | 1                  |
| 5               | 0005@192.168.10.                                                                       | 13           | 0005      | J@192.1            | 168.10.14                                                                                                    | GL-MAPS-2467                    | 0-493054734   | -1/55      | 2021-05-110    | 1:43:18.013   | 00:02          | 2:00.055      | 2021-05-11 01:45:18.210                      | 1                  |
| 7               | 0005@192.168.10.                                                                       | 12           | 0000      | )@192.1<br>7@102.1 | 169 10 14                                                                                                    | GL-MAPS-2459                    | 0.402054022   | -1755      | 2021-05-110    | 1:43:18.123   | 00:02          | 2:00.022      | 2021-05-11 01:45:18.297                      | 1                  |
| 8               | 0007@192.168.10.                                                                       | 13           | 0005      | 192.1              | 168, 10, 14                                                                                                    | GL-MAPS-2465                    | 9-493055033   | -1755      | 2021-05-110    | 1:43:18.318   | 00:02          | 00.000        | 2021-05-11 01:43:18.334                      | 0                  |
| 9               |                                                                                        |              |           |                    | 168.10.14                                                                                                    |                                 | 3-493055133   |            |                | 1:43:18.415   |                |               |                                              |                    |
| <               |                                                                                        |              |           |                    |                                                                                                    |                                 |               |            |                |               |                |               |                                              |                    |
|                 |                                                                                        |              |           |                    |                                                                                                    |                                 |               |            |                |               |                |               |                                              |                    |
| Column Width    | iolumn Wridth                                                                          |              |           |                    |                                                                                                    |                                 |               |            |                |               |                |               |                                              |                    |
| TimeStamp       | imeStamp Frame Number 192,168,10.13 192,168,10.14 TimeStamp Frame Number 192,168,10.13 |              |           |                    |                                                                                                    |                                 |               |            |                |               |                |               |                                              |                    |
|                 |                                                                                        |              |           |                    |                                                                                                    | INVITE                          |               |            |                | MSRP glMaps   | Msrp226789 S   | END           | (CT_ M3.DC_ 0.03.07.07.0.0                   |                    |
| 00.00.000       | 8                                                                                      | 5060         |           | _                  |                                                                                                    |                                 |               | 5060       |                | From-Path: ms | msrp://192.100 | .68.10.13:243 | 39/GL MAPS 3B40F4BD; tcp                     |                    |
| 00.00.010       | 9                                                                                      | 5060         | -         |                    | SIP/                                                                                                    | 2.0 100 Trying                  |               | 5060       |                | Message-ID:   | glMapsMsrp22   | 6788          |                                              |                    |
|                 |                                                                                        |              |           |                    | CID/                                                                                                    | 0 190 Dinging                   |               |            |                | Success-Rep   | ort: no        |               |                                              |                    |
| 00.00.021       | 12                                                                                     | 5060         | -         |                    | 31177                                                                                                    | to roo hinging                  |               | 5060       |                | Byte-Range:   | 1-270/270      |               |                                              |                    |
| 00.00.120       | 20                                                                                     | 6000         |           |                    | SIF                                                                                                    | /2.0 200 OK                     |               | 5000       |                | Content-Typ   | e: text/plai   | .n            |                                              |                    |
| 00.00.130       | 20                                                                                     | 3000         |           |                    |                                                                                                    | ACK                             |               | 5000       |                | GL's Messag   | e Automation   | & Protocol    | Simulation (MAPS <sup>D4</sup> ) is a protoc | col simulation and |
| 00.00.140       | 31                                                                                     | 5060         | -         |                    |                                                                                                    | ALK                             |               | 5060       |                | glMa          | psMsrp226785   | \$            |                                              |                    |
| 00.00.104       | 20                                                                                     | 04000        |           |                    | м                                                                                                    | SRP/SEND                        |               | 01000      |                |               |                |               |                                              |                    |
| 00.00.134       | 30                                                                                     | 24000        |           |                    |                                                                                                    |                                 |               | 21300      |                |               |                |               |                                              |                    |
| 00.00.205       | 41                                                                                     | 24339        | -         |                    | MS                                                                                                    | RP7200 UK                       |               | 21366      |                |               |                |               |                                              |                    |
|                 |                                                                                        |              |           |                    | MS                                                                                                    | RP/REPORT                       |               |            |                |               |                |               |                                              |                    |
| 00.00.216       | 43                                                                                     | 24339        |           | _                  | 0.000                                                                                                    |                                 |               | 21366      |                |               |                |               |                                              |                    |
| 00.00.227       | 45                                                                                     | 24339        | 4         |                    | M                                                                                                    | SRP/SEND                        |               | 21366      |                |               |                |               |                                              |                    |
|                 |                                                                                        |              |           |                    | ы                                                                                                    | PP /200 OK                      |               |            |                |               |                |               |                                              |                    |
| 00.00.249       | 48                                                                                     | 24339        |           |                    | 10.                                                                                                    | 117200 010                      |               | 21366      |                |               |                |               |                                              |                    |
| 00.00.271       | <b>F1</b>                                                                              | 24220        |           |                    | MS                                                                                                    | RP/REPORT                       |               | 21266      |                |               |                |               |                                              |                    |
| 00.00.271       | 51                                                                                     | 24355        |           |                    |                                                                                                    |                                 |               | 21300      |                |               |                |               |                                              |                    |
| 00.01.218       | 215                                                                                    | 24339        | -         |                    | м                                                                                                    | SRP/SEND                        |               | 21366      |                |               |                |               |                                              |                    |
|                 |                                                                                        |              |           |                    | MS                                                                                                    | RP/200 OK                       |               |            |                |               |                |               |                                              |                    |
| 00.01.230       | 220                                                                                    | 24339        | -         |                    |                                                                                                    |                                 |               | 21366      | ~              |               |                |               |                                              |                    |
| <               |                                                                                        |              |           |                    |                                                                                                    |                                 |               |            | >              | <             |                |               |                                              |                    |
| Active Calls (  | Graph X RTP Pac                                                                        | kets Graph   | λ Ave     | rage Jitt          | ter Distribut                                                                                                    | ion $\lambda$ E-Model $\lambda$ | T.38 Analysis |            | raph / Call Su | mmary /       |                |               |                                              |                    |

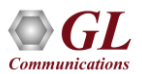

#### **LTE Call Flow**

| Packet Data Analyzer - Summary                                                                                                    | View                                                                                                    | 000 B                                                                                                    |                                                                                                    |                                                                                                    |                                  |                                                                                                    | 19 <u>44</u> 9                                                                                                    | οx                            |
|----------------------------------------------------------------------------------------------------|----------------------------------------------------------------------------------------------------|----------------------------------------------------------------------------------------------------|----------------------------------------------------------------------------------------------------|----------------------------------------------------------------------------------------------------|----------------------------------|----------------------------------------------------------------------------------------------------|----------------------------------------------------------------------------------------------------|-------------------------------|
| Eile View Call Summary Protoco                                                                                                    | I 🔄 🖄 🛣                                                                                                    | WI Configurations                                                                                                    | Show All Calls                                                                                                    | •                                                                                                    | Call Co                          | unt: 1                                                                                                    |                                                                                                    |                               |
| Cali# 1//SI<br>1 001013012041631<br><                                                                                                    | Alert Summery                                                                                                    | M_TMSI<br>1549201847                                                                                                    | Result<br>Attach Accepted                                                                                                 | EmmCause<br>CS demain not available                                                                                                    | EsmCause<br>Regular deactivation | APN<br>Internet-ims                                                                                                    | S1AuthenticationResult<br>S1 Authenticated                                                                                                    | S6a Authentic<br>Authent<br>≯ |
| Column Width       Image: Column Width       Image: Column Width         192168.12.27       36412       Image: Column Width         36412       Image: Column Width       Image: Column Width         36412       Image: Column Width       Image: Column Width         36412       Image: Column | Absolute Timing<br>1921<br>ach Request PDN (<br>3868<br>3868<br>at - Authentication Re<br>Authentication Re<br>Authentication Re<br>at - ESM Information<br>ESM Information<br>ESM Information<br>BSM Information<br>a868<br>3868<br>3868<br>3868<br>3868<br>a868<br>a8 | Show Latest<br>168,12,26<br>36412<br>Authentication-Info<br>Authentication-Info<br>36412<br>36412<br>36412<br>36412<br>36412<br>Update-Locati<br>Insert-Subscriber<br>Update-Locati<br>1.<br>36412<br>36412<br>36 | 192.168.12.110<br>metion Request 3868<br>imation Answer 3868<br>Data Request 3868<br>Data Request 3868<br>ion Answer 3868 | A<br>SIAP-PDU<br>InitiatingMes<br>ProceduraCod<br>Criticality<br>Value<br>InitialUEMS<br>ProtocolIF<br>Item<br>Protocol<br>Critical<br>value<br>eMB-UE-<br>Item<br>Protocol<br>Critical<br>value<br>NAS PDU<br>NAS PDU<br>NAS PDI<br>Taca<br>ProtocolI<br>Critical<br>value<br>TAI<br>protocolI<br>Critical<br>Value<br>TAI<br>ProtocolI<br>Critical<br>Value<br>TAI<br>ProtocolI<br>Critical<br>Value<br>TAI<br>ProtocolI<br>Critical<br>Value<br>TAI<br>ProtocolI<br>Critical<br>Value<br>TAI<br>ProtocolI<br>Critical<br>Value<br>TAI<br>ProtocolI<br>Critical<br>Value<br>TAI<br>ProtocolI<br>Critical<br>Value<br>TAI<br>ProtocolI<br>Critical<br>Value<br>TAI<br>ProtocolI<br>ProtocolI<br>Critical<br>Value<br>TAI<br>ProtocolI<br>ProtocolI<br>Critical<br>Value<br>TAI<br>ProtocolI<br>ProtocolI<br>Critical<br>Value<br>TAI<br>ProtocolI<br>ProtocolI<br>Critical<br>Value<br>TAI<br>ProtocolI<br>ProtocolI<br>ProtocolI<br>Critical<br>Value<br>TAI<br>ProtocolI<br>ProtocolI<br>Pro | Find Complete Stack<br>LAP Layer | - Ini<br>- Ini<br>- 12<br>- 1<br>- 5<br>- 1<br>- 5<br>- 0<br>- 0<br>- 10(<br>- 1<br>- 26<br>- 0<br>- 10(<br>- 1<br>- 26<br>- 0<br>- 0<br>- 10(<br>- 1<br>- 2<br>- 2<br>- 0<br>- 0<br>- 10(<br>- 1<br>- 2<br>- 6<br>- 0<br>- 0<br>- 10(<br>- 1<br>- 1<br>- 0<br>- 0<br>- 0<br>- 0<br>- 10(<br>- 1<br>- 1<br>- 0<br>- 0<br>- 0<br>- 10(<br>- 1<br>- 1<br>- 0<br>- 0<br>- 10(<br>- 1<br>- 1<br>- 0<br>- 0<br>- 0<br>- 10(<br>- 1<br>- 1<br>- 0<br>- 0<br>- 10(<br>- 10(<br>- 1))<br>- 0<br>- 0<br>- 10(<br>- 10(<br>- 1))<br>- 20(<br>- 0)<br>- 10(<br>- 10(<br>- 1))<br>- 20(<br>- 0)<br>- 20(<br>- 0)<br>- 20(<br>- 20(<br>- 20(<br>- 20(<br>- 20(<br>- 20(<br>- 20(<br>- 20(<br>- 20(<br>- 20(<br>- | <pre>.tistingRessage (0)<br/>id-initialUEMessage<br/>ignore(1)<br/>// tems<br/>.d-aNE-UE-SIAP-ID<br/>reject(0)<br/>006<br/>id-NAS-DDU<br/>reject(0)<br/>// 1720EF600F110000201DAD46<br/>id-TAI<br/>reject(0)<br/>002<br/>) id-EUTPAN-COI<br/>ignore(1)</pre> | F3504E06                      |

Communications

#### Call Graph – 5G N1N2 Call

| PDA   | acket Data Analyzer - Summary View       | v                            |                        |                             |               |                            |                  |               |                                         | -         |               |
|-------|------------------------------------------|------------------------------|------------------------|-----------------------------|---------------|----------------------------|------------------|---------------|-----------------------------------------|-----------|---------------|
| File  | View Call Summary Protocol Co            | onfigurations GUI Configura  | itions Help            |                             |               |                            |                  |               |                                         |           |               |
| E     | 🔎 🎦 👯 🕌 📑 👘                              | 🖺 🗏 🚮 🏋 📲 5G                 | i 🚽                    | N1N2 Interface 🔻 S          | how All Calls | -                          | Call Count: 1    |               |                                         |           |               |
| Call  | Summary SIP Registration Summary A       | lert Summary                 |                        | ,,                          |               |                            |                  |               |                                         |           |               |
| Call# | StartTime                                | EndTime                      | Duration               | SUPT                        | SUCT          | STMSI                      | IMEISV           | aNB           | AME                                     |           | Rani leNganīd |
| 1     | 2024-05-29 01:20:10.496                  | 2024-05-29 01:20:36.313      | 00:00:16.009           | 001013012041631             | 3012041631    | 2304464386                 | 1234567890123001 | 192.168.31.77 | 192.168.31.55                           |           | 2             |
|       |                                          |                              |                        |                             |               |                            |                  |               |                                         |           |               |
| <     |                                          |                              |                        |                             |               |                            |                  |               |                                         |           | >             |
| Colu  | nn Width 📙 🖂 Abso                        | lute Timing 🔲 Show Latest    |                        |                             |               | _                          |                  |               |                                         |           |               |
| aNB   | A                                        | MF                           | AUSF                   | U                           | лом           |                            | Find 🔲 Complete  | Stack         |                                         |           |               |
|       | Initial IFMessage - Begistration Beguest |                              |                        | -                           |               | NGAI                       | Layer =======    |               |                                         |           | ^             |
|       |                                          | 38412                        |                        |                             |               | NGAP-PDU<br>ThitistingMess | <i>"</i>         | = I           | nitiatingHessage                        | : (0)     |               |
|       | 51002                                    | POST /nausf-auth/v1/ue-auth  | hentications           | 36                          |               | ProcedureCode              | .90              | = 1           | 5 id-InitialUEM                         | ssage     |               |
|       | 51002                                    |                              | DOCT /www              | an                          |               | procedureCrit;             | cality           | = 0           | reject(0)                               |           |               |
|       |                                          |                              | 51001 POST /nu         | dm-ueau/v1/suci-u-uu1-uu-   | 6666          | Value<br>InitialUEMess     | age              | -             |                                         |           |               |
|       |                                          |                              |                        | 200                         |               | ProtocolIE-0               | ontainer         | = 6           | Items                                   |           |               |
|       |                                          |                              | 51001                  |                             | 6666          | Item                       |                  | = 0           |                                         |           |               |
|       | 51002                                    | 201                          | 666                    | 6                           |               | Protocollk-<br>Protocoll   | -ID              | = 8           | 5 id-RAN-UE-NGAN                        | -ID       |               |
|       | oumEnt/MACTrongent Authoritication P     |                              |                        | ~                           |               | procedure                  | riticality       | = 0           | reject(0)                               |           |               |
| ľ     | whinkings fransport - Authentication h.  | 38412                        |                        |                             |               | Value                      |                  | =             |                                         |           |               |
| U     | plinkNASTransport - Authentication Res   |                              |                        |                             |               | Item                       | AP-1D            | = 2           |                                         |           |               |
|       |                                          | 38412                        |                        |                             |               | ProtocolIE-                | Field            | =             |                                         |           |               |
|       | 51002                                    | PUT /nausf-auth/v1/ue-auther | ntications/A           | 36                          |               | ProtocolII                 | -ID              | = 3           | 8 id-NAS-PDU                            |           |               |
|       |                                          | 200                          | · · · ·                |                             |               | Value                      | riticality       | = 0           | reject(U)                               |           |               |
|       | 51002                                    | 200                          | 666                    | 56                          |               | NAS-PDU                    |                  | =             |                                         |           |               |
|       | pwnlinkNASTransport - Security Mode C.   |                              |                        |                             |               | NAS PDU                    | Dump             | = x           | 7E004171000D0100                        | F1100000  | 0000          |
|       | l                                        | 38412                        |                        |                             |               | ProtocolIE-                | Field            | = 2           |                                         |           |               |
|       |                                          |                              | 51001 POST /nu         | dm-ueau/v1/imsi-00101301204 | 6666          | ProtocolII                 | -ID              | = 1           | 21 id-UserLocati                        | .onInform | atio:         |
|       | nlinkNASTransport - Security Mode Com    |                              |                        |                             |               | procedure0                 | riticality       | = 0           | reject(0)                               |           |               |
| ۱ř    | plink wo transport - Security mode con   | 38412                        |                        |                             |               | UserLocat                  | ionInformation   | -<br>= u      | serLocationInfo                         | mationNR  | (1)           |
|       |                                          |                              | F1001                  | 201                         | 0000          | userLoca                   | tionInformationN | R =           |                                         |           |               |
|       |                                          |                              | 31001                  |                             | 0000          | nR-CGI                     |                  | -             |                                         |           |               |
|       | 51006                                    | PUT /nudm-uecm/v1/ims        | si-001013012041631/reg | gistrations/amf-3gpp-access | 6666          | MCC PLENIC                 | entity           | = 0           | 01                                      |           |               |
|       |                                          |                              | 201                    |                             |               | MNC                        |                  | = 0           | 1                                       |           |               |
|       | 51006                                    | •                            |                        |                             | 6666          | nRCell                     | Identity         | = 0           | 000000000000000000000000000000000000000 | 00000000  | 0000          |
|       | E1000                                    | GET /nudm-                   | -sdm/v2/imsi 001013012 | 2041631/nssai               | 2000          | pLHNIc                     | entity           | -             |                                         |           |               |
|       | 51006                                    |                              |                        |                             | 0000          | мсс                        |                  | = 0           | 01                                      |           |               |
|       | 51006                                    | 4                            | 200                    |                             | 6666          | MNC                        |                  | = 0           | 1                                       |           |               |
|       |                                          | GET /pudm-s                  | dm/v2/imsi-0010130120  | 141631/am-data              |               | Item                       |                  | = x           | 000001                                  |           |               |
|       | 51006                                    | ac i muunis                  |                        | ain data                    | 6666          | ProtocolIE-                | Field            | =             |                                         |           |               |
|       | E1000                                    |                              | 200                    |                             | 2222          | ProtocolII                 | -ID              | = 9           | 0 id-RRCEstablis                        | hmentCau  | se            |
|       | 51006                                    |                              |                        |                             | 0000 V        | procedure                  | ricicality       | = 0           | relect(0)                               |           | > ×           |
|       |                                          | ,                            |                        |                             |               | UI •                       |                  |               |                                         |           | ,             |
|       | Ils Rate Call Flow Call Summary          | 1                            |                        |                             |               |                            |                  |               |                                         |           |               |

41

#### Signaling / Audio/ Video QoS Parameters

|                                                      |                                       |                                                       |                               |                                        |                        | -         |
|------------------------------------------------------|---------------------------------------|-------------------------------------------------------|-------------------------------|----------------------------------------|------------------------|-----------|
| PDA Packet Data Analyzer - Summary View              |                                       |                                                       |                               |                                        | - C                    | ) ×       |
| File View Call Summary Protocol Configuration        | ons <u>G</u> UI Configurations        | Help                                                  |                               |                                        |                        |           |
| 🔏 o 🔽 🕊 🛄 💷 🕨 🔳 🖏 🤅                                  | 👷 📽 🗃 SIP                             | <ul> <li>Show All Calls</li> </ul>                    | <b>_</b>                      | Call Count: 824                        |                        |           |
|                                                      |                                       |                                                       |                               |                                        |                        |           |
| Call Summary SIP Registration Summary Alert Summar   | ry .                                  |                                                       |                               |                                        |                        |           |
| Call # SSRC Payload Packet Conversat L               | Listening Latest OverAll              | Packets Missing Duplicate Out Of Average              | Average Average Ave           | rage Cumulativ Max/Min Max/Min Max/Min | n Max/Min Average luur | pHdr Iu 🔺 |
| Received MOS/R N                                     | MOS/R MOS_Dist VoiceQ.                | Discard   Packets   Packets   Sequence   Gap(ms)      | Delay Jitter Inter            | r Packet Gap Delay Jitter              | RTDela RTDela CR(      | 2 (C      |
| @Call#000001 Caller:0001 Callee:0001 Callid:GL-MAPS- | 1898-766689277-20836-3688             | @192.168.12.92 Call StartTime:2023-06-01 15:01:34.419 | Call Duration: 00:01:00.023   |                                        |                        |           |
| No 1 42949 PCMU 0 0.0070                             | 0.00/0 0/0/0                          | 070.00 070.00 070.00 070.00 0.00                      | 0.00 0.00 0                   | 0 0.007 070 0.007                      | . 0.000 0.000 07       | 0 0       |
| 🧟 1 42949 PCMU 0 0.0070                              | 0.00/0 0/0/0                          | 0/0.00 0/0.00 0/0.00 0/0.00 0.00                      | 0.00 0.00 0                   | 0 0.007 070 0.007                      | . 0.000 0.000 07       | 0 0       |
| Call#000002 Caller:0002 Callee:0002 Calld:GL-MAPS-   | 1898-766689328-20842-1469             | 5@192.168.12.92 Call StartTime:2023-06-01 15:01:34.48 | 2 Call Duration: 00:01:00.033 |                                        |                        |           |
| 🎭 2 42949 MuLA 0 0.0070 🗉                            | 0.00/0 0/0/0                          | 070.00 070.00 070.00 070.00 0.00                      | 0.00 0.00 0                   | 0 0.007 070 0.007                      | . 0.000 0.000 07       | 0 0       |
| 🧟 2 42949 MuLA 0 0.0070                              | 0.00/0 0/0/0                          | 0/0.00 0/0.00 0/0.00 0/0.00 0.00                      | 0.00 0.00 0                   | 0 0.007 070 0.007                      | . 0.000 0.000 07       | 0 0       |
| Call#000003 Caller:0003 Callee:0003 CallId:GL-MAPS-  | -1896-766689378-20848-1354            | D@192.168.12.92 Call StartTime:2023-06-01 15:01:34.53 | 3 Call Duration: 00:01:00.045 |                                        |                        |           |
| 🎭 3 42949 PCMA 0 0.0070 I                            | 0.00/0 0/0/0                          | 070.00 070.00 070.00 070.00 0.00                      | 0.00 0.00 0                   | 0 0.007 070 0.007                      | . 0.000 0.000 07       | 0 0 🗸     |
| <                                                    |                                       |                                                       |                               |                                        |                        | >         |
|                                                      | / /                                   | -                                                     | , ,                           | -1                                     |                        |           |
| Signalling Parameters                                | Value 🔨                               | Audio Parameters                                      | Value                         | Video Parameters                       | Value                  | ^         |
| Caller                                               | 0001                                  | Src RTP Channel                                       | 192.168.12.92: 1026           | Src Video Channel                      |                        |           |
| Callee                                               | 0001                                  | Src Media Type                                        | PCMU/8000                     | Src Media Type                         |                        |           |
| Calld                                                | GL-MAPS-1898-766                      | Src SSRC                                              | 4294967295                    | Src SSrc                               |                        |           |
| Call Status                                          | l erminated                           | Src Packets Count                                     | 0 / 0.00                      | Src Packets Lount                      |                        |           |
| Coll Initiated Time                                  | 2022.06.01.15-01-2                    | Sto Duplicate Rackets / (%)                           | 070.00                        | Sto Duplicate Backets / (%)            |                        |           |
| Call Established Time                                | 2023-06-01 15:01:3                    | Sto Dut of Sequence Packets / (%)                     | 070.00                        | Sto Dublicate Fackets / (%)            |                        |           |
| Call Stop Time                                       | 2023-06-01 15:02:3                    | Src Conversational MOS/B-Factor                       | 0.00/0                        | Src Video Frame count                  |                        |           |
| Call Duration                                        | 00:01:00.023                          | Src Listening MOS/R-Factor                            | 0.00 / 0                      | Src Frame Rate(Frames/sec)             |                        |           |
| Call Terminator                                      | Callee                                | Src GoodCMos/FairCMos/PoorCMos (Seconds)              | 0/0/0                         | Src AvgDelay                           |                        |           |
| Call Failure Reason                                  |                                       | Src Voice Quality                                     |                               | Src AvgGap                             |                        |           |
|                                                      |                                       | Src Discarded Packets / (%)                           | 0 / 0.00                      | Src MDI (DF:MLR)                       |                        |           |
| Session Request Delay (msec)                         | 29.972                                | Src Average Inter Arrival Jitter (RTCP)               | 0                             | Stc AvgMDI(DF:MLR)                     |                        |           |
| Session Disconnect Delay (msec)                      | 9.886                                 | Src Average Jitter                                    | 0.00                          | Dest) (idea Channel                    |                        |           |
| FOST FICKOF Delay (IIIsec)                           | 00.00                                 | Sto Average Gap                                       | 0.00                          | Dest Media Tune                        |                        |           |
| Total Signaling Frames                               | 7                                     | Sic Ardiage dap                                       | 0.00                          | Dest SSrc                              |                        |           |
|                                                      |                                       | Dest RTP Channel                                      | 192.168.12.94: 1026           | Dest Packets Count                     |                        |           |
| CallType                                             |                                       | Dest Media Type                                       | PCMU/8000                     | Dest Missing Packets / (%)             |                        |           |
| SubCallType                                          |                                       | Dest SSRC                                             | 4294967295                    | Dest Duplicate Packets / (%)           |                        |           |
| PTTCount                                             | 0                                     | Dest Packets Count                                    | 0                             | Dest Out of Sequence Packets / (%)     |                        |           |
| SquelchLount                                         | U                                     | Dest Missing Packets / (%)                            | 0 / 0.00                      | Dest Video Frame count                 |                        |           |
| PTIMLount                                            | 0                                     | Dest Duplicate Packets / [%]                          | 070.00                        | Dest frame Hate[Frames/sec]            |                        |           |
| PPSCTCount                                           | 0                                     | Dest Out or Sequence FacKets 7 [/6]                   | 0/0.00                        | Dest AvgDelay                          |                        |           |
|                                                      | · · · · · · · · · · · · · · · · · · · |                                                       | 0.007.0                       | Dest Arguap                            |                        | ×         |
| ▲ ► Average Jitter Distribution λ E-Model λ          | T.38 Analysis Call Flow               | Call Summary /                                        |                               |                                        |                        |           |

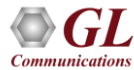

### **Average Jitter Distribution Graph**

• Distribution of the Average Jitter values across Total Sessions

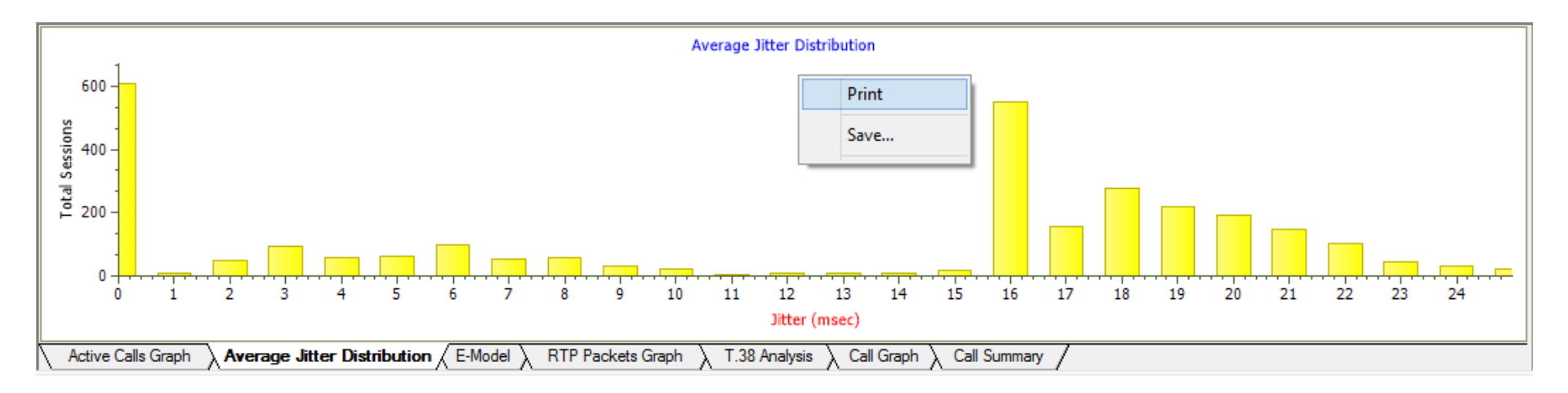

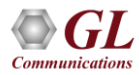

### **MOS Graph and R-Factor Graph**

- E-Model graph provides R-factor, MOS, and packets discarded against number of sessions. All these three graphs show statistics of terminated calls
  - R-Factor A bar graph that plots R-Factor across No of Sessions
  - MOS A bar graph that plots Mean Opinion Score across No. of Sessions
  - Packets Discarded A bar graph that plots Packets Discarded across No. of Sessions

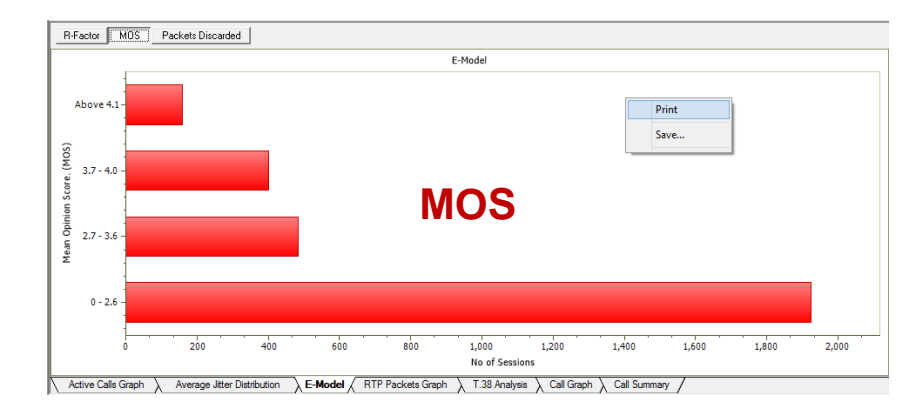

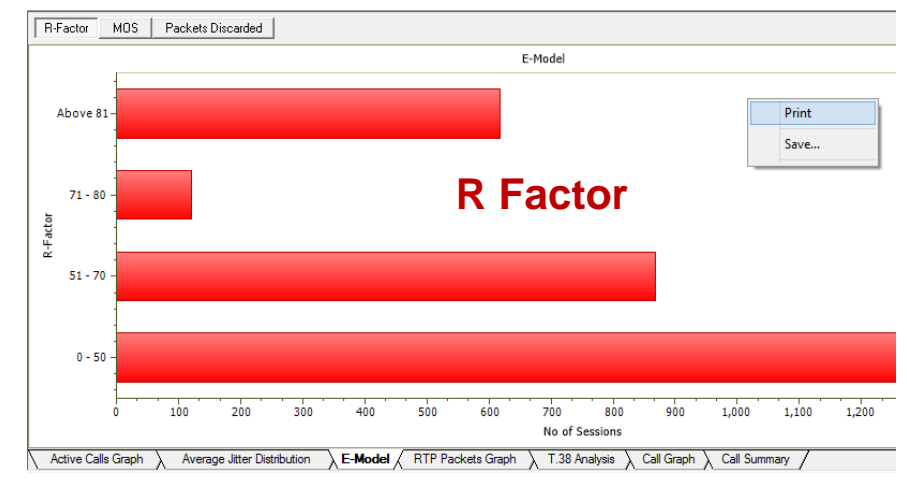

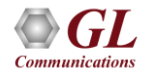

### **RTP Packets Graph**

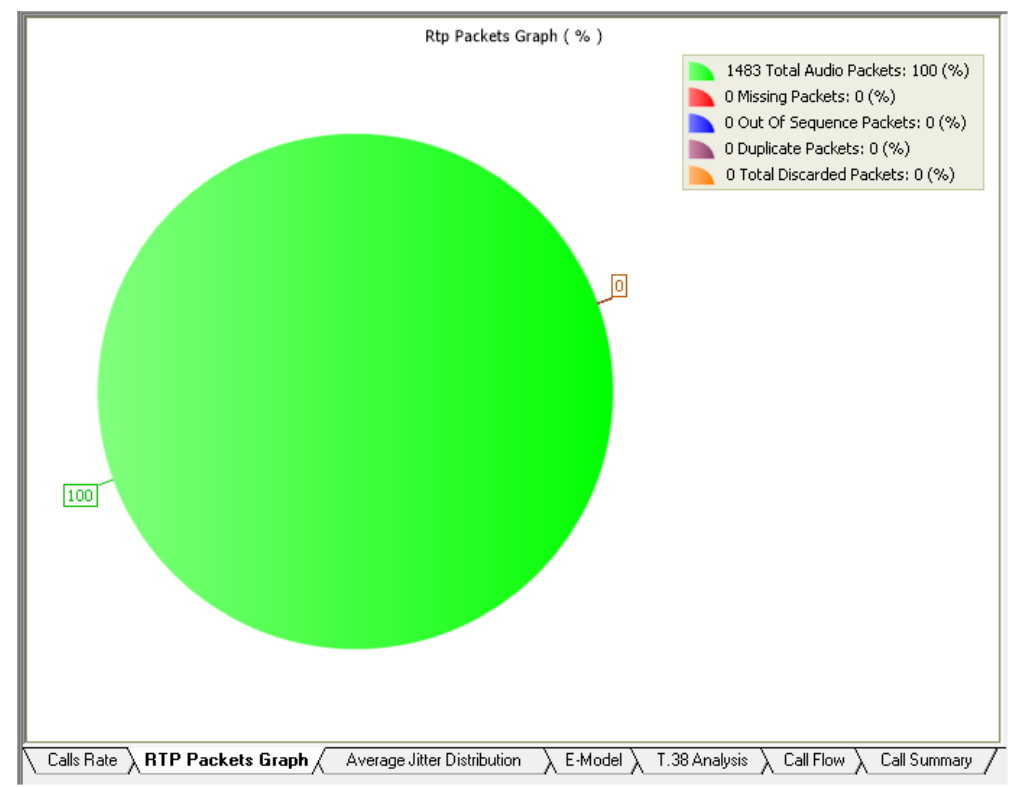

 RTP Packets graph plots and compares out of ordered packets, missing packets and duplicate packets against Total Audio Packets

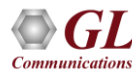

### T.38 Analysis - Fax over IP

- Supports capturing and decoding of Fax (T.38 data) calls over VoIP
- Decodes of selected FAX message is displayed on the right pane
- Captured fax calls by PacketScan<sup>™</sup> can also be analyzed using GLInsight<sup>™</sup> by saving the fax calls directly in (\*.PCAP) Ethereal file format

| PDA         |                                                                               |                                                                | Pac                      | ket Data Analyz      | zer - Summary           | View                 |          |                  | - ć                      | 3 ×     |  |  |  |  |  |
|-------------|-------------------------------------------------------------------------------|----------------------------------------------------------------|--------------------------|----------------------|-------------------------|----------------------|----------|------------------|--------------------------|---------|--|--|--|--|--|
| File View   | Call Summary                                                                  | Protocol Configurations GUI Configurations                     | Help                     |                      |                         |                      |          |                  |                          |         |  |  |  |  |  |
| <u> </u>    | 🎦 👽 🕒                                                                         | 🕨 🗉 🖄 🚿 📽 🚟 SIP                                                | • s                      | how Fax Calls        |                         | •                    |          |                  |                          |         |  |  |  |  |  |
| Call Summar | 9 Registraton Sumr                                                            | mary Alert Summary                                             |                          |                      |                         |                      |          |                  |                          |         |  |  |  |  |  |
| Call #      | Ssrc_L                                                                        | ConversationalMos_L                                            | ConversationalR_L        | Listenin             | ngMos_L                 | ListeningR_L         | PacketsD | iscarded_L       | PacketsDiscarded(%)_L    |         |  |  |  |  |  |
| 1           | 39008955                                                                      | 9 4.20                                                         | 93                       | 4.                   | .20                     | 93                   |          | 0                | 0.00                     |         |  |  |  |  |  |
|             |                                                                               |                                                                |                          |                      |                         |                      |          |                  |                          | -       |  |  |  |  |  |
|             |                                                                               |                                                                |                          |                      |                         |                      |          |                  |                          |         |  |  |  |  |  |
|             |                                                                               |                                                                |                          |                      |                         |                      |          |                  |                          |         |  |  |  |  |  |
| <           |                                                                               |                                                                |                          |                      |                         |                      |          |                  |                          | >       |  |  |  |  |  |
| TimeStamp   | 192.16                                                                        | 8.1.244                                                        | 192,168 1,60             | ^                    |                         | T.38 Layer ========  | =        | REQUENCE         |                          |         |  |  |  |  |  |
|             |                                                                               | (Frm:1409)Msa::po-sian/                                        | al .                     |                      | seq-number              |                      | =        | INTEGER          |                          |         |  |  |  |  |  |
| 00.17.274   | UU1/2/45004 = 3<br>(Fmr(1410)Msg.no.signal Frimary-ifp-packet = Open Type     |                                                                |                          |                      |                         |                      |          |                  |                          |         |  |  |  |  |  |
| 00.17.274   | 0.17.274 5004 [Fmc1410]Msg:mo-signal 5004 [Length = 1<br>IFPPacket = SEOUENCE |                                                                |                          |                      |                         |                      |          |                  |                          |         |  |  |  |  |  |
| 00.17.275   | 5004                                                                          | (Frm:1411)Msg::no-signa                                        | al                       | E004                 | IFPPacket<br>Preamble   |                      |          | SEQUENCE<br>0    |                          |         |  |  |  |  |  |
| 00.17.275   | 3004                                                                          | (Error 1419)Magrupp signs                                      |                          | 5004                 | type-of-n               | usg                  | = (      | CHOICE           |                          |         |  |  |  |  |  |
| 00.27.343   | 5004                                                                          | (rini, 14 rojmsg. no sigre                                     | •                        | 5004                 | t30-indi                | lcator               | = 1      | ENUMERATOR       |                          |         |  |  |  |  |  |
| 00.27.343   | 5004                                                                          | (Frm:1419)Msg::ced                                             | <b>&gt;</b>              | 5004                 | Extensit                | oility Marker        | -        | 0                |                          |         |  |  |  |  |  |
|             |                                                                               | (Frm:1420)Msg::v21-pream                                       | nble                     |                      | error-reco              | overy                | = (      | CHOICE           | Disalawa da sa da d      |         |  |  |  |  |  |
| 00.30.538   | 5004                                                                          |                                                                |                          | 5004                 | Choice Ind<br>secondary | iex<br>/-ifp-packets | =        | 0<br>SEQUENCE OF | Displays decoded         |         |  |  |  |  |  |
| 00.31.580   | 5004                                                                          | [Frm:1421]Msg::NSF                                             | ───▶ └                   | 5004                 | Iteration               | Count                | -        |                  | information of the       | e       |  |  |  |  |  |
| 00.31.955   | 5004                                                                          | (Frm:1422)Msg::CSI NUM:918040                                  | 0488401ø                 | 5004                 | primary-                | -ifp-packet          | = (      | Open Type        | selected FAX mes         | sage    |  |  |  |  |  |
| 00.01.000   | 0004                                                                          | (Error1440)Mercr:DIS:DSB-ITULT V 22                            | 7 ter and V 29           | 0004                 | Length                  | +                    | -        | 1<br>SPOUENCE    |                          |         |  |  |  |  |  |
| 00.32.648   | 5004                                                                          | (                                                              |                          | 5004                 | Preamble                |                      | =        | 0                |                          |         |  |  |  |  |  |
| 00.33.110   | 5004                                                                          | (Frm:1451)Msg::no-signa                                        |                          | 5004                 | type-of<br>Choice       | -msg<br>Index        | = (      | CHOICE<br>0      |                          |         |  |  |  |  |  |
| 00.00.017   | 5004                                                                          | (Frm:1561)Msg::v21-pream                                       | nble                     | 5004                 | t30-ir                  | dicator              | = 1      | ENUMERATOR       |                          |         |  |  |  |  |  |
| 00.33.617   | 5004                                                                          | (Em:1600)4000                                                  |                          | 5004                 | Conter                  | ibility marker       | =        | 0 no-signal(0)   | )                        |         |  |  |  |  |  |
| 00.40.659   | 5004                                                                          | [Frm: 1563]Msg::UFR                                            |                          | 5004                 | Padding oct             | MAC Layer =======    | =        | 401188840038     |                          |         |  |  |  |  |  |
| 00.40.834   | 5004                                                                          | (Frm: 1566)Msg::no-signa                                       | al                       | 5004                 | FCS                     |                      | = :      | x013CCA38 (Inv   | alid FCS. Correct FCS is | xA72500 |  |  |  |  |  |
| 01 11 494   | 5004                                                                          | (Frm:2968)Msg::v21-pream                                       | nble                     | 5004                 | <                       |                      |          |                  |                          | >       |  |  |  |  |  |
| Active Ca   | Ils Graph 👌 Ave                                                               | rage Jitter Distribution $~\lambda$ E-Model $\lambda$ RTP Pack | tets Graph T.38 Analysis | Call Graph 🔪 Call Su | ummary /                |                      |          |                  |                          |         |  |  |  |  |  |

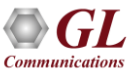

#### **Call Detail View**

- Provides a detail look at the two (or one) RTP sessions that are part of a single call
- Left and right panes accommodate the two sessions

| PDA                       |                    |                |                  |          |                   |                 |        |             | Р          | acket Data Ana | alyzer - Det | ail View          |         |              |            |                 |              |         |       |        | - 🗇 🗙 |
|---------------------------|--------------------|----------------|------------------|----------|-------------------|-----------------|--------|-------------|------------|----------------|--------------|-------------------|---------|--------------|------------|-----------------|--------------|---------|-------|--------|-------|
| <u>F</u> ile <u>V</u> iew | <u>D</u> etail Vie | w <u>P</u> rot | ocol Configurat  | tions    | GUI Configuration | ns <u>H</u> elp |        |             |            |                |              |                   |         |              |            |                 |              |         |       |        |       |
| <u>/</u> ] 🗄              | <b>2</b>           | !   🖵          | ▶ ■ 🖄            | 圏        | 🚮 🌾 🔳             | SIP             |        |             | - 5        | how All Sessia | ns           | •                 |         |              |            |                 |              |         |       |        |       |
| Call Summary              | Registra           | ton Summ       | ary Alert Summa  | ary 📋    |                   |                 |        |             |            |                |              |                   |         |              |            |                 |              |         |       |        |       |
| Packet #                  | Sequen             | BTP            | Payload Type     | Paylo    | Packet Sequ       | Gap(ms)         | Ga     | Delay       | Jitter     | ^              | Packet #     | Sequen            | BTP     | Payload Type | Paylo      | Packet Sequ     | Gap(ms)      | Ga      | Delay | Jitter | ^     |
| M 5                       | 41763              | 4325           | PCMU/8000        | 160      | Session In Pr     | 0.00            | 0.00   | 0           | 0.00       |                | M 9          | 47038             | 3301    | PCMU/8000    | 160        | Session In Pr   | 0.00         | 0.00    | 0     | 0.00   |       |
| 6                         | 41764              | 4325           | PCMU/8000        | 160      | Session In Pr     | 20.06           | 20.00  | 0           | 0.00       |                | 11           | 47039             | 3301    | PCMU/8000    | 160        | Session In Pr   | 18.81        | 20.00   | -1    | 0.08   |       |
| 7                         | 41765              | 4325           | PCMU/8000        | 160      | In Sequence       | 19.53           | 20.00  | 0           | 0.03       |                | 13           | 47040             | 3301    | PCMU/8000    | 160        | In Sequence     | 20.50        | 20.00   | 0     | 0.10   |       |
| 8                         | 41766              | 4325           | PCMU/8000        | 160      | In Sequence       | 19.52           | 20.00  | 0           | 0.06       |                | 15           | 47041             | 3301    | PCMU/8000    | 160        | In Sequence     | 19.53        | 20.00   | 0     | 0.13   |       |
| 10                        | 41767              | 4325           | PCMU/8000        | 160      | In Sequence       | 21.50           | 20.00  | 1           | 0.14       |                | 1/           | 47042             | 3301    | PCMU/8000    | 160        | In Sequence     | 21.49        | 20.00   | 1     | 0.21   |       |
| 12                        | 41768              | 4325           | PCMU/8000        | 160      | In Sequence       | 19.53           | 20.00  | 0           | 0.17       |                | 19           | 47043             | 3301    | PCMU/8000    | 160        | In Sequence     | 19.52        | 20.00   | 0     | 0.23   |       |
| 14                        | 41703              | 4320           | PCMU78000        | 100      | In Sequence       | 13.03           | 20.00  | 0           | 0.18       |                | 21           | 47044             | 2201    | PCMU78000    | 100        | In Sequence     | 13.03        | 20.00   | 0     | 0.24   |       |
| 18                        | 41770              | 4325           | PCMU/8000        | 160      | In Sequence       | 19.57           | 20.00  | 0           | 0.20       |                | 25           | 47045             | 3301    | PCMU/8000    | 160        | In Sequence     | 20.51        | 20.00   | 0     | 0.27   |       |
| 20                        | 41772              | 4325           | PCMU/8000        | 160      | In Sequence       | 20.51           | 20.00  | 0           | 0.22       |                | 27           | 47047             | 3301    | PCMU/8000    | 160        | In Sequence     | 19.53        | 20.00   | 0     | 0.29   |       |
| 22                        | 41773              | 4325           | PCMU/8000        | 160      | In Sequence       | 19.52           | 20.00  | 0           | 0.25       |                | 29           | 47048             | 3301    | PCMU/8000    | 160        | In Sequence     | 20.55        | 20.00   | 0     | 0.31   |       |
| 24                        | 41774              | 4325           | PCMU/8000        | 160      | In Sequence       | 20.75           | 20.00  | 0           | 0.28       |                | 31           | 47049             | 3301    | PCMU/8000    | 160        | In Sequence     | 19.48        | 20.00   | 0     | 0.33   |       |
| 26                        | 41775              | 4325           | PCMU/8000        | 160      | In Sequence       | 19.31           | 20.00  | 0           | 0.31       |                | 33           | 47050             | 3301    | PCMU/8000    | 160        | In Sequence     | 20.51        | 20.00   | 0     | 0.34   |       |
| 28                        | 41776              | 4325           | PCMU/8000        | 160      | In Sequence       | 19.50           | 20.00  | 0           | 0.32       |                | 35           | 47051             | 3301    | PCMU/8000    | 160        | In Sequence     | 19.53        | 20.00   | 0     | 0.35   | ~     |
|                           |                    |                |                  |          |                   |                 |        |             |            |                |              |                   |         |              |            |                 |              |         |       |        |       |
|                           |                    |                |                  |          |                   |                 |        |             |            |                |              |                   |         |              |            |                 |              |         |       |        |       |
| Heading                   |                    |                | Va               | lue      |                   |                 |        |             |            | /              | Heading      |                   |         | Va           | ue         |                 |              |         |       |        | ^     |
| SSRC                      |                    |                | 33               | 554684   | 7                 |                 |        |             |            |                | SSRC         |                   |         | 338          | 30545537   |                 |              |         |       |        |       |
| Source IP Ac              | Idress             |                | 19:              | 2.168.1. | 200               |                 |        |             |            |                | Source IP.   | Address           |         | 192          | 2.168.1.10 | 3               |              |         |       |        |       |
| Destination I             | Address            |                | 19:              | 2.168.1. | 103               |                 |        |             |            |                | Destination  | IP Address        |         | 192          | 2.168.1.20 | 0               |              |         |       |        |       |
| Source Port               | 0.00               |                | 10.              | 24<br>24 |                   |                 |        |             |            |                | Source Po    | t<br>Dort         |         | 10/          | 24         |                 |              |         |       |        |       |
| BTP Packet:               | s Count            |                | 10.              | 24<br>71 |                   |                 |        |             |            |                | BTP Pack     | ets Count         |         | 126          | -+<br>38   |                 |              |         |       |        |       |
| RTCP Packe                | ets Count          |                | 2                |          |                   |                 |        |             |            |                | RTCP Pac     | kets Count        |         | 1            |            |                 |              |         |       |        |       |
| Packets With              | n Marker Bi        |                | 1                |          |                   |                 |        |             |            |                | Packets W    | ith Marker B      | it      | 1            |            |                 |              |         |       |        |       |
| Total Audio E             | lytes              |                | 20:              | 3201     |                   |                 |        |             |            |                | Total Audio  | Bytes             |         | 202          | 2721       |                 |              |         |       |        |       |
| BTCP Sende                | er's Heports       | to.            | 2                |          |                   |                 |        |             |            |                | BTCP Dec     | der's Heports     | )<br>No | 1            |            |                 |              |         |       |        |       |
| Out Of Sequ               | ence Pack          | ts<br>≥ts \ %  | 0.5              | 0.00     |                   |                 |        |             |            |                | Out Of Sec   | uence Pack        | ets \ % | 0.           | 0.00       |                 |              |         |       |        |       |
| Missing Pack              | ets \ %            |                | 0 \              | 0.00     |                   |                 |        |             |            |                | Missing Pa   | ckets \ %         |         | 0 \          | 0.00       |                 |              |         |       |        |       |
| Duplicate Pa              | ckets \ %          |                | 0 \              | 0.00     |                   |                 |        |             |            |                | Duplicate F  | Packets \ %       |         | 0 \          | 0.00       |                 |              |         |       |        |       |
| MOS-CO V C                | onversation        | al P           | 4.2              | 01.92    |                   |                 |        |             |            |                | MOS.CO.V     | Conversation      | oal B   | 12           | 01.93      |                 |              |         |       |        |       |
| MOS-LQ VI                 | stenina R          |                | 4.2              | 0 \ 93   |                   |                 |        |             |            |                | MOS-LQ \     | Listenina R       |         | 4.2          | 0 \ 93     |                 |              |         |       |        |       |
| G.107 R                   |                    |                | 92               |          |                   |                 |        |             |            |                | G.107 R      |                   |         | 92           |            |                 |              |         |       |        |       |
| Nominal MOS               | 6 \ Nomina         | IR             | 4.2              | 0 \ 93   |                   |                 |        |             |            | ×              | Nominal M    | DS \ Nomina       | i B     | 4.2          | 0 \ 93     |                 |              |         |       |        | ¥     |
| RTP Stati                 | stics / R1         | icp λ Ga       | ap Graph 👌 Jitte | er Graph | Gap Distribut     | ion Graph       | λ Jitt | er Distribu | tion Graph | MOS Graph      | Inband Eve   | nts $\lambda$ RTF | PEvents | Wave Graph   | Spect      | ral Display 🔪 F | R-Factor Sta | tistics | /     |        |       |
|                           |                    |                |                  |          |                   |                 |        |             |            |                |              |                   |         |              |            |                 |              |         |       |        |       |

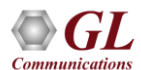

### **Gap and Jitter Graph**

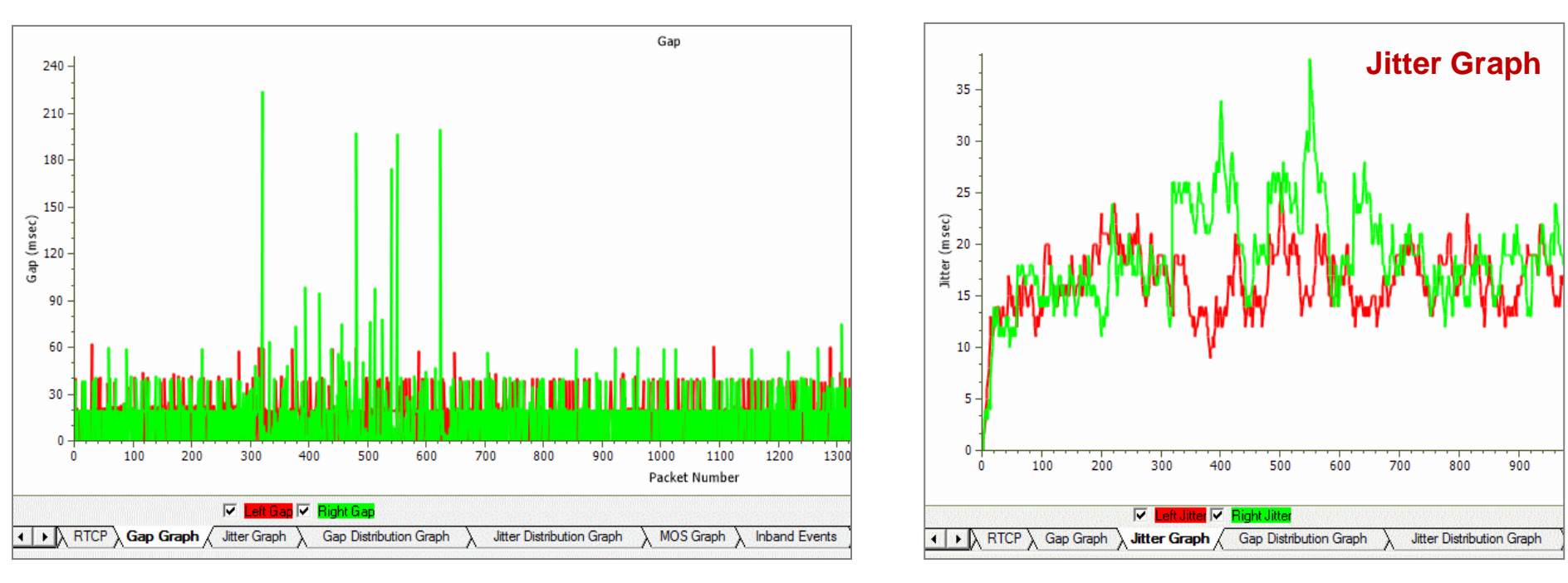

Gap graph plots the Gap (in milliseconds) versus the packet number

• Jitter graph plots the Jitter versus the packet number

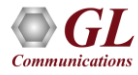

### **Gap and Jitter Distribution Graph**

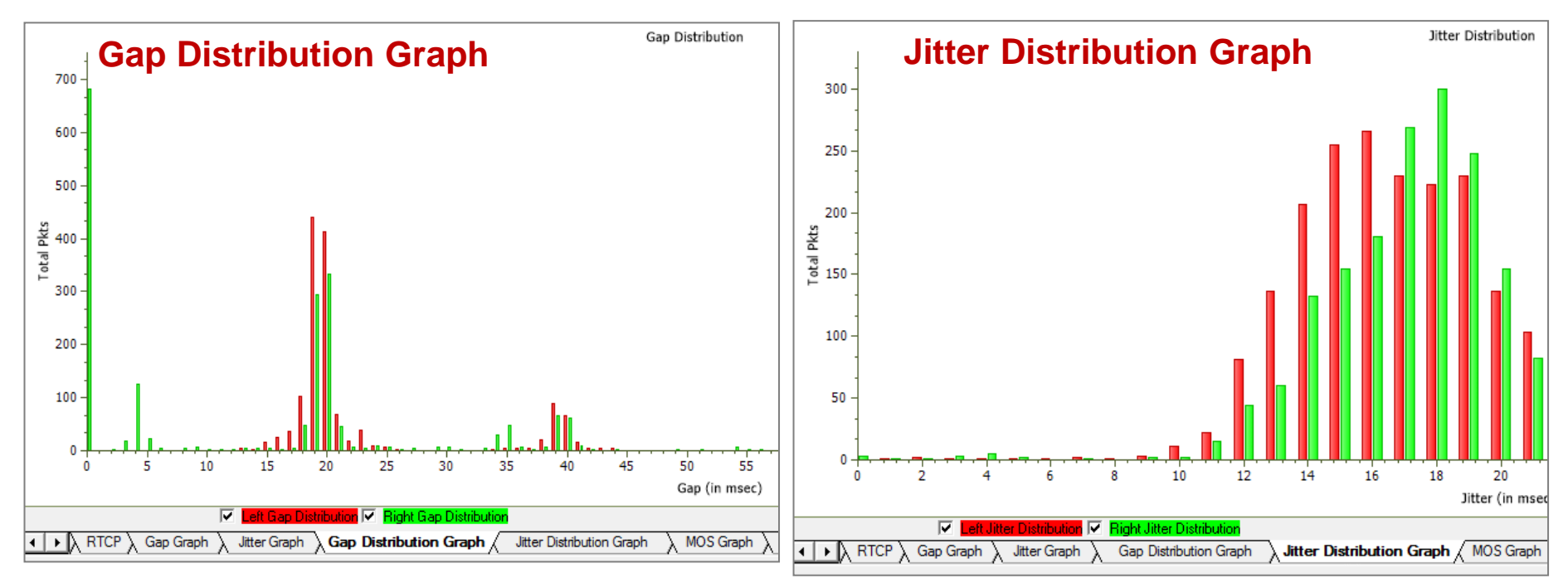

• Number of packets with a particular value of gap is plotted against the (gap) value

• Number of packets with a particular value of jitter is plotted against the jitter value

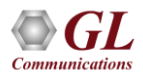

#### **MOS Graph**

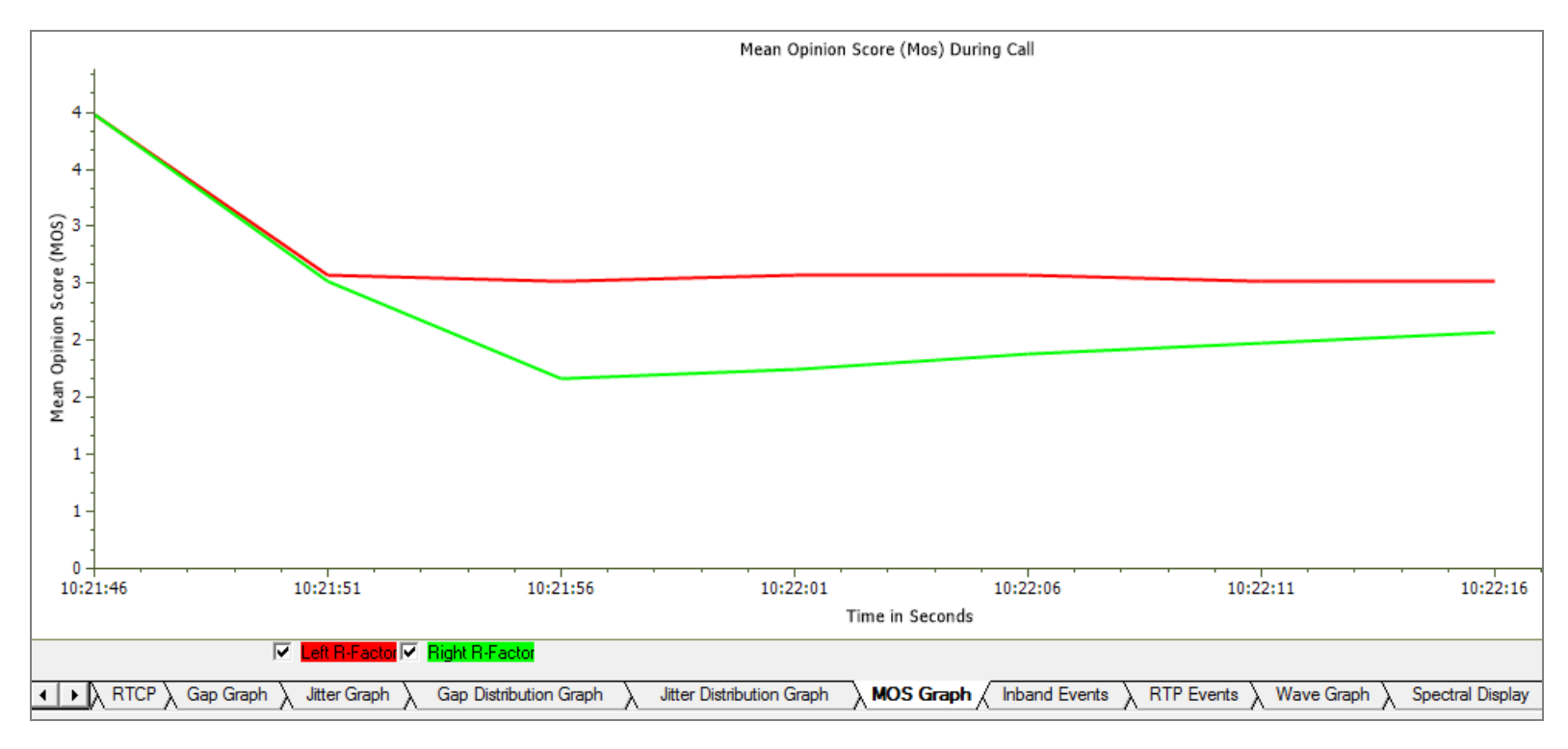

• MOS Graph plots Mean Opinion Score values throughout the duration of the call

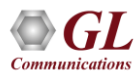

### Inband and Outband (RTP) Events

| TimeStamp     | Туре   | Event                                 | On(ms) | Power(dBm)   | Freq1(Hz)/Pow     | Free  | q2(Hz)/Pow    | -         |                  |                           |                                    |
|---------------|--------|---------------------------------------|--------|--------------|-------------------|-------|---------------|-----------|------------------|---------------------------|------------------------------------|
| 00:00:00.000  | IDLE   |                                       | 45470  | 0.00         |                   |       |               |           |                  |                           |                                    |
| 00:00:45.470  | DTMF   | 1                                     | 80     | -1.89        | 6987-6.01         | 12    | 10/-4.01      |           |                  |                           |                                    |
| 00:00:45.550  | IDLE   |                                       | 80     | 0.00         |                   |       |               |           |                  |                           |                                    |
| 00:00:45.630  | DTMF   | 2                                     | 80     | -1.87        | 6987-6.00         | 13    | 377-3.99      |           |                  |                           |                                    |
| 00:00:45.710  | IDLE   |                                       | 80     | 0.00         |                   |       |               |           |                  |                           |                                    |
| 00:00:45.790  | DTMF   | 3                                     | 80     | -1.85        | 6987-5,98         | 14    | 70/000        |           | -                |                           |                                    |
| 00:00:45.870  | IDLE   | _                                     | 80     | 0.00         |                   |       | TimeStamp     | _         | Event            | Volume                    | (-dBm) Duration (ms) 🔺             |
| 00:00:45 950  | DTME   | 4                                     | 80     | -1.86        | 7717-5.98         | 12    | 12:09:02.652  |           | DTME 1           | 6                         | 80                                 |
| 00:00:46:030  | IDLE   | · · · · · · · · · · · · · · · · · · · | 80     | 0.00         |                   |       | 12:09:02.971  |           | DTME 3           | 8                         | 80                                 |
| 00:00:46 110  | DTME   | 5                                     | 80     | -1.86        | 77175.98          | 13    | 12:09:03.132  |           | DTMF 4           | 6                         | 80                                 |
| 00.00.46.190  | IDLE   |                                       | 90     | 0.00         | 1117-0.00         | - 13  | 12:09:03.292  |           | DTMF 5           | 6                         | 80                                 |
| 00.00.46.130  | DTME   | C                                     | 00     | 1.07         | 77175.00          | 1.4   | 12:09:03.452  |           | DTMF 6           | 6                         | 80                                 |
| 00:00:46.270  | DIME   | ь                                     | 80     | -1.87        | 7717-0.99         | 14    | 12:09:03.612  |           | DIME 2           | 6                         | 80                                 |
| 00:00:46.350  | IDLE   |                                       | 80     | 0.00         |                   |       | 12:09:03 931  |           | DTME 9           | 6                         | 80                                 |
| 00:00:46.430  | DTMF   | 7                                     | 80     | -1.86        | 8537-5.98         | 12    | 12:09:04.092  |           | DTMF0            | 6                         | 80                                 |
| 00:00:46.509  | IDLE   |                                       | 80     | 0.00         |                   |       | 12:09:04.252  |           | DTMFA            | 6                         | 80                                 |
| 00:00:46.590  | DTMF   | 8                                     | 80     | -1.89        | 8537-6.01         | 13    | 12:09:04.412  |           | DTMF B           | 6                         | 80                                 |
| 00:00:46.670  | IDLE   |                                       | 80     | 0.00         |                   |       | 12:09:04.572  |           | DIMED            | 6                         | 80                                 |
| ,             |        | \                                     |        |              |                   |       | 12:09:04 891  |           | DTMF #           | 6                         | 80                                 |
| Inband Events | A RIPE | vents )                               | Wavel  | iraph 👌 Spec | ctral Display 👌 R | -Fact | 12:09:36.324  |           | MF 1             | 6                         | 80                                 |
|               |        |                                       |        |              |                   |       | •             |           |                  |                           |                                    |
|               |        |                                       |        |              |                   |       | Inband Events | $\lambda$ | RTP Events / Wav | e Graph $\lambda$ Spectra | al Display 🔪 R-Factor Statistics 🖊 |

- Inband Event tab displays Inband DTMF and MF digits as they are received on selected RTP stream
- Outband (RTP) Events tab displays all Outband RTP events defined in RFC 2833 or RFC 4733

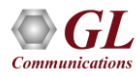

# Wave and Spectral Graphs

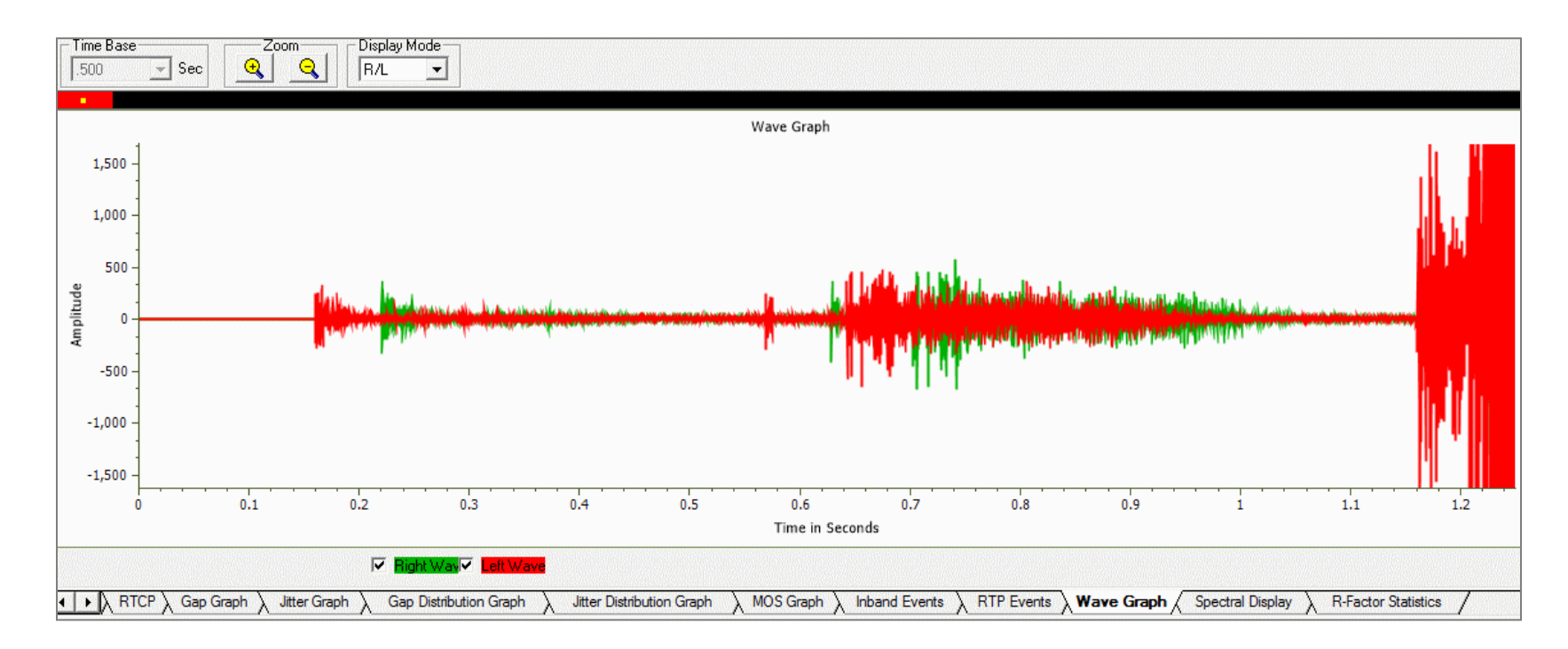

- Wave graph Displays the amplitude of the incoming signal in a selected call as a function of time
- Spectral Display Displays the power of incoming signal while the capturing is going on as a function of frequency

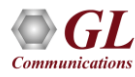

### **Play Audio**

| Play - Jitter Options                                                                                         |                                                                                                    | ×                                                                         |
|----------------------------------------------------------------------------------------------------|----------------------------------------------------------------------------------------------------|---------------------------------------------------------------------------|
| Options<br>Corrected<br>As Is<br>Extract<br>Mix Option<br>Mix<br>Stereo<br>C Separate<br>Start from beginning | Jitter Buffer Option<br>○ Static ⓒ Dynam<br>Jitter Buffer Len 10<br>Dynamic Jitter Buffer 0<br>Min Delay 40<br>Max Delay 10<br>▼ Fill with Last Packet<br>□ Select other Session | nic<br>0 msec<br>ption<br>msec<br>0 msec<br>Set Default<br>s for Playback |
|                                                                                                    | OK Cancel                                                                                                    |                                                                           |

- Plays the RTP streams of a call to the PC speaker using a soundcard
- Provides a host of options such as jitter buffer settings, audio mixing, and so on to play a live call in real-time or play captured voice files

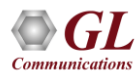

#### Write to File

- Various options are provided to save captured calls
- Use the files with voice quality analysis software to calculate the mean opinion score of the call
- Records the RTP stream to a file in \*.wav format

| Write To File - Jitter Op                                                                     | otions                                                                                                    | X |  |  |  |  |  |
|-----------------------------------------------------------------------------------------------|----------------------------------------------------------------------------------------------------|---|--|--|--|--|--|
| Options<br>Corrected<br>As Is<br>Extract<br>Mix Option<br>Mix<br>Stereo<br>Separate           | Jitter Buffer Option<br>○ Static   ● Dynamic<br>Jitter Buffer Len 100 msec<br>Dynamic Jitter Buffer Option<br>Min Delay 40 msec<br>Max Delay 100 msec<br>▼ Fill with Last Packet Set Default |   |  |  |  |  |  |
| <ul> <li>Start from beginning</li> <li>File Record</li> <li>Use SSRC for File Name</li> </ul> |                                                                                                    |   |  |  |  |  |  |
| C:\Program Files\GL Communications Inc\PacketScan\Sample                                      |                                                                                                    |   |  |  |  |  |  |
| OK Cancel                                                                                     |                                                                                                    |   |  |  |  |  |  |

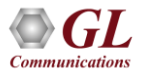

### Save Call and Extract Fax Image

| 🙀 Save Call 🔀 🔀                                                      |
|----------------------------------------------------------------------|
| Call(s) Selected Call(s)                                             |
| CallNum_2<br>CallNum_3                                               |
| Save Call                                                            |
| C HDL File C PCAP File C PCAPNG                                      |
| Path D:\Program Files\GL Communications Inc\PacketScan\Examples\Othe |
| ✓ Overwrite Files Save Call(s) Exit                                  |

- Saves a particular call in either GL's proprietary HDL file format or Ethereal PCAP file format or PCAPNG file format
- Saves the Call Summary details including signaling and audio / fax/ video parameters for a particular call in \*.rtf file
- Helps in getting data from real-time traffic locations to the lab for detailed analysis

| 🗤 Exract Fax Image from Call                           | × |
|--------------------------------------------------------|---|
| Call(s) Selected Call(s) CallNum_1                     | _ |
| Extract Fax Image                                      |   |
| Path C:\Program Files\GI Communications Inc\PacketScan |   |
| ✓ Overwrite Files Extract Image Exit                   |   |
|                                                        |   |

• Extracts Fax image in the TIFF format from the selected fax call

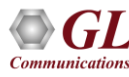

# **Trigger and Action Settings**

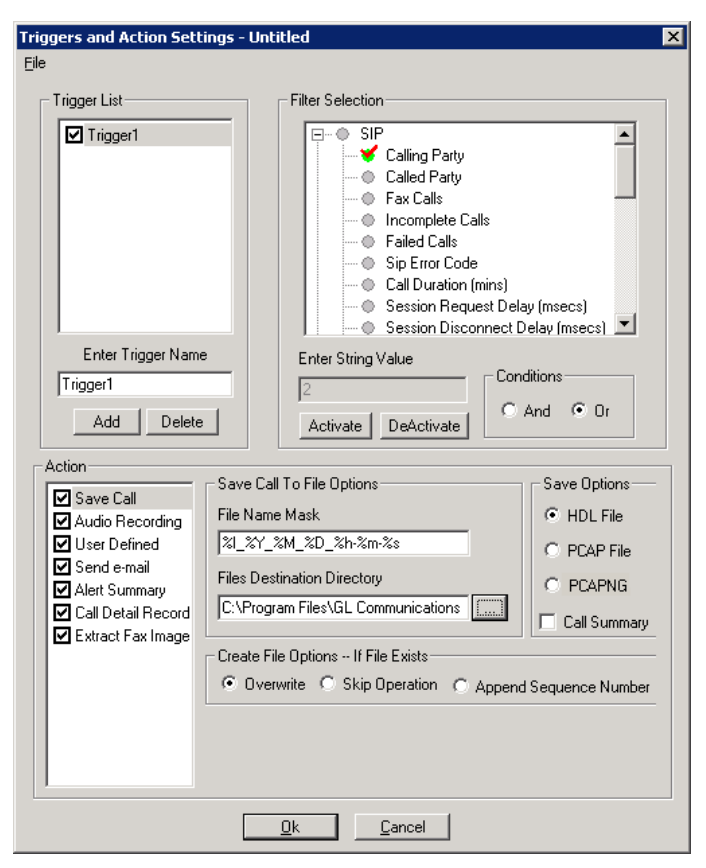

- Set the triggers and actions criteria to filter calls and perform additional actions on the completed calls
- Trigger actions on certain SIP, RTP, MEGACO, and H.323 parameters
- Triggering factors includes calling number, called number, incomplete calls, fax calls, call duration, MOS factor, sip error code, average jitter, and more
- Actions include
  - Saving call to a file -\*.hdl, \*.pcap, or \*.pcapng
  - Recording audio to a file
  - Sending an email alert
  - Generates alerts when particular vital parameters go beyond a specified value
  - Outputs call detail records as CSV
  - Extract Fax in Tiff format

# **Call Detail Records (CSV)**

- Creates three types of Comma Separated Value (CSV) files such as Call Side Record, Call Master Record, and Call Events Record
  - Call Side Record: It is a record concerning each party participating in the call. For example: Probe ID, Call ID, Side, Address, File Name, SSRC, Codec, Total Packets, and so on
  - Call Master Record: It contains fields concerning the call, For example: Probe ID, CALL ID,

Side 1, Side 2, Protocol name, Start & Released dated and time, and so on

- Call Event Record: It gives an event-byevent account of the call. For example: Probe ID, Call ID, Side, Class ID, Start, Duration, Source IP address, Destination IP Address, and so on
- Use Sub Folders option to automatically create the subfolders after some time duration

| ✓ Save Call       ✓ Call Side Record       Probe Name       VolPProbe         ✓ Audio Recording       ✓ Call Master Record       ✓       ✓         ✓ User Defined       ✓ Call Events Record       ✓       ✓         ✓ Send e-mail       ✓       Call Events Record       ✓         ✓ Call Detail Record       ✓       CSV Files Destination Directory         ✓ Call Detail Record       □       □       □ |
|----------------------------------------------------------------------------------------------------|
| Extract Fax Image Use Sub Folders Folder Prefix VolPCaptures Create Subfolder Every 1 hr Create File Options If File Exists Overwrite C Skip Operation C Append Sequence Number                                                                                                    |

#### **Alert Summary**

| 🗤 Traffic Analyser - Summary Yiew              |                                |                            |          |           |       |                    |                    |                   |   |  |  |
|------------------------------------------------|--------------------------------|----------------------------|----------|-----------|-------|--------------------|--------------------|-------------------|---|--|--|
| <u>F</u> ile ⊻i                                | jile <u>V</u> iew <u>H</u> elp |                            |          |           |       |                    |                    |                   |   |  |  |
|                                                |                                |                            |          |           |       |                    |                    |                   |   |  |  |
| Call Summary Registraton Summary Alert Summary |                                |                            |          |           |       |                    |                    |                   |   |  |  |
| Call#                                          | Protocol                       | Message                    | Туре     | Threshold | Value | Caller             | Callee             | Calld             |   |  |  |
| 1                                              | SIP                            | mos value between 3 to 4   | Warning  | 2.00-4.00 | 3.57  | 0005@192.168.1.236 | 0005@192.168.1.234 | GLPG143457205760  |   |  |  |
| 2                                              | SIP                            | mos value between 3 to 4   | Warning  | 2.00-4.00 | 3.39  | 0006@192.168.1.236 | 0006@192.168.1.234 | GLPG143617205763  |   |  |  |
| 3                                              | SIP                            | mos value between 3 to 4   | Warning  | 2.00-4.00 | 2.77  | 0008@192.168.1.236 | 0008@192.168.1.234 | GLPG143617205769  |   |  |  |
| 3                                              | SIP                            | mos value between 1 to 2.5 | Critical | 1.00-2.50 | 2.36  | 0008@192.168.1.236 | 0008@192.168.1.234 | GLPG143617205769  |   |  |  |
| 4                                              | SIP                            | mos value between 3 to 4   | Warning  | 2.00-4.00 | 3.48  | 0009@192.168.1.236 | 0009@192.168.1.234 | GLPG143617205772  |   |  |  |
| 5                                              | SIP                            | mos value between 3 to 4   | Warning  | 2.00-4.00 | 3.30  | 0011@192.168.1.236 | 0011@192.168.1.234 | GLPG143777205778  |   |  |  |
| 6                                              | SIP                            | mos value between 3 to 4   | Warning  | 2.00-4.00 | 2.77  | 0012@192.168.1.236 | 0012@192.168.1.234 | GLPG143927205781  |   |  |  |
| 6                                              | SIP                            | mos value between 1 to 2.5 | Critical | 1.00-2.50 | 2.31  | 0012@192.168.1.236 | 0012@192.168.1.234 | GLPG143927205781  |   |  |  |
| 7                                              | SIP                            | mos value between 3 to 4   | Warning  | 2.00-4.00 | 2.27  | 0001@192.168.1.231 | 0001@192.168.1.237 | GLPG1340712776398 | 2 |  |  |
| 7                                              | SIP                            | mos value between 1 to 2.5 | Critical | 1.00-2.50 | 2.27  | 0001@192.168.1.231 | 0001@192.168.1.237 | GLPG1340712776398 | 2 |  |  |
| 8                                              | SIP                            | mos value between 1 to 2.5 | Critical | 1.00-2.50 | 1.47  | 0002@192.168.1.231 | 0002@192.168.1.237 | GLPG1341712776398 | 7 |  |  |
| 9                                              | SIP                            | mos value between 1 to 2.5 | Critical | 1.00-2.50 | 1.04  | 0003@192.168.1.231 | 0003@192.168.1.237 | GLPG1342556776399 | 2 |  |  |
|                                                |                                |                            |          |           |       |                    |                    |                   |   |  |  |
|                                                |                                |                            |          |           |       |                    |                    |                   |   |  |  |
|                                                |                                |                            |          |           |       |                    |                    |                   |   |  |  |
|                                                |                                |                            |          |           |       |                    |                    |                   |   |  |  |

- Generates alerts when vital parameters go beyond a specified value
- Provides an active list of the alerts for the events in a tabular column
- Displays the summary of call#, user-defined message, threshold value, actual value for which the alert occurred, callee, caller, and callid

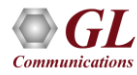

### **Registration Summary**

- Displays the SIP registration information in a tabular format which includes user agent, registrar, registered time, status, and so on for each user agent
- Displays the active registration graph of the entire registration summary
- Provides the trace display of each registration

| DA Packe    | t Data Analyzer   | - Summary \   | /iew            |                             |                         |               |                   |              |                  | - 🗆                | $\times$ |
|-------------|-------------------|---------------|-----------------|-----------------------------|-------------------------|---------------|-------------------|--------------|------------------|--------------------|----------|
| ile Viev    | v Call Summa      | ary Help      |                 |                             |                         |               |                   |              |                  |                    |          |
| <u> </u>    | ₩ 🖟 Sho           | w All Regi    | strations       | ▼ Total : 15                |                         |               |                   |              |                  |                    |          |
| Call Summ   | ary SIP Registr   | ation Summary | Alert Summary   |                             |                         |               |                   |              |                  |                    |          |
| Call #      | Method            | Regis         | ster Request Ti | User Agent                  | Registrar               | Result        | Status            | ErrorCode    | Call ID          | Registered Time    | 1.       |
| 0           | Register          | 2023          | -11-15 11:18:1  | 0001@192.168.12.112         | 192.168.12.112          | Passed        | Registered        | 0            | GL-MAPS-16-33884 | 2023-11-15 11:18:1 |          |
| 1           | DeRegister        | 2023          | -11-15 11:18:2  | 0001@192.168.12.112         | 192.168.12.112          | Passed        | De-Registered     | 0            | GL-MAPS-16-33884 |                    |          |
| 2           | Register          | 2023          | -11-15 11:19:1  | 0001@192.168.12.112         | 192.168.12.112          | Failed        | Failed            | 404          | GL-MAPS-23-33937 |                    |          |
| 3           | Register          | 2023          | -11-15 11:19:2  | 0001@192.168.12.112         | 192.168.12.112          | Failed        | Failed            | 403          | GL-MAPS-28-33949 |                    |          |
|             | Register          | 2023          | -11-15 11:19:4  | 0001@192.168.12.112         | 192.168.12.112          | Failed        | Failed            | 423          | GL-MAPS-33-33971 |                    |          |
| 5           | Register          | 2023          | -11-15 11:20:0  | 0001@192.168.12.112         | 192.168.12.112          | Failed        | Failed            | 480          | GL-MAPS-38-33995 |                    |          |
| 6           | Register          | 2023          | -11-15 11:20:2  | 0001@192.168.12.112         | 192.168.12.112          | Failed        | Failed            | 482          | GL-MAPS-43-34015 |                    |          |
| [           | Register          | 2023          | -11-15 11:20:5  | 0001@192.168.12.112         | 192.168.12.112          | Failed        | Failed            | 400          | GL-MAPS-48-34043 |                    | ×        |
| r –         |                   |               |                 |                             |                         |               |                   |              |                  |                    | >        |
|             | -                 |               |                 | -                           |                         |               |                   | d            | Begistration S   | tatistics Count    |          |
| Registratio | on Type  Registra | ation 💌       | Export          | Graph Duration 7 days       | 2023-11-15 11:18:1      | .8 💌 Goto     | <u>Save</u> Updat | te Graph     | Total Begistral  | ions 15            |          |
|             |                   |               |                 |                             |                         |               |                   |              | Active Benistr   | ations 0           |          |
|             |                   |               |                 |                             |                         |               |                   |              | Completed Re     | distrations 5      |          |
|             |                   |               | Graph Start -   | (2023-11-08 11-24-50) Graph | End - (2023-11-15 11-24 | 4-40)         |                   |              | Failed Registra  | tions 10           |          |
|             |                   |               | Graphiotare     | (2025 11 00 11.2 1.50) 0 00 | 2020 11 10 11.2         |               |                   |              | Timed Out Rep    | gistrations 0      |          |
| Regist      | ration Per Sec    | ond           |                 |                             |                         |               |                   |              | InProgress Re    | gistrations 0      |          |
|             |                   |               |                 | Attempted                   | Successful              |               | Unsuccessful      |              | Registration S   | essions 13         |          |
| 1           |                   |               |                 |                             |                         |               |                   |              | De-Registratio   | n Sessions 2       |          |
|             |                   |               |                 |                             |                         |               |                   |              | Bedistration M   | errager 13         |          |
| 10 -        |                   |               |                 |                             |                         |               |                   |              | De-Registratio   | n Messa 2          |          |
|             |                   |               |                 |                             |                         |               |                   |              | Eniled Desister  | tion Cat           |          |
| Se          |                   |               |                 |                             |                         |               |                   |              | Client Failure   | son odt            |          |
| le e        |                   |               |                 |                             |                         |               |                   |              | 403 Forbidd      | en 1               |          |
| rati        |                   |               |                 |                             |                         |               |                   |              | 404 Not For      | ind 1              |          |
| alisti 4    |                   |               |                 |                             |                         |               |                   |              | 423 Interval     | Too Brief 1        |          |
| Seg.        |                   |               |                 |                             |                         |               |                   |              | 480 Tempor       | arily Una 1        |          |
| ۰ <u>۳</u>  |                   |               |                 |                             |                         |               |                   |              | 482 Loop D       | etected 1          |          |
| 2-          |                   |               |                 |                             |                         |               |                   |              | 4xx Other C      | ient Failure 1     |          |
|             | <b>.</b>          |               |                 |                             |                         |               |                   |              | Server Failure   | 25                 |          |
| 15          | - 11:18:00        | 15 - 11:19-   | 10 15-11        | 20:00 15 - 11:21:00         | 15 - 11:22:00           | 15 - 11:23:00 | 15 - 11:24:00     | 15 - 11:25:0 | 500 Server       | nternal 1          |          |
| 15          | 11.10.00          | 15 11.19.0    | 50 IJ-II        | 20.00 13-11.21.00           | 10 11.22.00             | 15 11.25.00   | 15 11.24.00       | 15 11.25.0   | 5xx Other S      | erver Fail 1       |          |
|             |                   |               |                 |                             | rime                    |               |                   |              | Global Failure   | s                  |          |
|             |                   |               |                 |                             |                         |               |                   |              | 603 Decline      | 1                  |          |
| Denter      |                   | Desistanti 7  |                 |                             |                         |               |                   |              | 5xx Uther G      | lobal Fail 1       |          |
| registra    | illion Graph /    | Registration  | race /          |                             |                         |               |                   |              |                  |                    |          |
|             |                   |               |                 |                             |                         |               |                   |              | <u>u</u> .       |                    |          |
|             |                   |               |                 |                             |                         |               |                   |              |                  |                    |          |

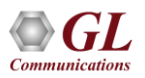

#### **Registration Trace**

• Displays the message sequence of registered calls. Message sequence pictorially displays the messages exchanged for a particular scenario between a user agent and the registrar

| PDA Packet Data                                                      | PA Packet Data Analyzer - Summary View -            |                                        |                                                                          |                                                                                                    |        |            |           |                  |                    |          |           |       |
|----------------------------------------------------------------------|-----------------------------------------------------|----------------------------------------|--------------------------------------------------------------------------|----------------------------------------------------------------------------------------------------|--------|------------|-----------|------------------|--------------------|----------|-----------|-------|
| <u>File View Cal</u>                                                 | II Summary                                          | <u>H</u> elp                           |                                                                          |                                                                                                    |        |            |           |                  |                    |          |           |       |
| 🕼 🏪 🕌                                                                | 뷰 Show Al                                           | l Registrations                        | <ul> <li>Call Count: 179</li> </ul>                                      | 100                                                                                                    |        |            |           |                  |                    |          |           |       |
| Call Summary SI                                                      | Call Summary SIP Registration Summary Alert Summary |                                        |                                                                          |                                                                                                    |        |            |           |                  |                    |          |           |       |
| Call# Metho                                                          | bd                                                  | RegisterRequestTime                    | UserAgent                                                                | Registrar                                                                                                    | Result | Status     | ErrorCode | CallD            | RegisteredTime     | Requests | Responses | Exp 🔨 |
| 0 Regist                                                             | ter                                                 | 2023-11-15 18:49:0                     | 001013012041632                                                          | ims.mnc001.mcc00                                                                                                    | Passed | Registered | 0         | GL-MAPS-27303-29 | 2023-11-15 18:49:0 | 2        | 2         | 360   |
| 1 Regist                                                             | ter                                                 | 2023-11-15 18:49:0                     | 001013012041638                                                          | ims.mnc001.mcc00                                                                                                    | Passed | Registered | 0         | GL-MAPS-27309-29 | 2023-11-15 18:49:0 | 2        | 2         | 360   |
| 2 Regis                                                              | ter                                                 | 2023-11-15 18:49:0                     | 001013012041631                                                          | ims.mnc001.mcc00                                                                                                    | Passed | Registered | 0         | GL-MAPS-27293-29 | 2023-11-15 18:49:0 | 2        | 2         | 360   |
| 3 Hegis                                                              | ter                                                 | 2023-11-15 18:49:0                     | 001013012041633                                                          | ims.mncUU1.mccUU                                                                                                    | Passed | Hegistered | U         | GL-MAPS-27273-29 | 2023-11-15 18:49:0 | 2        | 2         | 360   |
| 4 Hegisl                                                             | ter                                                 | 2023-11-15 18:49:0                     | 001013012041636                                                          | ims.mncUU1.mccUU                                                                                                    | Passed | Hegistered | 0         | GL-MAPS-27352-29 | 2023-11-15 18:49:0 | 2        | 2         | 360   |
| 5 Hegisi                                                             | ter                                                 | 2023-11-15 18:49:0                     | 001013012041634                                                          | ims.mnc001.mcc00                                                                                                    | Passed | Registered | 0         | GL-MAPS-27296-29 | 2023-11-15 18:49:0 | 2        | 2         | 360   |
| 5 Hegisi<br>7 Regisi                                                 | ter<br>ter                                          | 2023-11-15 18:49:0                     | 001013012041633                                                          | ims.mnc001.mcc00                                                                                                    | Passed | Registered | 0         | GL-MAPS-27278-23 | 2023-11-15 18:43:0 | 2        | 2         | 360   |
| 7 FIELING                                                            | iei                                                 | 202341413110.4311                      | 1011113012041637                                                         |                                                                                                    | ERNEU  | DEDISTERED |           | DI MARAZZZANIZA  | 202351151011014210 |          | 1         | >     |
| Time<br>00:00:00.000<br>00:00:00.134<br>00:00:00.145<br>00:00:00.167 | Frame#<br>5781<br>5864<br>5872<br>5942              | 192.168.191<br>5060<br>5060<br>5060    | .1<br>REGISTER<br>SIP/2.0 401 Unauthorized<br>REGISTER<br>SIP/2.0 200 OK | alest         Find Complete Stack         REGISTER         5060       S060         0401 Unauthorized       5060         REGISTER       5060         5060       S060         REGISTER       5060         192.202000K       5060         192.202000K       5060         192.2020 |        |            |           |                  |                    |          |           |       |
| Registration Gr                                                      | raph \ Regis                                        | stration Trace                         |                                                                          |                                                                                                    | >      |            |           |                  |                    |          |           | >     |
|                                                                      | A. Nor                                              | ······································ |                                                                          |                                                                                                    |        |            |           |                  |                    |          |           |       |

# **KPI Report (Registration)**

- The SIP Registration Summary KPI Report includes KPIs for the following:
- Register Messages per Session: Shows a graph for the distribution of Register Requests
- **Registrar(s) Distribution:** Displays a graph for the number of Registration sessions per Registrar
- **Registration(s) vs Deregistration(s):** Illustrates a graph comparing the distribution of Register and Deregister counts with percentages (%)
- Registration(s) Over Time: Show the graphs for "Successful," "Failed," and "Total Attempts" per second
- **Deregistration(s) Over Time:** Displays a graph for "Successful" and "Total Attempts" per second
- Registration(s) Deregistration(s) Over Time: Shows a graph for overall "Register & Deregister attempts," "Register & Deregister passed," and "Register & Deregister failed" attempts per second

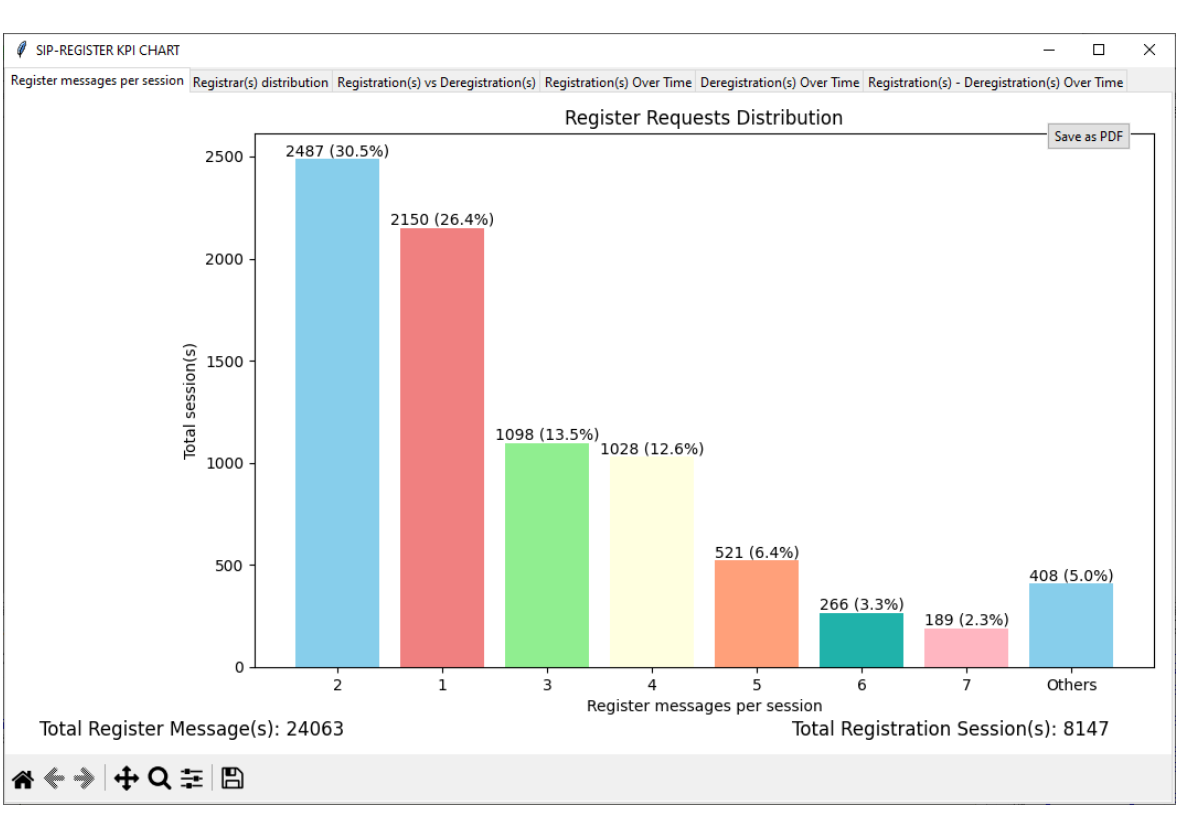

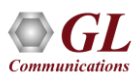

# **Registrar(s) Distribution, Registration vs Deregistration KPIs**

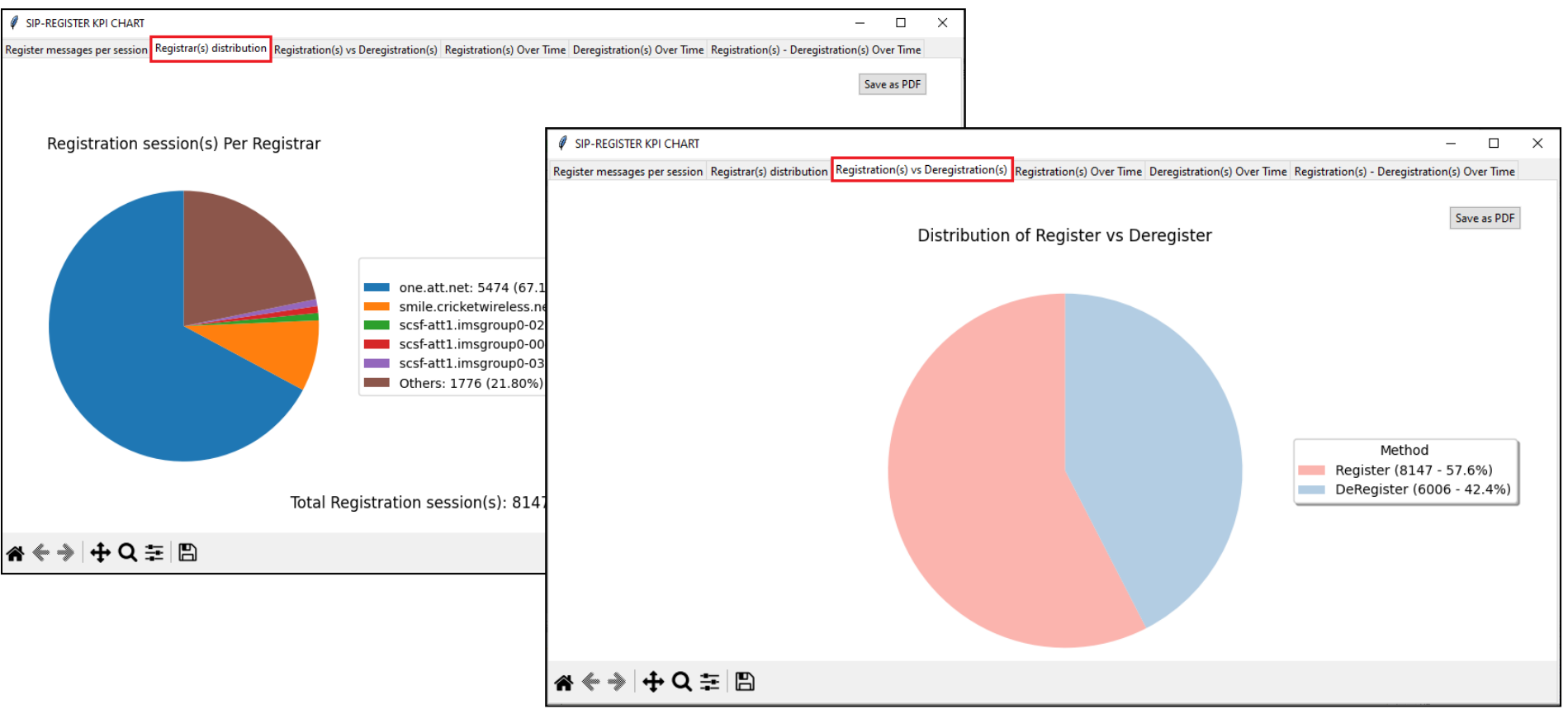

### Registration(s) over Time, Deregistration over Time KPIs

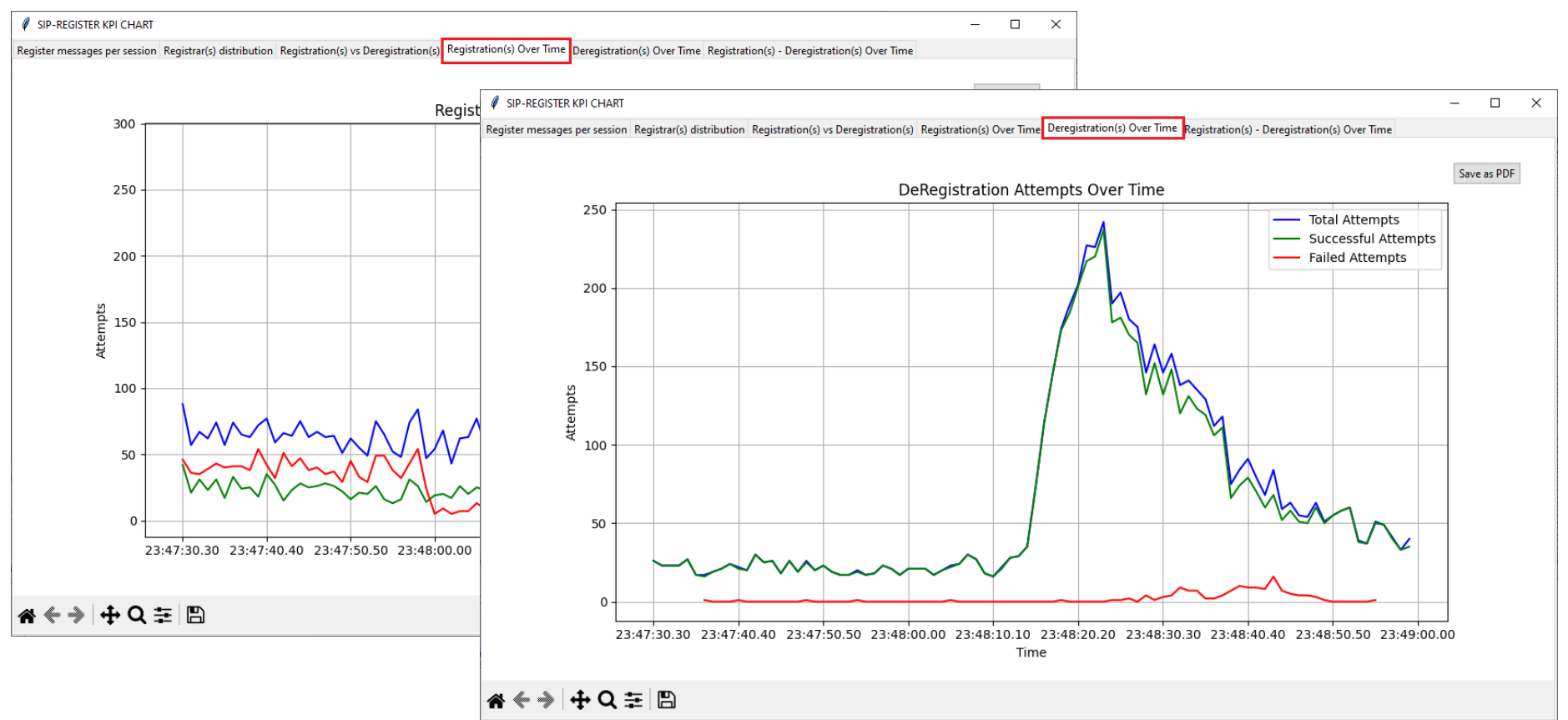

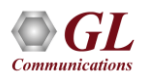

### Registration(s)-Deregistration(s) over Time KPI

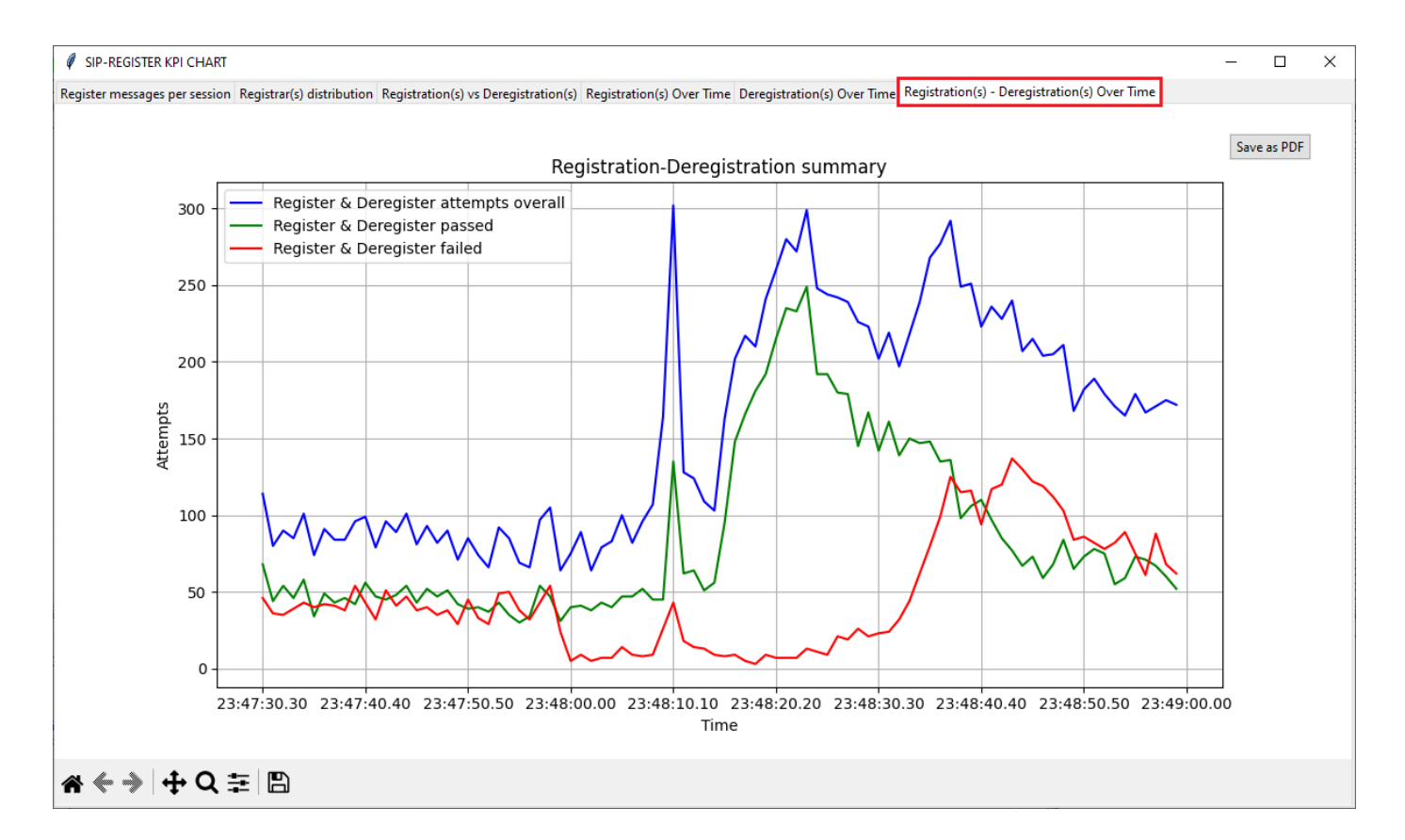

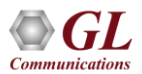

#### Whitelist Configuration

• On the PDA main window, click on GUI Configurations -> WhiteListed Numbers to configure Whitelist number

| PDA Packet Data Analyzer - Summary View |                                        |              |                                           |  |  |  |  |  |  |
|-----------------------------------------|----------------------------------------|--------------|-------------------------------------------|--|--|--|--|--|--|
| File Vie                                | w Call Summary Protocol Configurations | GUI          | Configurations Help                       |  |  |  |  |  |  |
| <b>S</b> 2                              | ● 〒   ●   ト =   巻  湾  昴                |              | CDR Display Configuration Call            |  |  |  |  |  |  |
| Call Sum                                | mary Registraton Summary Alert Summary |              | CDR Database Configuration                |  |  |  |  |  |  |
| Call #                                  | Caller                                 | ~            | Show New CDR Summary View                 |  |  |  |  |  |  |
|                                         |                                        |              | Show Summary View                         |  |  |  |  |  |  |
|                                         |                                        |              | Triggers and Action Settings              |  |  |  |  |  |  |
|                                         |                                        |              | Enable/Disable Triggers                   |  |  |  |  |  |  |
|                                         |                                        |              | PDA Startup Options                       |  |  |  |  |  |  |
|                                         |                                        |              | Configure Frame Summary                   |  |  |  |  |  |  |
|                                         |                                        |              | PDA Performance Options                   |  |  |  |  |  |  |
|                                         |                                        |              | Call State Color Options                  |  |  |  |  |  |  |
|                                         |                                        |              | Traffic Recording Configuration           |  |  |  |  |  |  |
|                                         |                                        | $\checkmark$ | WhiteListed Numbers                       |  |  |  |  |  |  |
|                                         |                                        | ~            | CriteriaBased Trace Recording             |  |  |  |  |  |  |
|                                         |                                        | ~            | CriteriaBased Voice Recording             |  |  |  |  |  |  |
|                                         |                                        |              | Protocol Statistics Display Configuration |  |  |  |  |  |  |
|                                         |                                        | _            |                                           |  |  |  |  |  |  |

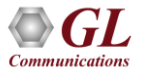

# Whitelist Configuration (Contd.)

- Check the Enable WhiteList option and click on Configure List. This will invoke SIPWhiteList.txt in the Notepad application
- Enter the SIP Caller or Callee Number
- The following numbers should be added in the SipWhiteList.txt file
  - ▶ 0010
  - ▶ 0020
  - ▶ 0030
  - ▶ 0040
  - ▶ 0050
- Save and Close the file

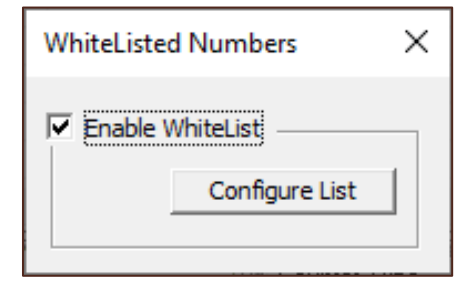

| SipWhitel                                                                       | .ist.txt - Notepad                              |                 |                            | _     |        | ×  |
|---------------------------------------------------------------------------------|-------------------------------------------------|-----------------|----------------------------|-------|--------|----|
| <u>F</u> ile <u>E</u> dit F                                                     | <u>o</u> rmat <u>V</u> iew <u>H</u> elp         |                 |                            |       |        |    |
| ##Phone<br>## ? ->:<br>[#NUMBER<br>0010<br>0020<br>0030<br>0030<br>0040<br>0050 | Number patter<br>indicates any o<br>R_PATTERNS] | ns to<br>one d: | match with<br>igit, *-> ze | ero c | or mai | ny |
|                                                                                 |                                                 |                 |                            |       |        | ~  |
| <                                                                               |                                                 |                 |                            |       |        | >  |
|                                                                                 | Ln 1, Col 38                                    | 100%            | Windows (CRLF)             | UTF-  | 8      |    |

66

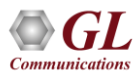

#### NetSurveyorWeb<sup>™</sup> - Network Surveillance System

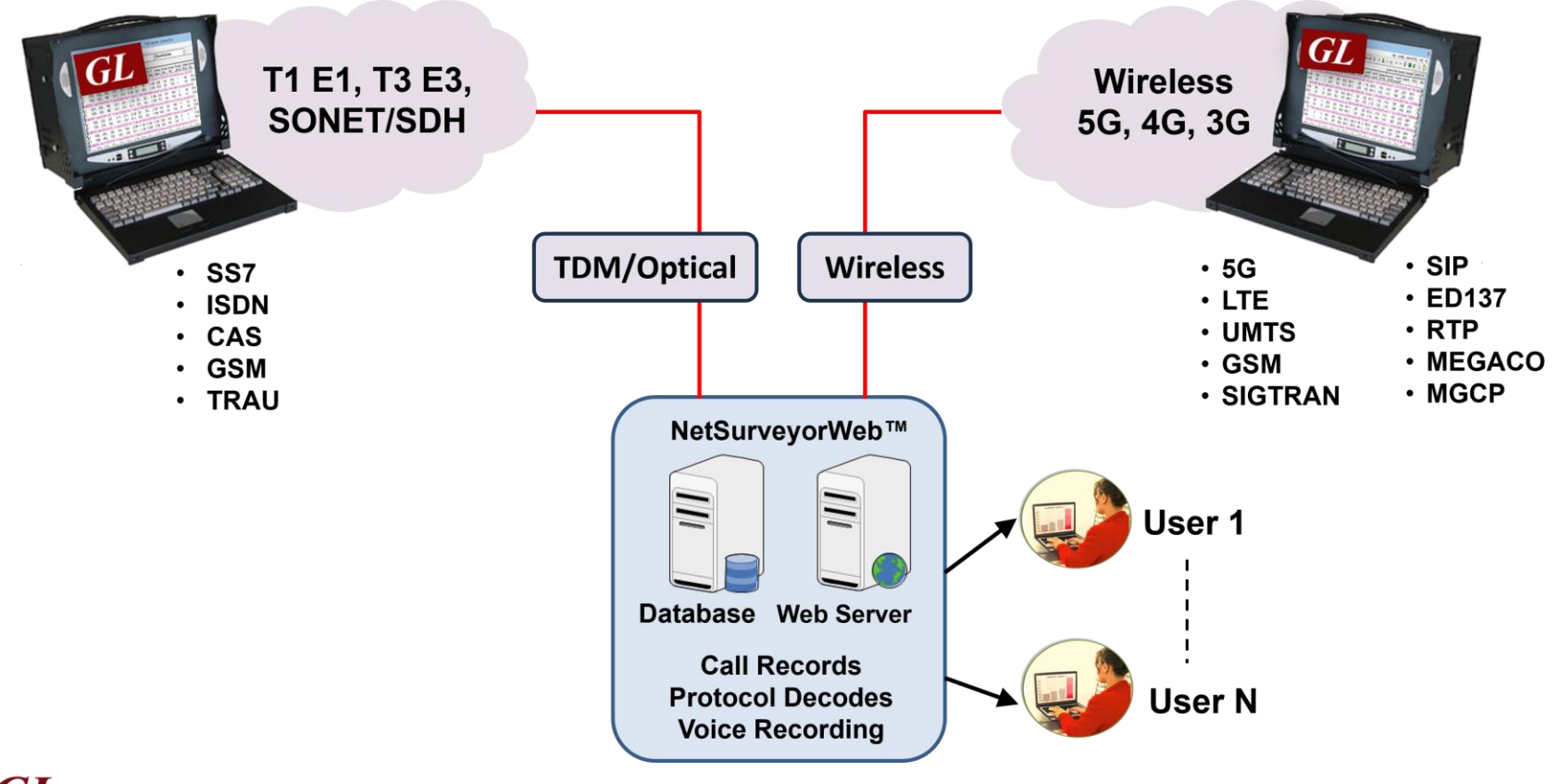

### NetSurveyorWeb™ Main GUI

| GL NetSurveyorWeb     |                                                                                         | 💋 🔷 Refresh                                   | Protocol Type VOIP (SIP & H323      | ) 🔻 My Account                            |
|-----------------------|-----------------------------------------------------------------------------------------|-----------------------------------------------|-------------------------------------|-------------------------------------------|
| GI                    | 🔲 Data 🥼 Reports 🕥 Alarms 🍂                                                             | System Status at<br>Users 2018-07-05 12:20:56 |                                     |                                           |
| Quick CDR Y           | Quick CDR \ All Calls           Date : 2018-07-05         2018-07-05         Time : 00: | 00:00 \$ 23:59:59 \$ Ok                       |                                     |                                           |
| All Calls             | Today Yesterday Last 7 Days Last 30 Days All                                            |                                               |                                     |                                           |
| Failed Calls          | Actions  Ouery Execution Time : 0.45301 Seco                                            | onds                                          |                                     |                                           |
| Passed Calls          |                                                                                         |                                               |                                     |                                           |
| Poor LMOS             | Quick Search: Trafficsumid                                                              |                                               | Page Size: 2                        | 0 ▼ Sort Order : STARTTIME DESC           |
| Longer Duration Calls |                                                                                         |                                               |                                     |                                           |
| Voice Calls           | SINo Calling Number Ca                                                                  | alled Number Starttime                        | Duration Call Success Failure Cause | Listening Mos1 Listening Mos2 Payload1 Pc |
|                       | Call Flow 1 0159@192.168.12.163 01                                                      | 159@192.168.12.164 2018-07-05 12:12:47.134    | 00:01:00.024 1 0                    | 3.02 3.02 SPEEX/8000 1                    |
| Custom CDR            | Call Flow 5 2 0160@192.168.12.163 01                                                    | 160@192.168.12.164 2018-07-05 12:12:47.134    | 00:01:00.024 1 0                    | 3.02 3.02 SPEEX/8000 15                   |
| CDR                   | Call Flow 3 0161@192.168.12.163 01                                                      | 161@192.168.12.164 2018-07-05 12:12:47.134    | 00:01:00.024 1 0                    | 4.16 4.16 SPEEX/8000 19                   |
| Failed 🔹              | Call Flow 🖶 4 0158@192.168.12.163 01                                                    | 158@192.168.12.164 2018-07-05 12:12:47.104    | 00:01:00.024 1 0                    | 4.16 4.16 SPEEX/8000 19                   |
| Eailed                | Call Flow 🛼 5 0157@192.168.12.163 01                                                    | 157@192.168.12.164 2018-07-05 12:12:47.094    | 00:01:00.024 1 0                    | 4.16 4.16 SPEEX/8000 19                   |
|                       | Call Flow 🖶 6 0156@192.168.12.163 01                                                    | 156@192.168.12.164 2018-07-05 12:12:47.094    | 00:01:00.024 1 0                    | 3.02 3.02 SPEEX/8000 15                   |
| Default KPIs          | Call Flow 🛼 7 0155@192.168.12.163 01                                                    | 155@192.168.12.164 2018-07-05 12:12:47.064    | 00:01:00.024 1 0                    | 4.16 4.16 SPEEX/8000 19                   |
| Basic KPIs            | Call Flow R 0153@192.168.12.163 01                                                      | 153@192.168.12.164 2018-07-05 12:12:47.044    | 00:01:00.024 1 0                    | 4.01 4.01 iLBC_15_2/8000 1                |
| 💼 MailBox 🔹 🔹         | Call Flow 🖶 9 0154@192.168.12.163 01                                                    | 154@192.168.12.164 2018-07-05 12:12:47.044    | 00:01:00.024 1 0                    | 3.95 3.95 iLBC_13_33/8000 19              |
|                       | Call Flow R 10 0152@192.168.12.163 01                                                   | 152@192.168.12.164 2018-07-05 12:12:47.034    | 00:01:00.024 1 0                    | 3.98 3.98 EVRCB/8000 15                   |
| 🧬 Config 💦 👌          | Gall Flow 🛼 11 0151@192.168.12.163 01                                                   | 151@192.168.12.164 2018-07-05 12:12:47.024    | 00:01:00.024 1 0                    | 3.98 3.98 EVRCB/8000 1                    |
| Admin >               | Call Flow 🖶 12 0150@192.168.12.163 01                                                   | 150@192.168.12.164 2018-07-05 12:12:47.014    | 00:01:00.024 1 0                    | 3.77 3.77 EVRCB/8000 2(                   |
|                       | 4                                                                                       |                                               |                                     | •                                         |
| Utilization >         |                                                                                         |                                               |                                     |                                           |

- Multiple PacketScan<sup>™</sup> probes can be used for network monitoring, with call detail reports exported to a central data base
- Results can be accessed remotely using NetSurveyorWeb™, a simple web browser-based application

Thank you

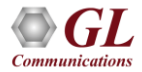